Министерство образования и науки Российской Федерации Национальный исследовательский Томский государственный университет Физико-технический факультет

Л.Л. Миньков, К.М. Моисеева

# ЧИСЛЕННОЕ РЕШЕНИЕ ЗАДАЧ ГИДРОДИНАМИКИ С ПОМОЩЬЮ ВЫЧИСЛИТЕЛЬНОГО ПАКЕТА ANSYS FLUENT

Учебное пособие

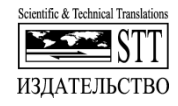

Томск – 2017

## ББК 22.193+22.253 УДК 532.5:519.63 М57

Миньков Л.Л., Моисеева К.М. Численное решение задач M57 гидродинамики с помощью вычислительного пакета Ansys Fluent : учеб. пособие. – Томск : STT, 2017. – 122 с.

ISBN 978-5-93629-594-2

В учебном пособии представлены приемы решения задач гидродинамики с помощью вычислительного пакета Ansys Fluent. Рассмотрено решение трех задач: ламинарное течение вязкой несжимаемой жидкости в трубе постоянного сечения, турбулентное течение вязкой несжимаемой жидкости в трубе постоянного сечения и образование косого скачка уплотнения при обтекании клина сжимаемым газом. Учебное пособие составлено для магистрантов, изучающих курс «Вычислительная гидродинамика» по программе подготовки магистров по направлениям 16.04.01 -Техническая 24.04.03 \_ Баллистика физика. И гидроаэродинамика на физико-техническом факультете ТГУ.

Пособие будет полезно для аспирантов, преподавателей и слушателей ФПК.

ББК 22.193+22.253 УДК 532.5:519.63

#### Рецензенты:

| Биматов В.И. – | докт. физмат. наук, заведующий кафедрой динамики |
|----------------|--------------------------------------------------|
|                | полета Томского государственного университета;   |
|                | 1 1 1                                            |

Борисов Б.В. – докт. физ.-мат. наук, профессор кафедры теоретической и промышленной теплотехники Томского политехнического университета.

ISBN 978-5-93629-594-2

- © Л.Л. Миньков, К.М. Моисеева, 2017
- © Томский государственный университет, 2017

## СОДЕРЖАНИЕ

| ЕДЕ                      | НИЕ                                                                                             | 5                         |  |  |  |
|--------------------------|-------------------------------------------------------------------------------------------------|---------------------------|--|--|--|
| ЛАМ                      | ИИНАРНОЕ ТЕЧЕНИЕ ВЯЗКОЙ НЕСЖИМАЕМОЙ                                                             |                           |  |  |  |
| ЖИДКОСТИ В КРУГЛОЙ ТРУБЕ |                                                                                                 |                           |  |  |  |
| 1.1.                     | Описание задачи                                                                                 | 6                         |  |  |  |
| 1.2.                     | Предварительные замечания                                                                       | 6                         |  |  |  |
| 1.3.                     | Создание проекта в ANSYS Workbench                                                              | 7                         |  |  |  |
| 1.4.                     | Создание эскиза в Design Modeler                                                                | .11                       |  |  |  |
|                          | 1.4.1. Создание поверхности                                                                     | . 16                      |  |  |  |
|                          | 1.4.2. Построение сетки                                                                         | .17                       |  |  |  |
|                          | 1.4.3. Задание узлов сетки на границе области                                                   | . 21                      |  |  |  |
|                          | 1.4.4. Присвоение имен границам области                                                         | . 24                      |  |  |  |
|                          | 1.4.5. Сохранение, выход, обновление                                                            | . 24                      |  |  |  |
| 1.5.                     | Запуск ANSYS FLUENT                                                                             | . 25                      |  |  |  |
|                          | 1.5.1. Проверка и изображение разностной сетки                                                  | . 27                      |  |  |  |
|                          | 1.5.2. Внесение данных в решатель                                                               | . 30                      |  |  |  |
|                          | 1.5.3. Задание свойств жидкости                                                                 | . 32                      |  |  |  |
|                          | 1.5.4. Задание граничных условий                                                                | . 33                      |  |  |  |
|                          | 1.5.5. Выбор разностной схемы                                                                   | . 36                      |  |  |  |
|                          | 1.5.6. Задание начальных условий                                                                | . 37                      |  |  |  |
|                          | 1.5.7. Настройка критерия сходимости                                                            | . 38                      |  |  |  |
|                          | 1.5.8. Расчет коэффициента трения                                                               | . 40                      |  |  |  |
|                          | 1.5.9. Выполнение расчетов                                                                      | . 45                      |  |  |  |
| 1.6.                     | Обработка результатов расчета с помощью                                                         |                           |  |  |  |
|                          | средств FLUENTа                                                                                 | . 47                      |  |  |  |
|                          | 1.6.1. Построение поля векторов скоростей                                                       | . 47                      |  |  |  |
|                          | 1.6.2. Построение изолиний модуля скорости                                                      | . 50                      |  |  |  |
|                          | 1.6.3. Построение профиля скорости на выходе из канала                                          | . 54                      |  |  |  |
|                          | 1.6.4. Построение изменения давления вдоль оси канала                                           | . 56                      |  |  |  |
|                          | 1.6.5. Контроль и проверка решения                                                              | . 58                      |  |  |  |
| 1.7.                     | Измельчение сетки                                                                               | . 66                      |  |  |  |
| 1.8.                     | Просмотр результатов                                                                            | . 67                      |  |  |  |
| 1.9.                     | Задание для самостоятельной работы                                                              | . 67                      |  |  |  |
|                          | ЕДЕ<br><b>ЛАМ</b><br>ЖИ<br>1.1.<br>1.2.<br>1.3.<br>1.4.<br>1.5.<br>1.6.<br>1.7.<br>1.8.<br>1.9. | <ul> <li>ЕДЕНИЕ</li></ul> |  |  |  |

| 2. | ТУР   | БУЛЕНТНОЕ ТЕЧЕНИЕ ВЯЗКОЙ НЕСЖИМАЕМОЙ          |     |
|----|-------|-----------------------------------------------|-----|
|    | ЖИ    | ДКОСТИ В КРУГЛОЙ ТРУБЕ                        | 70  |
|    | 2.1.  | Описание задачи                               | 70  |
|    | 2.2.  | Предварительные замечания                     | 70  |
|    | 2.3.  | Создание проекта в ANSYS Workbench            | 71  |
|    | 2.4.  | Построение сетки                              | 75  |
|    |       | 2.4.1. Задание узлов сетки на границе области | 76  |
|    |       | 2.4.2. Присвоение имен границам области       | 77  |
|    |       | 2.4.3. Сохранение, выход, обновление          | 78  |
|    | 2.5.  | Запуск ANSYS FLUENT                           | 79  |
|    |       | 2.5.1. Внесение данных в решатель             | 79  |
|    |       | 2.5.2. Задание свойств жидкости               | 80  |
|    |       | 2.5.3. Задание граничных условий              | 81  |
|    |       | 2.5.4. Выбор разностной схемы                 | 82  |
|    |       | 2.5.5. Настройка критерия сходимости          | 83  |
|    |       | 2.5.6. Задание начальных условий              | 83  |
|    |       | 2.5.7. Сохранение проекта                     | 84  |
|    |       | 2.5.8. Выполнение расчетов                    | 84  |
|    | 2.6.  | Обработка результатов расчета                 | 85  |
|    |       | 2.6.1. Расчет местного коэффициента трения    | 85  |
|    |       | 2.6.2. Контроль и проверка решения            | 88  |
|    | 2.7.  | Задание для самостоятельной работы            | 90  |
| 3. | ЗАЛ   | АЧА О КОСОМ СКАЧКЕ УПЛОТНЕНИЯ                 | 93  |
|    | 3.1.  | Описание задачи                               | 93  |
|    | 3.2.  | Создание проекта в ANSYS Workbench            | 94  |
|    |       | 3.2.1. Создание эскиза                        | 97  |
|    |       | 3.2.2. Создание поверхности                   | 101 |
|    |       | 3.2.3. Построение сетки                       | 102 |
|    |       | 3.2.4. Задание узлов сетки на границах        | 105 |
|    |       | 3.2.5. Присвоение имен границам области       | 108 |
|    |       | 3.2.6. Сохранение, выход, обновление          | 109 |
|    | 3.3.  | Запуск ANSYS FLUENT                           | 109 |
|    |       | 3.3.1. Установки Problem Setup                | 110 |
|    |       | 3.2.2. Установки Solution                     | 112 |
|    | 3.4.  | Результаты расчета                            | 114 |
|    | 3.5.  | Задание для самостоятельной работы            | 119 |
| ЛV | ITEP. | АТУРА                                         | 120 |

#### введение

Современный инженер, занимающийся гидродинамикой, обязан обладать навыками работы с современными программными комплексами, позволяющими выполнять численное моделирование сложных гидродинамических процессов. К настоящему времени разработано большое количество таких CFD комплексов, как STAR-CD, FlowVision, N3S, CFX, Fluent, FemLab, FEATFLOW и др. В последнее время широкое распространение получили программные комплексы от компании Ansys, успешно продвигающейся на рынке специализированных программных продуктов.

Целью данного учебного пособия является описание приемов работы с основными элементами программного комплекса ANSYS, такими как ANSYS Workbench, DesignModelier, Meshing и Fluent, на примере решения трех задач гидрогазодинамики: задачи о ламинарном течении вязкой несжимаемой жидкости в трубе постоянного сечения, задачи о турбулентном течении вязкой несжимаемой жидкости в трубе постоянного сечения и задачи о косой ударной волне, образующейся при натекании на клин идеального сжимаемого газа. Следует отметить, что данное пособие не претендует на полноту описания всех возможных приемов и средств, заложенных в пакет Ansys, для решения задач гидродинамики. В пособии приводится описание работы в Ansys версии 14.0, хотя к моменту написания пособия уже имеется версия 18, отличающаяся интерфейсом от рассматриваемой. Тем не менее, навыки работы с интерфейсом ANSYS версии 14.0 позволяют без особого труда работать с более поздними версиями ANSYS.

Пособие направлено на формирование общепрофессиональных и профессиональных компетенций в области численного моделирования гидродинамических процессов у магистрантов, обучающихся по направлениям 16.04.01 – Техническая физика и 24.04.03 – Баллистика и гидроаэродинамика.

Пособие будет также полезно аспирантам и слушателям курсов повышения квалификации, изучающих вычислительную гидродинамику.

## 1. ЛАМИНАРНОЕ ТЕЧЕНИЕ ВЯЗКОЙ НЕСЖИМАЕМОЙ ЖИДКОСТИ В КРУГЛОЙ ТРУБЕ

#### 1.1. Описание задачи

Рассмотрим задачу о ламинарном течении жидкости в круглой трубе постоянного сечения, рис.1.1. Диаметр трубы D = 0.2 м, длина трубы L = 8 м. Скорость жидкости на входе в трубу  $U_z = 1$  м/сек является постоянной по всему входному сечению. Жидкость вытекает в окружающую среду, давление которой равно 1 атм. Примем плотность среды  $\rho = 1$  кг/м<sup>3</sup>, а коэффициент вязкости  $\mu = 2 \times 10^{-3}$  Па·с. Число Рейнольдса, построенное на основе диаметра трубы, равно

$$\mathrm{Re} = \frac{\rho U_z D}{\mu} = 100$$

Решим эту задачу, используя FLUENT с помощью ANSYS Workbench. Построим поля скорости и давления внутри трубы, и проверим полученные результаты.

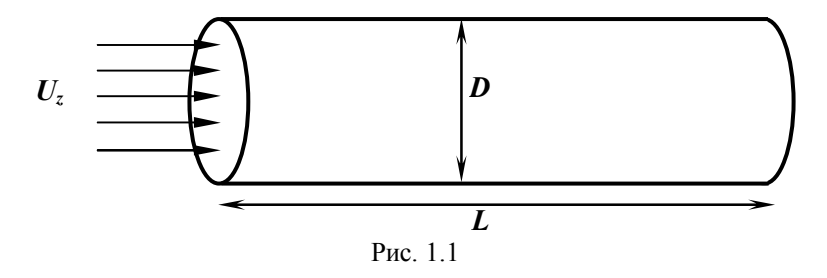

#### 1.2. Предварительные замечания

Мы предполагаем, что вязкий пограничный слой нарастает вдоль трубы от входного участка. В конечном итоге, он вырастает настолько, что полностью заполняет трубу (при условии, что труба достаточно длинная). Когда это происходит, поток становится полностью развитым, и профиль скорости в осевом направлении, *x* не изменяется (см. рис. 1.2). Из курса гидромеханики известно, что в полностью развитой области течения существует аналитическое решение основных уравнений гидромеханики. Мы будем сравнивать численные результаты в полностью развитой области течения с соответствующими аналитическими решениями.

Какое решение ожидается для осевой скорости и коэффициента трения в полностью развитой области течения на основе аналитического решения? Какое получается численное решение для профиля скорости?

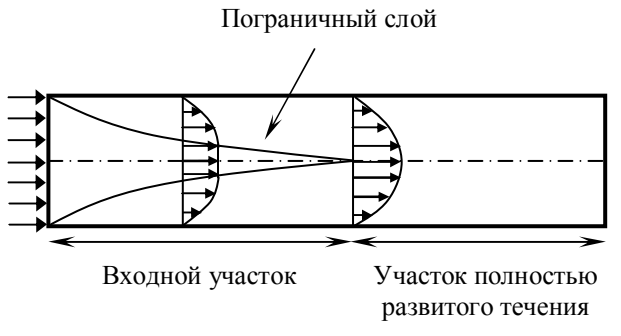

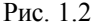

Мы создадим геометрию и сетку в ANSYS 14.0, которая является препроцессором для FLUENT, а затем считаем сетку во FLUENT и проведем решение задачи.

#### 1.3. Создание проекта в ANSYS Workbench

- Создаем папку *pipe*, в которой будут храниться все файлы, создаваемые во время работы.
- Запускаем ANSYS Workbench:

#### Start> All Programs> ANSYS 14.0> Workbench 14.0

На рис. 1.3 показано окно Workbench. В левой стороне окна Workbench будет находиться панель инструментов, заполненная системами для решения различных физических задач. Посредине будет находиться пустое рабочее место, где можно будет организовать свой проект. В нижней правой части окна можно увидеть сообщения от ANSYS.

3) Для создания проекта щелкните левой кнопкой мыши на Fluid Flow (FLUENT) в окне Analysis Systems и, удерживая ее, перетащи-

те значок в пустое пространство окна Project Schematic. После этого окно Workbench должно выглядеть так, как показано на рис. 1.4.

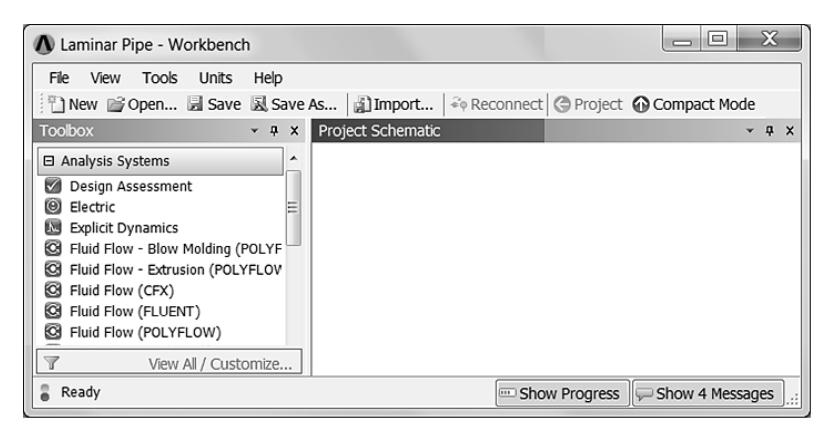

Рис. 1.3

- 4) Сохраните проект под именем Laminar Pipe.
- 5) В окне Project Schematic (окна Workbench) кликните правой кнопкой мышки на Geometry и выберите Properties, как показано на рис. 1.5. В правой части окна Workbench появится окно Property of Schematic.
- 6) В окне Property of Schematic, рис. 1.6, в разделе Advance Geometry Options измените значение Analysis Туре на 2D. Это означает, что далее будет выполняться построение двумерной области.
- 7) В окне Project Schematic дважды кликните на Geometry чтобы начать подготовку построения геометрической области. При этом произойдет запуск программы ANSYS Design Modeler. Вам будет предложено выбрать желаемую единицу измерения длины, рис. 1.7. Выберите метры и нажмите ОК.

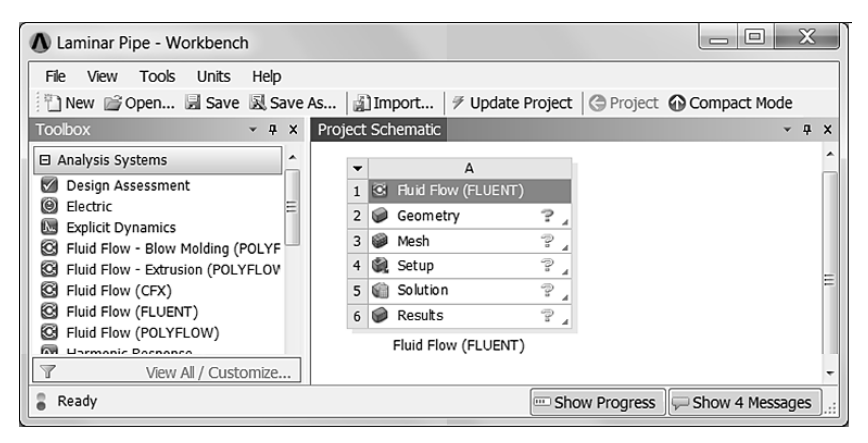

Рис. 1.4

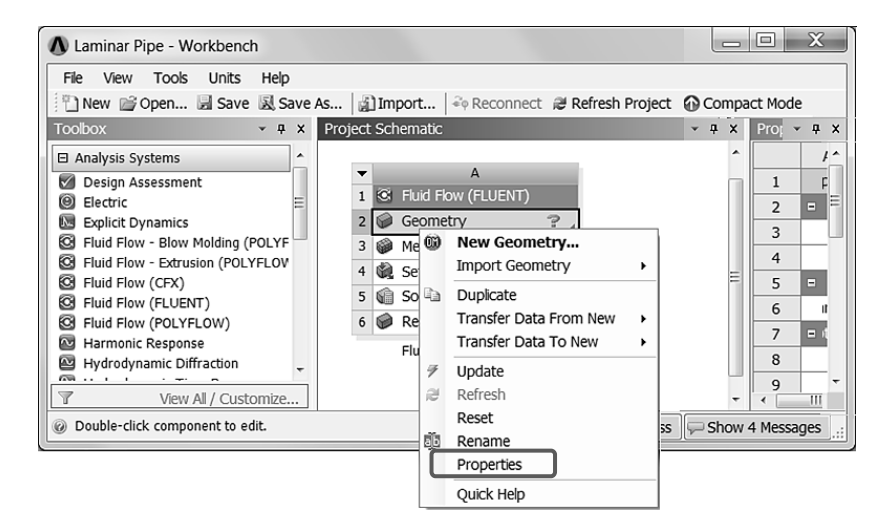

Рис. 1.5

| Proper | operties of Schematic A2: Geometry            |          |  |  |  |  |
|--------|-----------------------------------------------|----------|--|--|--|--|
|        | A                                             | В        |  |  |  |  |
| 1      | Property                                      | Value    |  |  |  |  |
| 2      | General                                       |          |  |  |  |  |
| 3      | Component ID                                  | Geometry |  |  |  |  |
| 4      | Directory Name                                | FFF      |  |  |  |  |
| 5      | Geometry Source                               |          |  |  |  |  |
| 6      | Geometry File Name                            |          |  |  |  |  |
| 7      | <ul> <li>Basic Geometry Options</li> </ul>    |          |  |  |  |  |
| 8      | Solid Bodies                                  |          |  |  |  |  |
| 9      | Surface Bodies                                |          |  |  |  |  |
| 10     | Line Bodies                                   |          |  |  |  |  |
| 11     | Parameters                                    |          |  |  |  |  |
| 12     | Parameter Key                                 | DS       |  |  |  |  |
| 13     | Attributes                                    |          |  |  |  |  |
| 14     | Named Selections                              |          |  |  |  |  |
| 15     | Material Properties                           |          |  |  |  |  |
| 16     | <ul> <li>Advanced Geometry Options</li> </ul> |          |  |  |  |  |
| 17     | Analysis Type                                 | 2D 🔹     |  |  |  |  |
| 18     | Use Associativity                             |          |  |  |  |  |
| 19     | Import Coordinate Systems                     |          |  |  |  |  |
| 20     | Import Work Points                            |          |  |  |  |  |
| 21     | Reader Mode Saves Updated File                |          |  |  |  |  |
| 22     | Import Using Instances                        |          |  |  |  |  |
| 23     | Smart CAD Update                              |          |  |  |  |  |
| 24     | Enclosure and Symmetry Processing             |          |  |  |  |  |
| 25     | Decompose Disjoint Faces                      |          |  |  |  |  |
| 26     | Mixed Import Resolution                       | None     |  |  |  |  |

Рис. 1.6

| ANSYS Workbench                                                                                                   | X      |  |  |
|----------------------------------------------------------------------------------------------------|--------|--|--|
| Select desired length                                                                                             | unit:  |  |  |
| <ul> <li>Meter</li> </ul>                                                                                         | ○ Foot |  |  |
| <ul> <li>Centimeter</li> </ul>                                                                                    | O Inch |  |  |
| <ul> <li>Millimeter</li> </ul>                                                                                    |        |  |  |
| <ul> <li>Micrometer</li> </ul>                                                                                    |        |  |  |
| <ul> <li>Always use project unit</li> <li>Always use selected unit</li> <li>Enable large model support</li> </ul> |        |  |  |
| ОК                                                                                                    |        |  |  |

Рис. 1.7

## 1.4. Создание эскиза в Design Modeler

- 1) Открывшееся окно программы Design Modeler имеет вид, рис. 1.8.
- В панели Graphics в нижнем правом углу кликните левой кнопкой мыши по оси +Z. После этого плоскость XY совпадет с плоскостью экрана. (Ось +Z будет смотреть на вас), рис. 1.9.
- 3) Чтобы приблизить или отдалить изображение на панели Graphics, следует кликнуть левой кнопкой мыши по панели и, вращая колесико мышки, можно добиться желаемого результата. Если возникает необходимость переместить изображение влево, вправо, вверх, вниз, то следует кликнуть правой кнопкой мыши и в контекстном меню выполнить следующую последовательность дей-

ствий: Cursor Mode→Pan. После этого курсор примет форму ♥. Кликнув по панели Graphics левой кнопкой мыши и удерживая ее, можно перемещать изображение в любом направлении.

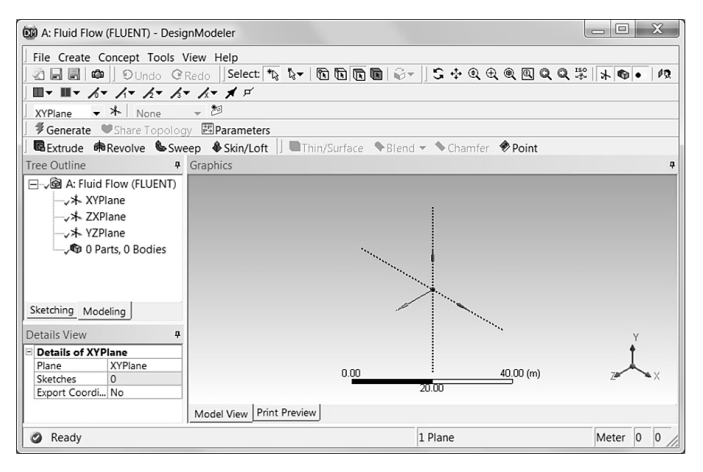

Рис. 1.8

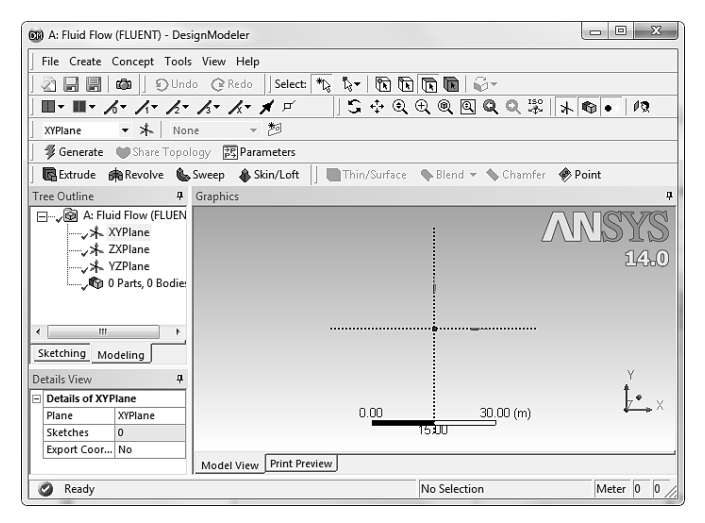

Рис. 1.9

4) Эскиз будем создавать в плоскости ХҮ. Для этого на панели Tree Outline кликните по XYPlane (рис. 1.9). В левом нижнем углу панели Tree Outline выберите закладку Sketching. Вместо панели Tree Outline появится панель Sketching Toolboxes – панель инструментальных средств для построения эскиза, рис. 1.10. По умолчанию открывается набор инструментов Draw.

| Sketching Toolboxes                  | ÷. |   |                |              |         |  |
|--------------------------------------|----|---|----------------|--------------|---------|--|
| Draw                                 | ▲  |   |                | Draw         |         |  |
| N Line                               |    |   |                | Modify       |         |  |
| 6 Tangent Line                       |    |   |                | Dimensions   |         |  |
| 6 Line by 2 Tangents                 |    |   |                | Constraints  |         |  |
| A Polyline                           |    |   |                | Settings     |         |  |
| (•) Polygon                          |    |   |                | Settings     | -       |  |
| Rectangle                            |    |   | Grid           | Show in 2D:  | J✔ Snap |  |
| Rectangle by 3 Points                |    |   | 🖩 🛲 Major Grid | l Spacing    |         |  |
| € Oval                               |    |   | I Minor-Ster   | ps per Major |         |  |
| © Circle                             |    |   | I Snaps per    | Minor        |         |  |
| ⊈Circle by 3 Tangents                |    |   |                |              |         |  |
| Arc by Tangent                       |    |   |                |              |         |  |
| Arc by 3 Points                      |    |   |                |              |         |  |
| Arc by Center                        |    |   |                |              |         |  |
| @Ellipse                             |    |   |                |              |         |  |
| Spline                               |    |   |                |              |         |  |
| * Construction Point                 |    |   |                |              |         |  |
| ♦ Construction Point at Intersection |    |   |                |              |         |  |
| Modify                               | -  |   |                |              |         |  |
| Dimensions                           |    |   |                |              |         |  |
| Constraints                          |    |   |                |              |         |  |
| Settings                             |    | J |                |              |         |  |
| Sketching Modeling                   |    |   | Sketching Mo   | odeling      |         |  |
| Рис. 1.10                            |    |   | P              | ис. 1.11     |         |  |

5) Перед построением области покажем координатную сетку. Для этого на панели Sketching Toolboxes кликните по табулятору Settings, находящемуся внизу панели, затем – по инструменту Grid и напротив Show in 2D установите галочку, рис. 1.11. После этого на панели Graphics будет показана координатная сетка, расстояние между координатными линиями по умолчанию равно 5 м. 6) На панели Sketching Toolboxes выберите Rectangle. На панели Graphics создайте прямоугольник, кликая левой кнопкой мыши в начале координат и, затем, где-нибудь в первом квадранте плоскости ХҮ. Если курсор вести вдоль одной из осей, то рядом с курсором появляется буква С, если курсор поместить в начало координат, то рядом с ним появляется буква Р. Приблизите рисунок, вращая колесико мышки, и сдвиньте его влево, рис. 1.12.

| 🔞 A: Fluid Flow (FLUENT) - DesignModeler                                                    |
|---------------------------------------------------------------------------------------------|
| File Create Concept Tools View Help                                                         |
| 🛛 🖓 🔚 🛃 🕼 🗍 👽 Undo 📿 Redo 🗍 Select: *D <sub>2</sub> 🖏 🖌 🖹 💽 🐚 🖓 🗸                           |
| <b>Ⅲ - Ⅲ -                              </b>                                                |
| XYPlane ▼ ★ Sketch1 ▼ 20                                                                    |
| Generate Share Topology Parameters                                                          |
| 🛛 📴 Extrude 🚓 Revolve 🐁 Sweep 🚯 Skin/Loft 🔄 📑 Thin/Surface  🗞 Blend 👻 🔦 Chamfer 🛷 Point     |
| Sketching Toolboxes 4 Graphics 4                                                            |
|                                                                                             |
|                                                                                             |
| 6 Tangent Line 14.0                                                                         |
| 6 Line by 2 langents                                                                        |
|                                                                                             |
| TRectangle Auto-Fillet:                                                                     |
| Rectangle by 3 Points                                                                       |
| Modify v                                                                                    |
| Dimensions                                                                                  |
| Constraints                                                                                 |
| Settings                                                                                    |
| Sketching Modeling                                                                          |
| Details View 4                                                                              |
| □ Details of Sketch1 ▲ 0.000 3.000 (m) 4 → 7                                                |
| Sketch Ske 1.500                                                                            |
| Sketch Visibility Sh                                                                        |
| Show Constraints? No v Model View Print Preview                                             |
| Rectangle Click, or Press and Hold, for first corner of rectangle No Selection Meter -0.: 3 |

Рис. 1.12

- 7) Нанесем размеры на прямоугольник. На панели Sketching Toolboxes выбираем табулятор Dimensions. На панели Graphics подводя курсор к верхней стороне прямоугольника, нажимая и удерживая левую кнопку мыши отводим курсор вверх. При этом появятся линии разметки. Такие же действия проделываем с левой стороной прямоугольника, только курсор отводим влево, рис. 1.13.
- На панели Details View, которая находится под панелью Sketching Toolboxes, в группе Dimensions:2 устанавливаем H1=8, a V2=0.1, рис. 1.14.

| A: Fluid Flow (FLUENT) - Des                 | signModeler              |                         |                     |              |  |  |  |
|----------------------------------------------|--------------------------|-------------------------|---------------------|--------------|--|--|--|
| File Create Concept Tools View Help          |                          |                         |                     |              |  |  |  |
| 🖉 🚽 📾 🛛 ĐUndo @ Redo 🛛 Select: 🏗 💱 🔭 💽 💽 💽 🥪 |                          |                         |                     |              |  |  |  |
|                                              | 13- 1x- # #              | ] \$ ‡ @ €              | Q Q Q 💥 🛛           | * • • 12     |  |  |  |
| J XYPlane → 🛧 Ske                            | tch1 🔻 🎘                 | ,                       |                     |              |  |  |  |
| 📔 🦸 Generate 🛛 🖤 Share Topo                  | logy 译및 Parameters       |                         |                     |              |  |  |  |
| 🛛 🖪 Extrude 🋭 角 Revolve 🐁                    | Sweep 🚯 Skin/Loft        | Thin/Surface 💊          | Blend 🔻 🦴 Chamfer 🕠 | 🖗 Point      |  |  |  |
| Sketching Toolboxes 4                        | Graphics                 |                         |                     | đ            |  |  |  |
| Draw                                         |                          |                         |                     | NGVQ         |  |  |  |
| Modify                                       |                          |                         | <u> </u>            | UCDID        |  |  |  |
| Dimensions 🔺                                 |                          |                         |                     | 14.0         |  |  |  |
| General                                      |                          | H1                      |                     | e-           |  |  |  |
| Horizontal                                   |                          |                         |                     |              |  |  |  |
| 1 Vertical                                   | ·····                    |                         |                     |              |  |  |  |
| C Deating                                    | √2                       |                         |                     |              |  |  |  |
|                                              |                          |                         |                     |              |  |  |  |
| Angle                                        |                          |                         |                     |              |  |  |  |
| Constraints 💌                                |                          |                         |                     |              |  |  |  |
| Settings                                     |                          |                         |                     |              |  |  |  |
| Sketching Modeling                           |                          |                         |                     | Y            |  |  |  |
| Details View 4                               |                          |                         |                     | t            |  |  |  |
| Details of Sketch1 ^                         |                          | 0.000                   | <u> </u>            | <b>ĕ</b> → ^ |  |  |  |
| Sketch Ske                                   |                          | 1.5                     | 00                  |              |  |  |  |
| Sketch Visibility Sh                         |                          |                         |                     |              |  |  |  |
| Show Constraints? No 👻                       | Model View Print Prev    | iew                     |                     |              |  |  |  |
| 🥝 General Select point or                    | 2D Edge for dimension of | r use RMB for option No | Selection           | Meter 0 0    |  |  |  |

Рис. 1.13

| D |                    |             |  |  |  |
|---|--------------------|-------------|--|--|--|
| Ξ | Details of Sketch2 |             |  |  |  |
|   | Sketch             | Sketch2     |  |  |  |
|   | Sketch Visibility  | Show Sketch |  |  |  |
|   | Show Constraints?  | No          |  |  |  |
| Ξ | Dimensions: 2      |             |  |  |  |
|   | 🗆 H1               | 8 m         |  |  |  |
|   | 🗆 V2               | 0.1 m       |  |  |  |
| Ξ | Edges: 4           |             |  |  |  |
|   | Line               | Ln19        |  |  |  |
|   | Line               | Ln20        |  |  |  |
|   | Line               | Ln21        |  |  |  |
|   | Line               | Ln22        |  |  |  |

Рис. 1.14

## 1.4.1. Создание поверхности

- 1) Для создания поверхности выбираем в меню Concept, а затем Surface From Sketches, как показано на рис. 1.15.
- 2)

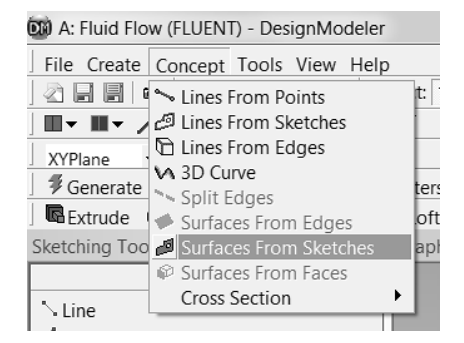

Рис. 1.15

- 3) На панели Tree Outline (закладка Modeling) кликните по Sketch1.
- На панели Details View, выберите Sketch1 как Base Objects и затем напротив Thickness (>=0) выберите толщину 0.1m и кликните Ар-

ply. Окончательно кликните Generate, чтобы сгенерировать поверхность, рис. 1.16.

5) На этом можно закрыть Design Modeler и вернуться в Workbench Project Schematic для построения разностной сетки.

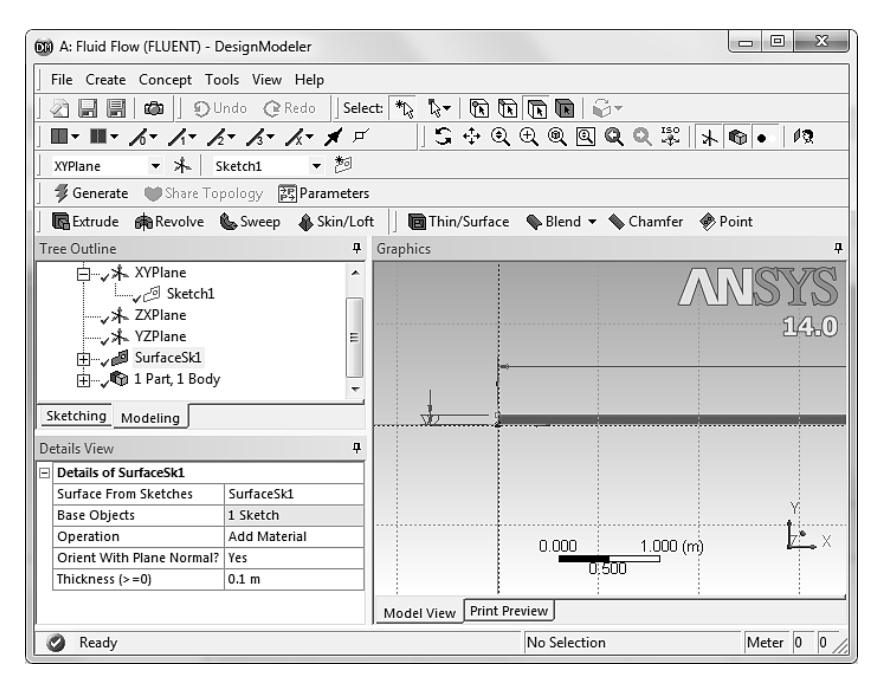

Рис. 1.16

## 1.4.2. Построение сетки

Сетка будет состоять из 500 элементов, в продольном направлении выбираем 100 элементов, а в поперечном 5 элементов.

- 1) В Workbench дважды кликаем по Mesh. При этом запускается программа Meshing, рис. 1.17.
- Сетку можно создать двумя способами: а) первый кликнуть правой кнопкой мыши по Mesh в панели Outline и в контекстном

меню выбрать Generate Mesh, рис. 1.18; б) второй – кликнуть в строке инструментов, находящейся под главным меню на Mesh, а затем на Generate Mesh, рис. 1.19.

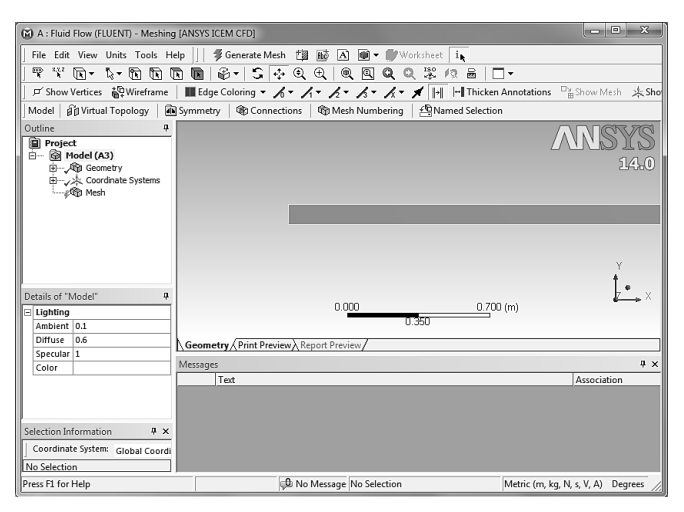

Рис. 1.17

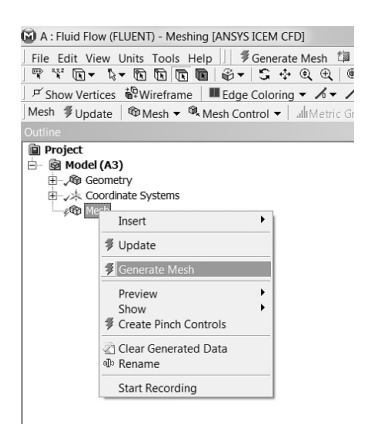

Рис. 1.18

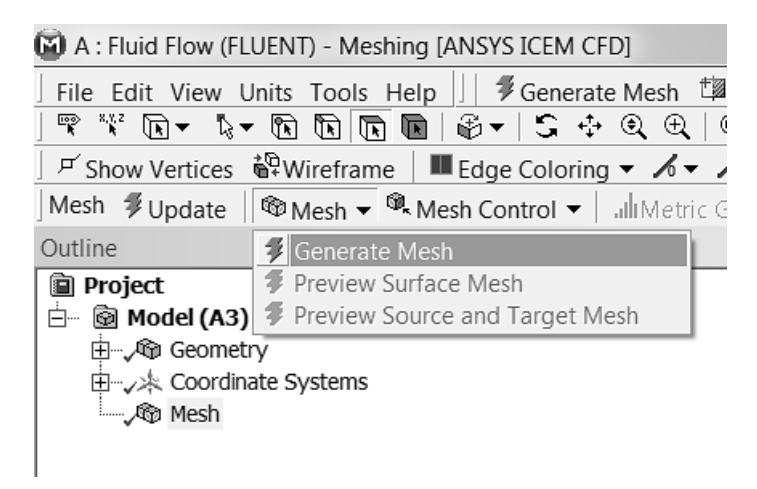

Рис. 1.19

- 3) Результат будет выглядеть следующим:
- 4) Далее применяют стиль Mapped Face Meshing. Чтобы включить этот стиль выполняют последовательность Mesh Control→ Mapped Face Meshing, рис. 1.20.
- 5) Затем кликают по геометрической области, после чего она окрашивается в зеленый цвет: Если этого не происходит, то следует кликнуть по фильтру Face , находящейся на панели инструментов. После этого кликают Apply на панели Details of "Mapped Face Meshing", рис. 1.21, после чего панель принимает вид, рис. 1.22, а геометрическая область окрашивается в фиолетовый цвет и принимает вид, рис. 1.23.

| 🗃 A : Fluid Flow (FLUENT) - Mes | shing [ANSYS ICEM CFD]                                                                                                    |
|---------------------------------|----------------------------------------------------------------------------------------------------|
| File Edit View Units Tools      | Help ]]   ∮Generate Mesh 🗇 🔤                                                                                                    |
| 토 Show Vertices 🗳 Wirefram      | ne 🛛 🖩 Edge Coloring 👻 🔏 👻 🏒 🗸                                                                                                    |
| Mesh 💈 Update 🛛 🌚 Mesh 🔻        | Mesh Control - Ill Metric Grap                                                                                                    |
| Outline                         | 1 Method                                                                                                    |
| 🔋 Project                       | 🐁 Mesh Group                                                                                                    |
| <ul> <li>E→</li></ul>           | <ul> <li>Sizing</li> <li>Contact Sizing</li> <li>Refinement</li> <li>Mapped Face Meshing</li> <li>Match Control</li> <li>Pinch</li> <li>Inflation</li> <li>Sharp Angle</li> <li>Gap Tool</li> </ul> |

Рис. 1.20

| D | Details of "Mapped Face Meshing" - Mapped Face Meshing |                    |        |  |  |
|---|--------------------------------------------------------|--------------------|--------|--|--|
| - | Scope                                                  |                    |        |  |  |
|   | Scoping Method                                         | Geometry Selection |        |  |  |
|   |                                                        | Apply              | Cancel |  |  |
| - | Definition                                             |                    |        |  |  |
|   | Suppressed                                             | No                 |        |  |  |
|   | Method                                                 | Quadrilaterals     |        |  |  |
|   | Radial Number of Divisions                             | Default            |        |  |  |
|   | Constrain Boundary                                     | No                 |        |  |  |
|   |                                                        |                    |        |  |  |

Рис. 1.21

| - | Scope              |                    |   |  |
|---|--------------------|--------------------|---|--|
|   | Scoping Method     | Geometry Selection |   |  |
|   | Geometry           | 1 Face             |   |  |
| - | Definition         |                    |   |  |
|   | Suppressed         | No                 | _ |  |
|   | Method             | Quadrilaterals     |   |  |
|   | Constrain Boundary | No                 | _ |  |
| - | Advanced           |                    |   |  |
|   | Specified Sides    | No Selection       | _ |  |
|   | Specified Corners  | No Selection       |   |  |
|   | Specified Ends     | No Selection       |   |  |

Рис. 1.22

## Рис. 1.23.

#### 1.4.3. Задание узлов сетки на границе области

Желаемая сетка имеет заданное число разбиений вдоль радиального и осевого направлений. Для задания определенного числа разбиений следует использовать Edge Sizing. Сначала зададим число разбиений вдоль осевого направления. Для этого кликаем Mesh Control > Sizing как показано ниже, рис. 1.24. Панель Details of "Sizing" принимает вид, рис. 1. 25.

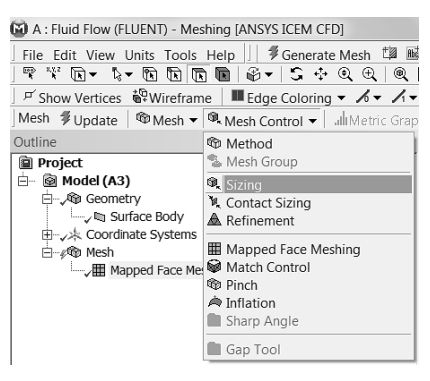

Рис. 1.24

|                              | Scope                  |                    |        |  |  |
|------------------------------|------------------------|--------------------|--------|--|--|
|                              | Scoping Method         | Geometry Selection |        |  |  |
|                              |                        | Apply              | Cancel |  |  |
|                              | Definition             |                    |        |  |  |
|                              | Suppressed             | No                 |        |  |  |
|                              | Туре                   | Element Size       |        |  |  |
| Element Size I<br>Behavior S |                        | Default            |        |  |  |
|                              |                        | Soft               |        |  |  |
|                              | Curvature Normal Angle | Default            |        |  |  |
|                              | Growth Rate            | Default            |        |  |  |

Рис. 1.25

- 2) Сначала кликаем по фильтру Edge , который находится в панели инструментов под строкой меню, (доступ к этому фильтру можно получить и через контекстное меню в строке Cursor Mode). Затем подвдим курсор к нижней границе прямоугольника, (она при этом окрасится в зелены йцвет), нажимаем левую кнопку мыши, и не опуская ее переводим курсор к верхней границе прямоугольника. После этой процедуры обе границы должны быть окрашены в зеленый цвет. После этого кликаем Apply на панели Details of "Sizing", рис. 1.25.
- На панели Details of "Sizing" в строке Туре выбираем Number of Divisions, рис. 1.26 и устанавливаем значение 100, рис. 1.27.

| Details of "Edge Sizing" - Sizing |                        |                     |  |  |
|-----------------------------------|------------------------|---------------------|--|--|
| - Scope                           |                        |                     |  |  |
|                                   | Scoping Method         | Geometry Selection  |  |  |
|                                   | Geometry               | 2 Edges             |  |  |
| Ξ                                 | Definition             |                     |  |  |
|                                   | Suppressed             | No                  |  |  |
|                                   |                        | Element Size        |  |  |
|                                   | Element Size           | Element Size        |  |  |
|                                   | Behavior               | Number of Divisions |  |  |
|                                   | Curvature Normal Angle | Sphere of Influence |  |  |
|                                   | Growth Rate            | Default             |  |  |
|                                   | Bias Type              | No Bias             |  |  |

Рис. 1.26

| D | Details of "Edge Sizing" - Sizing * |        |                |    |   |   |
|---|-------------------------------------|--------|----------------|----|---|---|
| - | Scope                               |        |                |    |   | ٦ |
|   | Scoping Method                      | Geom   | etry Selection | n  |   |   |
|   | Geometry                            | 2 Edg  | es             |    |   | ٦ |
| - | Definition                          |        |                |    |   |   |
|   | Suppressed                          | No     |                |    |   | ٦ |
|   | Туре                                | Numb   | er of Divisior | ns |   |   |
|   | Number of Divisions                 | 100    | 4              |    | • |   |
|   | Behavior                            | Soft   |                |    |   |   |
|   | Curvature Normal Angle              | Defau  | lt             |    |   | ٦ |
|   | Growth Rate                         | Defau  | lt             |    |   |   |
|   | Bias Type                           | No Bia | as             |    |   |   |

Рис. 1.27

- Проделываем аналогичную процедуру с п.1 по п.3 для левой и правой границы, с той лишь разницей, что в разделе Number of Divisions устанавливаем значение 5.
- Поле этого в строке меню кликаем Generate Mesh. После всех выполненных операций окно программы Meshing будет выглядеть следующим образом:

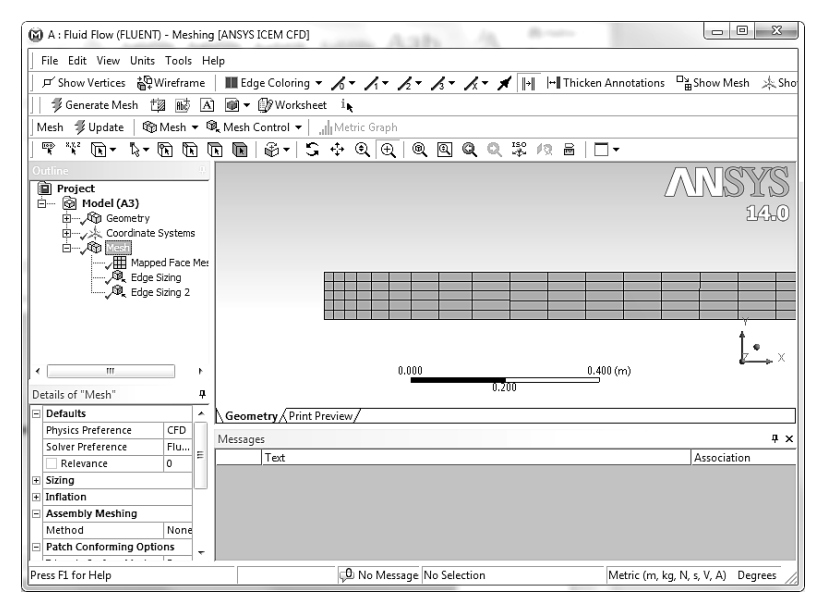

Рис. 1.28

6) В разделе статистика панели Details of "Mesh" (предварительно кликнув на Mesh панели Outline) можно видеть, что число элементов получилось не равное 500. Программа автоматически построила сетку, опираясь на минимальный размер шага вдоль радиального направления. Чтобы получить ровно 500 элементов следует в разделе Behavior панелей Details of "Edge Sizing" и Details of "Edge Sizing 2" сменить значение Soft на значение Hard. После чего выполнить Generate Mesh.

## 1.4.4. Присвоение имен границам области

Левую границу области назовем Inlet, правую – Outlet, нижнюю – Axis, верхнюю Wall. Эти имена пригодятся на последующих шагах при построении модели с помощью программы Fluent.

- Выполнить клик правой кнопкой мыши по свободному полю, где нарисована область с построенной сеткой. Из строки Cursor Mode выбрать фильтр Edge . Подвести курсор к левой границе, когда она окрасится в зеленый цвет, выполнить левый клик мышкой, после этого выполнить правый клик мышкой. В появившемся контекстном меню выбрать Create Named Selection, рис. 1.29.
- Появится окно Selection Name, рис. 1.30, в которое следует ввести Inlet. Нажать ОК. Подобную операцию проделать со всеми границами, вводя соответствующие имена.

| Insert<br>C - T-                        |   |                                                  |
|-----------------------------------------|---|--------------------------------------------------|
| GO TO                                   | - | Selection Name                                   |
| Clear Generated Data On Selected Bodies |   |                                                  |
| Parts                                   | • | Enter a name for the selection                   |
| P Hide Body                             |   | Inlet                                            |
| Suppress Body                           |   | <ul> <li>Apply selected geometry</li> </ul>      |
| Isometric View                          |   | <ul> <li>Apply geometry items of same</li> </ul> |
| ti‡≎ Set                                |   | □ Size                                           |
| Restore Default                         |   | 🗌 Туре                                           |
|                                         |   | Location X                                       |
| Cursor Mode                             |   | Location Y                                       |
| view<br>纲 Look At                       |   | Location Z                                       |
| * Create Coordinate System              |   |                                                  |
| Create Named Selection                  |   | OK Cancel                                        |
| NG Select All                           |   |                                                  |

Рис. 1.29

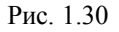

## 1.4.5. Сохранение, выход, обновление

- 1) Сохраните проект. File→Save project
- 2) Закройте окно Meshing. File→ Close Meshing.

 Перейдите в окно Workbench и обновите проект, нажав на кнопку Update Project, *Update Project*, которая находится под строкой меню.

#### 1.5. Запуск ANSYS FLUENT

Схема вашего проекта (Project Schematic) в Workbench должна иметь вид примерно такой же, как показано на рис. 1.31. При этом напротив Geometry и Mesh должны стоять галочки.

- Чтобы считать геометрию и сетку во FLUENT кликните правой кнопкой мыши по Setup и в контекстном меню выберите Refresh, рис. 1.32.
- После чего, вы кликаете на Update. В правой части ячейки Setup должен появиться знак вопроса, который означает, что процесс еще не завершен.
- 3) Дважды кликните на Setup. Загрузится FLUENT Launcher.
- В разделе Options поставьте галочку рядом Double Precision, рис. 1.33.
- 5) Нажмите на ОК. FLUENT будет запущен.

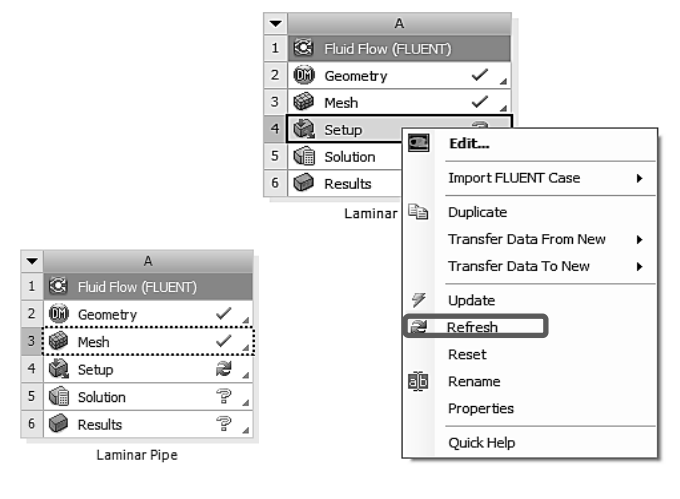

Рис. 1.31

Рис. 1.32

| FLUENT Launcher (Setting Edit Only)                                                                                                    |                                                                                                    |
|----------------------------------------------------------------------------------------------------|----------------------------------------------------------------------------------------------------|
| <b>ANSYS</b>                                                                                                    | FLUENT Launcher                                                                                                    |
| Dimension<br>② 2D<br>③ 3D                                                                                                    | Options           Image: Double Precision           Image: Double Precision           Image: Double Precision           Image: Double Precision |
| Display Options<br>Display Mesh After Reading<br>Embed Graphics Windows<br>Workbench Color Scheme<br>Do not show this panel again<br>Show More Options | Processing Options<br>๏ Serial<br>⊘ Parallel                                                                                                    |
|                                                                                                    | ancel <u>H</u> elp V                                                                                                    |

Рис. 1.33

Во FLUENTe можно будет выбрать уравнения и установить краевые условия, соответствующие рассматриваемой краевой задаче.

Рабочее окно FLUENTa имеет вид, показанный на рис. 1.34.

В левой части рабочего окна FLUENT находятся три основных элемента: Problem Setup, Solution и Results. С помощью этих элементов настраивают физическую модель, выбирают метод решения, обрабатывают результаты решения задачи. В правой части окна расположены панель графики и панель команд. В верхней части находится строка меню, через которую осуществляется доступ ко всем элементам пакета FLUENT.

| B:Laminar Pipe (mesh2)                                                                                                    | ) FLUENT [axi, pbns, lam] [FluentLM]                                                                                                    |              |
|----------------------------------------------------------------------------------------------------|----------------------------------------------------------------------------------------------------|--------------|
| <u>File M</u> esh D <u>e</u> fine <u>S</u> ol                                                                                                    | ve <u>A</u> dapt S <u>u</u> rface <u>D</u> isplay <u>R</u> eport Para <u>l</u> lel <u>V</u> iew                                                                                                    | <u>H</u> elp |
| <b>  -   -  </b> 0                                                                                                    | \$₽€€ ∥® % ⊪ - □ -                                                                                                    |              |
| Problem Setup<br>General<br>Models<br>Materials<br>Phases<br>Cell Zone Conditions<br>Boundary Conditions<br>Mesh Interfaces<br>Dynamic Mesh<br>Reference Values | Run Calculation       1         Check Case       Preview Mesh Motion         Number of Iterations       Reporting Interval         1000       1         Profile Update Interval       I         1       I         Profile Update Interval       I         I       I | L: Mesh      |
| Solution Methods<br>Solution Controls<br>Monitors<br>Solution Initialization<br>Calculation Activities<br>Run Calculation<br>Results<br>Graphics and Animations | Calculate                                                                                                    |              |
| Reports                                                                                                    |                                                                                                    | Mesh         |
|                                                                                                    |                                                                                                    | 1111<br>1111 |

Рис. 1.34

## 1.5.1. Проверка и изображение разностной сетки

Сначала необходимо проверить разностную сетку, чтобы убедиться, что она была правильно импортирована из Workbench.

- 1) Для получения статистики о сетке через строку меню выполните следующие действия Mesh→Info→Size.
- 2) На панели команд появится информация о сетке, рис. 1.35.

Mesh Size

Level Cells Faces Nodes Partitions 0 500 1105 606 1 1 cell zone, 5 face zones. Puc. 1.35.

Сетка содержит 500 элементов, которые во FLUENTe называются ячейками (cells).

 Далее необходимо проверить сетку на наличие ошибок, для чего через меню следует выполнить команду Mesh→Check. На панели команд появится информация, рис. 1.36.

```
Mesh Check
```

```
Domain Extents:

x-coordinate: min (m) = 0.0000000+00, max (m) = 8.0000000+00

y-coordinate: min (m) = 0.0000000+00, max (m) = 1.00000000-01

Volume statistics:

minimum volume (m3): 1.0053090-04

maximum volume (m3): 9.0478340-04

total volume (m3): 2.5132740-01

minimum 2d volume (m3): 1.5999980-03

maximum 2d volume (m3): 1.6000080-03

Face area statistics:

minimum face area (m2): 2.0000000-02

maximum face area (m2): 8.0000400-02

Checking mesh......

Done.
```

Рис. 1.36

Отсутствие сообщения об ошибке будет говорить о том, что разностная сетка была импортирована правильно.

 Для изображения сетки в графическом окне следует в разделе Problem Setup, который находится в левой части рабочего окна, выбрать General, затем кликнуть по кнопке Display. Появится окно Mesh Display, рис. 1.37.

| File       Mesh       Dgfine       Solve       Adapt       Surface       Display       Problem       Setup         Broblem       Setup       Setup       Setup       Setup       Setup       Image: Setup       Image: Setup                                                                                                    | A:Laminar Pipe FLUENT                                                                                                    | [axi, pbns, lam] [F                                                                                                    | luentLM]                                                                                                    | A:Laminar Pipe FLUENT [axi, pbns, lam] [FluentLM]                                                                                                    |  |  |  |  |  |  |
|----------------------------------------------------------------------------------------------------|----------------------------------------------------------------------------------------------------|----------------------------------------------------------------------------------------------------|----------------------------------------------------------------------------------------------------|----------------------------------------------------------------------------------------------------|--|--|--|--|--|--|
| Image: Image: | <u>F</u> ile <u>M</u> esh D <u>e</u> fine <u>S</u> ol                                                                                                    | lve <u>A</u> dapt S <u>u</u> rfa                                                                                                    | ce <u>D</u> isplay <u>R</u> eport Para <u>l</u> lel                                                                                                    | <u>V</u> iew <u>H</u> elp                                                                                                    |  |  |  |  |  |  |
| Problem Setup       General         Models       Materials         Phases       Cell Zone Conditions         Boundary Conditions       Display         Boundary Conditions       Solver         Mesh Interfaces       Display         Dynamic Mesh       Reference Values         Solution       Solution Methods         Solution Initialization       Calculation Activities         Run Calculation       Gravity         Plots       Gravity         Help       Match         Meth       Surface Name Pattern         Meth       Surface Types         Meth       Surface Name Pattern         Meth       Match         Meth       Interior         Match       Surface Types         Match       Match         Solution Initialization       Calculation         Calculation Activities       Gravity         Help       Match         Surface Name Pattern       New Surface ▼         Match       Match         Display       Colors         Display       Colors                                                                                                    |                                                                                                    | G ∰® ⊕ ⊿                                                                                                    | 〃    @ 氿 開 ▾ □ ▾                                                                                                    |                                                                                                    |  |  |  |  |  |  |
|                                                                                                    | Problem Setup<br>General<br>Models<br>Materials<br>Phases<br>Cell Zone Conditions<br>Boundary Conditions<br>Mesh Interfaces<br>Dynamic Mesh<br>Reference Values<br>Solution<br>Solution Methods<br>Solution Controls<br>Monitors<br>Solution Initialization<br>Calculation Activities<br>Run Calculation<br>Results<br>Graphics and Animations<br>Plots<br>Reports | General<br>Mesh<br>Scale<br>Display<br>Solver<br>Type<br>© Pressure-Base<br>© Density-Based<br>Time<br>© Steady<br>© Transient<br>Gravity<br>Help | Check Report Quality Check Report Quality Check Report Quality Options Edge Type Outine Faces Partitions Shrink Factor Feature Angle O Surface Name Pattern Match Outine Interior Display Colo | I: Mesh       I: Mesh       Surfaces       axis       intetrior-surface_body       outlet       Surface Types       axis       dip-surf       exhaust-fan       fan |  |  |  |  |  |  |

Рис. 1.37

- 5) В разделе Surfaces окна Mesh Display выбрать все имеющиеся элементы (имена поверхностей) и нажать кнопку Display. В графическом окне будет показана разностная сетка.
- 6) Для перемещения изображения расчетной области и разностной сетки следует кликнуть по изображению с левой кнопки мыши и, удерживая ее, переместить курсор в требуемое место.
- Для увеличения изображения следует кликнуть средней кнопкой мыши в верхний левый угол участка изображения и, удерживая ее провести курсор в нижний правый угол изображения. Кнопку отпустить.

 Для уменьшения изображения надо выполнить действия подобные п.7, только следует проводить курсором из нижнего правого угла изображения в верхний левый угол.

#### 1.5.2. Внесение данных в решатель

1) Задаем осесимметричную геометрию области. В разделе General→Solver→2D Space.

2) Выбираем Axisymmetric, рис. 1.38.

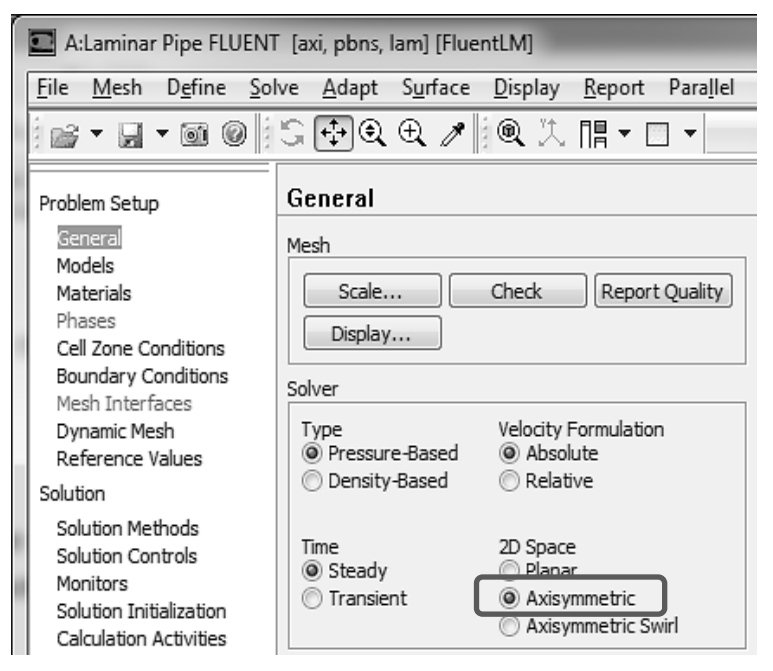

Рис. 1.38

 Устанавливаем модель вязкого ламинарного течения: Models→Viscous-Laminar→Edit. Откроется окно Viscous Model, в котором выбираем значение Laminar, рис. 1.39. Кликаем ОК. (По умолчанию, во FLUENTe выбрана опция Laminar).

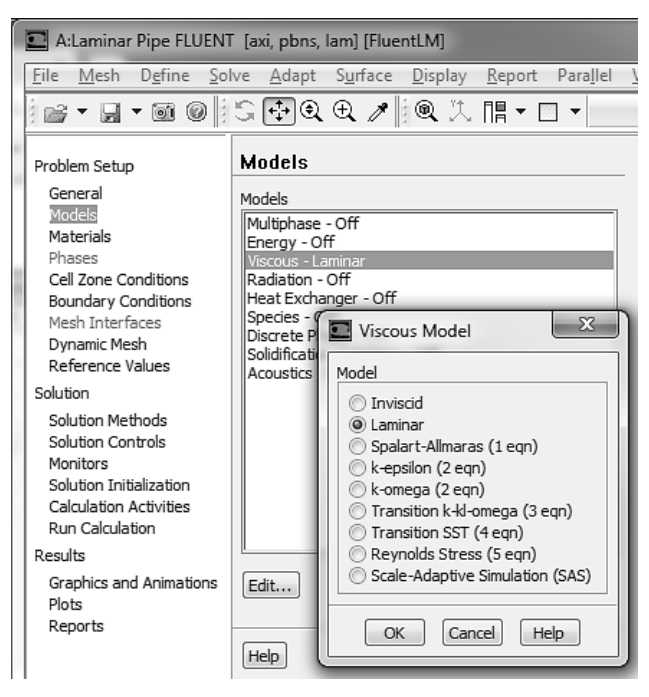

Рис. 1.39

| Energy X        |
|-----------------|
| Energy          |
| Energy Equation |
| OK Cancel Help  |

Рис. 1.40

4) Отключаем уравнение энергии: Models→Energy→Edit, рис. 1.40. В нашем случае уравнение энергии решать не требуется. Поэтому нажимаем на Cancel.

#### 1.5.3. Задание свойств жидкости

Свойства жидкости были указаны при постановке задачи.

1) Для создания жидкости с такими свойствами выполняем следующие действия: Materials—Fluid—Create/Edit, рис. 1.41.

| A:Laminar Pipe FLUENT [axi, pbns, lam] [FluentLM]                                                                                                |                                                                                    |  |  |  |
|----------------------------------------------------------------------------------------------------|------------------------------------------------------------------------------------|--|--|--|
| <u>File M</u> esh D <u>e</u> fine <u>S</u> ol                                                                                                    | ve <u>A</u> dapt S <u>u</u> rface <u>D</u> isplay <u>R</u> eport Para <u>l</u> lel |  |  |  |
| i 💕 • 🖬 • 🞯 🖉 i                                                                                                    | \$ ⊕€€ ↗∥€ 洙 ⊪ - □ -                                                               |  |  |  |
| Problem Setup                                                                                                    | Materials                                                                          |  |  |  |
| General<br>Models<br>Materials<br>Phases<br>Cell Zone Conditions<br>Boundary Conditions<br>Mesh Interfaces<br>Dynamic Mesh<br>Reference Values   | Materials<br>Fuid<br>air<br>Solid<br>aluminum                                      |  |  |  |
| Solution<br>Solution Methods<br>Solution Controls<br>Monitors<br>Solution Initialization<br>Calculation Activities<br>Run Calculation<br>Results |                                                                                    |  |  |  |
| Graphics and Animations<br>Plots<br>Reports                                                                                                    | Create/Edit                                                                        |  |  |  |

Рис. 1.41

 В появившемся окне устанавливаем плотность 1 кг/м<sup>3</sup> и вязкость 0.002 кг/(м·сек), рис. 1.42.

| Name               |               | - Material Type        | Order Materials by                                       |
|--------------------|---------------|------------------------|----------------------------------------------------------|
| air                |               | fluid                  | Name                                                     |
| Chemical Formula   |               | FLUENT Fluid Materials | Chemical Formula  FLUENT Database  User-Defined Database |
| Properties         |               | [                      |                                                          |
| Density (kg/m3)    | constant 1    | Edit                   |                                                          |
| Viscosity (kg/m-s) | constant      | ▼ Edit                 |                                                          |
|                    | 0.002         | E                      |                                                          |
|                    |               |                        |                                                          |
|                    |               |                        |                                                          |
|                    |               | -                      |                                                          |
| ,                  | Change/Create | Delete                 | Help                                                     |

Рис. 1.42.

3) Кликаем кнопку Change/Create, затем Close.

## 1.5.4. Задание граничных условий

По условию задачи необходимо задать условия на четырех границах:

 Задаем условия на входной границе: Boundary Conditions—Zone (Inlet)—Edit, рис. 1.43. Автоматически произойдет выбор значения velocity-inlet в разделе Туре.

| 💶 A:Laminar Pipe FLUENT [axi, pbns, lam] [FluentLM]                                                                                             |                                                                                                    |  |  |  |  |
|----------------------------------------------------------------------------------------------------|----------------------------------------------------------------------------------------------------|--|--|--|--|
| <u>File M</u> esh D <u>e</u> fine <u>S</u> o                                                                                                    | lve <u>A</u> dapt S <u>u</u> rface <u>D</u> isplay <u>R</u> eport Para <u>l</u> lel <u>V</u> ie                                         |  |  |  |  |
|                                                                                                    | ઙ⊕€€≯ᆙᅊᄷ⊪▾◻▾                                                                                                    |  |  |  |  |
| Problem Setup                                                                                                    | Boundary Conditions                                                                                                    |  |  |  |  |
| General<br>Models<br>Materials<br>Phases<br>Cell Zone Conditions<br>Boundary Conditions<br>Mesh Interfaces<br>Dynamic Mesh<br>Pedforence Values | Zone<br>axis<br>inlet<br>interior-surface_body<br>outlet<br>wall                                                                        |  |  |  |  |
| Solution                                                                                                    |                                                                                                    |  |  |  |  |
| Solution Methods<br>Solution Controls<br>Monitors<br>Solution Initialization<br>Calculation Activities<br>Run Calculation                       |                                                                                                    |  |  |  |  |
| Results                                                                                                    |                                                                                                    |  |  |  |  |
| Graphics and Animations<br>Plots<br>Reports                                                                                                    | Phase     Type     ID       mixture     velocity-inlet     7       Edit     Copy     Profiles       Parameters     Operating Conditions |  |  |  |  |
|                                                                                                    | Display Mesn                                                                                                    |  |  |  |  |

Рис. 1.43.

2) В появившемся окне Velocity Inlet, рис. 1.44 вбираем значение Velocity Specification Method равным Components и устанавливаем значение Axial-Velocity(m/s) равным 1.

| ſ | Velocity Inlet                                        | J |
|---|-------------------------------------------------------|---|
|   | Zone Name inlet                                       |   |
|   | Momentum Thermal Radiation Species DPM Multiphase UDS |   |
|   | Reference Frame Absolute                              |   |
|   | Velocity Magnitude (m/s) 1 constant                   |   |
|   | Supersonic/Initial Gauge Pressure (pascal) 0 constant |   |
|   | OK Cancel Help                                        |   |

Рис. 1.44

- 3) Кликаем ОК и закрываем окно.
- 4) Задаем условия на выходной границе: Boundary Conditions-Outlet-Edit.
- 5) Значение Gauge Pressure (pascal) устанавливаем равное 0. Кликаем ОК.
- 6) Задаем условия на оси симметрии: Boundary Conditions $\rightarrow$ Zone (axis). Меняем значение Туре на axis, рис. 1.45. В появившемся окне Question кликаем Yes, а в окне Axis на OK.
- 7) Как можно видеть зона wall имеет значение Туре равное wall. Если это не так, то необходимо под Туре выбрать значение равное wall.
- 9) После задания настроек, сохраните проект через строку меню File→Save Project.

## 1.5.5. Выбор разностной схемы

Для решения поставленной задачи мы будем использовать алгоритм SIMPLE метода Патанкара, с привлечением схемы второго порядка точности для конвективных членов в уравнении сохранения импульса.

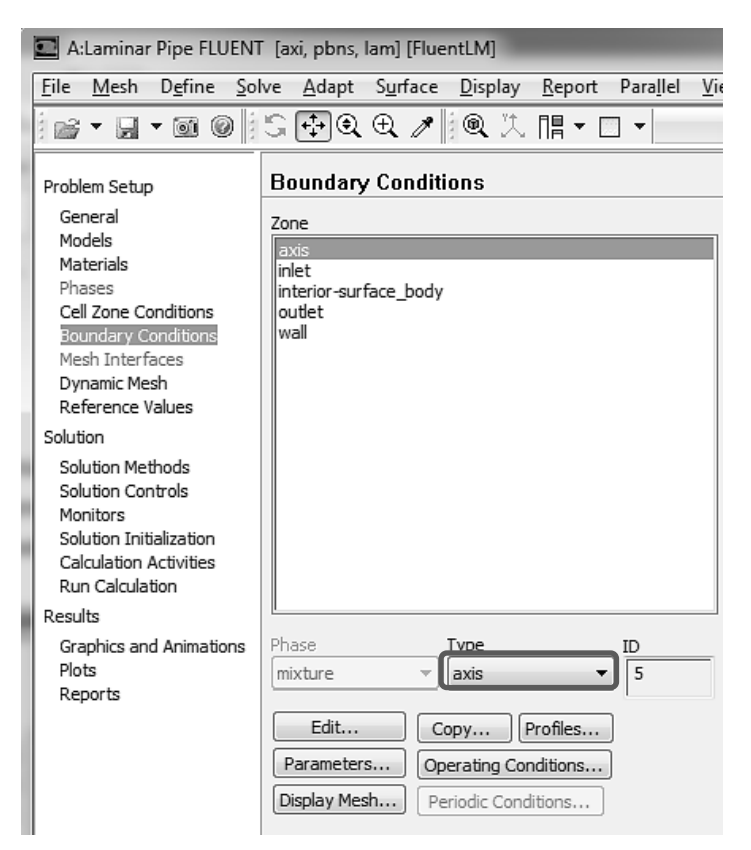

Рис. 1.45
Для выбора разностных схем используется раздел Solution. Убедитесь, что в подразделе Solution Methods установлены значения, показанные на рис. 1.46.

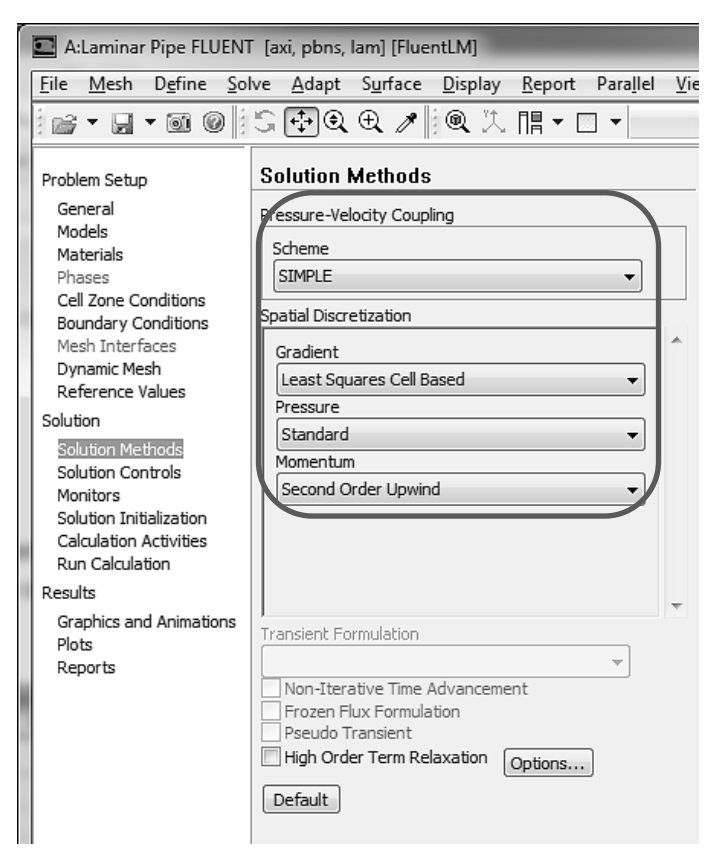

Рис. 1.46

# 1.5.6. Задание начальных условий

- 1) В разделе Solution выбираем Solution Initialization.
- 2) Меняем метод инициализации на Standard Initialization.

- 3) Кликаем на Compute from и выбираем inlet.
- 4) Кликаем Initialize, рис. 1.47.

## 1.5.7. Настройка критерия сходимости

FLUENT выдает информацию о невязке для каждого решаемого уравнения. Невязка является мерой того, насколько хорошо текущее решение удовлетворяет дискретной форме основного уравнения. Мы будем итерировать каждое уравнение до тех пор, пока невязка не упадет ниже 10<sup>-6</sup>. Для задания критерия невязки выполняем следующие действия.

- 1) В разделе Solution выбираем Monitors.
- 2) В разделе Monitors выбираем Residuals, и далее жмем кнопку Edit, рис. 1.48.
- В появившемся окне Residual Monitors изменяем значения Absolute Criteria, расположенные напротив строк Residual для continuity, x-velocity, y-velocity, на 10<sup>-6</sup> рис. 1.49.

| <u>File Mesh Define So</u>                                                                                                    | Ive Adapt Surface Display Report Parallel Vie                                                                                                    |
|----------------------------------------------------------------------------------------------------|----------------------------------------------------------------------------------------------------|
|                                                                                                    | \$ ⊕ Q Q ↗∥ Q Ҳ ‼ ▾ □ ▾                                                                                                    |
| Problem Setup<br>General<br>Models<br>Materials<br>Phases<br>Celi Zone Conditions<br>Boundary Conditions<br>Boundary Conditions<br>Mesh Interfaces<br>Dynamic Mesh<br>Reference Values<br>Solution<br>Solution Methods<br>Solution Controls | Solution Initialization Initialization Methods Hybrid Initialization Standard Initialization Compute from Iniet Reference Frame Reference Frame Relative to Cell Zone Absolute Initial Values |
| Monitors<br>Solution Intelenzation<br>Calculation Activities<br>Run Calculation<br>Results<br>Graphics and Animations<br>Piots<br>Reports                                                                                                   | Gauge Pressure (pascal)       0       Axial Velocity (m/s)       1       Radial Velocity (m/s)       0       E       Initialize       Reset       Patch                                       |

Рис. 1.47

| 🖬 A:Laminar Pipe FLUENT [axi, pbns, lam] [FluentLM]                                                                                                    |                                                                                                    |  |  |
|----------------------------------------------------------------------------------------------------|----------------------------------------------------------------------------------------------------|--|--|
| File Mesh Define So                                                                                                    | ve Adapt Surface Display Report Parallel                                                                     |  |  |
|                                                                                                    | S伊��↗∥@Հ뭬▾□▾                                                                                                 |  |  |
| Problem Setup<br>General<br>Models<br>Materials<br>Phases<br>Cell Zone Conditions<br>Boundary Conditions<br>Mesh Interfaces<br>Dynamic Mesh<br>Reference Values | Monitors Residuals, Statistic and Force Monitors Residuals - Print, Plot Statistic - Off Create  Edit Delete |  |  |
| Solution                                                                                                    | Surface Monitors                                                                                             |  |  |
| Solution Methods<br>Solution Controls<br>Monitors<br>Solution Initialization<br>Calculation Activities<br>Run Calculation                                       |                                                                                                    |  |  |
| Results                                                                                                    | Create Edit Delete                                                                                           |  |  |
| Graphics and Animations<br>Plots<br>Reports                                                                                                    | Volume Monitors                                                                                              |  |  |

Рис. 1.48

| Residual Monitors   | -                     |            |                 | -                   | x         |
|---------------------|-----------------------|------------|-----------------|---------------------|-----------|
| Options             | Equations<br>Residual | Monitor Ch | eck Convergence | e Absolute Criteria |           |
| V Plot              | continuity            | V          | $\checkmark$    | 1e-06               |           |
| 1 Curves Axes       | x-velocity            | <b>Ø</b> 0 | $\checkmark$    | 1e-06               | =         |
| Iterations to Plot  | y-velocity            | V          | $\nabla$        | 1e-06               | ノ・        |
|                     | Residual Values       |            | 1               | Convergence (       | Criterion |
| Iterations to Store | Normalize             | ĺ          |                 |                     |           |
|                     | Scale                 | al Scale   |                 |                     |           |
| OK Plot             | Renormaliz            | e Car      | ncel He         | :<br>lp             |           |

Рис. 1.49

### 1.5.8. Расчет коэффициента трения

Коэффициент трения жидкости на поверхности определяется по формуле:  $C_D = \frac{F_D}{rac{1}{2} \, \rho_{ref} V_{ref}^2 A_{ref}}$ . Здесь  $A_{ref}$  – площадь цилиндрической

поверхности канала,  $V_{ref}$  – скорость потока на входе в канал,  $\rho_{ref}$  – плотность жидкости,  $F_D$  – сила трения на цилиндрической поверхно-

сти канала,  $\int \mu \, \frac{\partial u}{\partial n} \, d\sigma$ . Для нахождения коэффициента трения необ-

ходимо выполнить следующие действия:

- 1) В разделе Solution выбираем Monitors.
- Под окном Residuals, Statistic and Force Monitors жмем кнопку Create и в выпадающем окне выбираем Drag, puc. 1.50.

|   | A:Laminar Pipe FLUENT                         | [axi, pbns, lam] [FluentLM]                                                         |
|---|-----------------------------------------------|-------------------------------------------------------------------------------------|
| 1 | <u>File M</u> esh D <u>e</u> fine <u>S</u> ol | lve <u>A</u> dapt S <u>u</u> rface <u>D</u> isplay <u>R</u> eport Para <u>l</u> lel |
| l | 🗟 • 🔒 • 🗟 🖉                                   | 5 🕀 Q O 🥒 🕸 🧶 🖪 🕶 🖃 🗸                                                               |
| i | Problem Setup                                 | Monitors                                                                            |
|   | General                                       | Residuals, Statistic and Force Monitors                                             |
|   | Models                                        | Residuals - Print, Plot                                                             |
|   | Phases                                        | Statistic - Off                                                                     |
|   | Cell Zone Conditions                          |                                                                                     |
|   | Boundary Conditions                           |                                                                                     |
|   | Mesh Interfaces                               |                                                                                     |
| _ | Reference Values                              | Create  Edit Delete                                                                 |
|   | Solution                                      | Drag                                                                                |
|   | Solution Methods                              | Lift                                                                                |
|   | Solution Controls                             | Moment                                                                              |
|   | Solution Initialization                       |                                                                                     |
|   | Calculation Activities                        |                                                                                     |
|   | Run Calculation                               |                                                                                     |
|   | Results                                       | Create                                                                              |

Рис. 1.50

- В появившемся окне Drag Monitor в разделе Options устанавливаем галочку напортив Print to Console. Это означает, что значение коэффициента трения будет выводиться в окно консоли.
- 4) Устанавливаем галочку напротив Plot. При этом окно Window будет активировано и значение в окне будет изменено на 2, что означает, что будет создано 2-е графическое окно, в которое будет осуществляться вывод коэффициента трения.
- 5) В окне Wall Zone выбираем wall, рис. 1.51.
- 6) Закрываем окно Drag Monitor, нажав ОК.

| Drag Monitor                                           | x           |
|--------------------------------------------------------|-------------|
| Name                                                   | Wall Zones  |
| cd-1                                                   | wall        |
| Options                                                |             |
| <ul> <li>✓ Print to Console</li> <li>✓ Plot</li> </ul> |             |
| Window<br>2  Curves Axes                               |             |
| Write                                                  |             |
| File Name<br>Cd-1-history                              |             |
| Per Zone                                               |             |
| Force Vector                                           |             |
| X Y Z<br>1 0 0                                         |             |
| Save Output Parameter                                  |             |
| OK Plot Clear                                          | Cancel Help |

Рис. 1.51

Чтобы коэффициент трения правильно рассчитывался необходимо найти площадь цилиндрической поверхности канала  $A_{ref}$ , задать  $V_{ref}$  и  $\rho_{ref}$ .

- 1) . Для этого выбираем раздел Reports, далее Surface Integrals, нажимаем кнопку Set Up, рис. 1.52.
- 2) В появившемся окне Surface Integrals, в разделе Report Type выбираем Area, а в разделе Surfaces выбираем wall. Жмем кнопку Compute.
- В окне Area (m2) появится значение площади цилиндрической поверхности, которая имеет имя wall, рис. 1.53. Это же значение будет напечатано в командном окне FLUETa, рис. 1.54.

| A:Laminar Pipe FLUENT                                                                                                    | [axi, pbns, lam] [FluentLM]                                                                                                    |
|----------------------------------------------------------------------------------------------------|----------------------------------------------------------------------------------------------------|
| <u>F</u> ile <u>M</u> esh D <u>e</u> fine <u>S</u> ol                                                                                                    | ve <u>A</u> dapt S <u>u</u> rface <u>D</u> isplay <u>R</u> eport Para <u>l</u> lel                                                                                                    |
| i 🖻 • 🖬 • 🞯 🖉 i                                                                                                    | 5 🕀 Q Q 🥒 🕸 🧶 🖪 🕶 🗆 🗸                                                                                                    |
| Problem Setup<br>General<br>Models<br>Materials<br>Phases<br>Cell Zone Conditions<br>Boundary Conditions<br>Boundary Conditions<br>Mesh Interfaces<br>Dynamic Mesh<br>Reference Values<br>Solution<br>Solution Methods<br>Solution<br>Solution Controls<br>Monitors<br>Solution Initialization<br>Calculation Activities<br>Run Calculation<br>Results<br>Graphics and Animations<br>Plots | Reports         Reports         Fluxes         Forces         Projected Areas - Unavailable         Surface Integrals         Volume Integrals         Discrete Phase:         Sample         Histogram         Summary - Unavailable         Heat Exchanger - Unavailable         Set Up         Parameters |
| Reports                                                                                                    | Help                                                                                                    |

Рис. 1.52

| Surface Integrals     | Transa Trapile<br>Transa Page | x |
|-----------------------|-------------------------------|---|
| Report Type           | Field Variable                |   |
| Area                  | Pressure                      | - |
| Surface Types         | Static Pressure               | - |
| axis dip-surf         | Phase                         |   |
| exhaust-fan           | mixture                       |   |
| Itan                  | Surfaces                      |   |
| Surface Name Pattern  | axis<br>inlet                 |   |
| Match                 | interior-surface_body         |   |
|                       | wall                          |   |
|                       |                               |   |
|                       |                               |   |
|                       |                               |   |
|                       |                               |   |
|                       | (                             |   |
|                       | Area (m2)                     |   |
| Save Output Parameter | 0.020010                      |   |
| Compute               | e Close Help                  |   |

Рис. 1.53

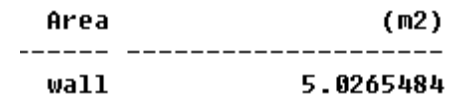

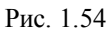

- Копируем значение площади поверхности. Закрываем окно Sur-4) face Integrals, нажав на кнопку Close.
- Переходим в раздел Problem Setup. Выбираем подраздел Refer-5) ence Values, рис. 1.55.
- Вставляем скопированное значение площади в строку Area (m2). В строках Density (kg/m<sup>3</sup>), Velocity (m/s) задаем значения 1. 6)
- 7)

| ĺ | A:Laminar Pipe FLUENT                                 | [axi, pbns, lam] [FluentLM]                                                                 |
|---|-------------------------------------------------------|---------------------------------------------------------------------------------------------|
|   | <u>F</u> ile <u>M</u> esh D <u>e</u> fine <u>S</u> ol | ve <u>A</u> dapt S <u>u</u> rface <u>D</u> isplay <u>R</u> eport Para <u>l</u> lel <u>V</u> |
|   | i 💣 • 🖬 • 🞯 🖉 🧯                                       | ઙ⊕€€↗∥ᅊՀℍ▾□▾                                                                                |
|   | Problem Setup                                         | Reference Values                                                                            |
|   | General                                               | Compute from                                                                                |
|   | Models                                                | · · · · · · · · · · · · · · · · · · ·                                                       |
|   | Materials<br>Phases                                   | Reference Values                                                                            |
|   | Cell Zone Conditions<br>Boundary Conditions           | Area (m2) 5.026548                                                                          |
|   | Mesh Interfaces<br>Dynamic Mesh                       | Density (kg/m3)                                                                             |
|   | Reference Values<br>Solution                          | Enthalpy (j/kg)                                                                             |
|   | Solution Methods<br>Solution Controls                 | Length (m) 1                                                                                |
|   | Monitors<br>Solution Initialization                   | Pressure (pascal)                                                                           |
|   | Run Calculation                                       | Temperature (k) 288.16                                                                      |
|   | Results<br>Graphics and Animations                    | Velocity (m/s)                                                                              |
|   | Plots<br>Reports                                      | Viscosity (kg/m-s) 0.002                                                                    |
|   |                                                       | Ratio of Specific Heats 1.4                                                                 |
|   |                                                       |                                                                                             |

Рис. 1.55

# 1.5.9. Выполнение расчетов

Перед выполнением расчетов необходимо задать число итераций. Для этого

- 1) В разделе Solution выберите Run Calculation.
- 2) В строке Number Iterations задайте число итераций 100.
- 3) Coxpanute проект, File  $\rightarrow$  Save Project.
- 4) Нажмите кнопку Calculate, рис. 1.56.

| A:Laminar Pipe FLUENT [axi, pbns, lam] [FluentLM]          |                             |                                          |  |  |
|------------------------------------------------------------|-----------------------------|------------------------------------------|--|--|
| File Mesh                                                  | Define Sol                  | ve Adapt Surface Display Report Parallel |  |  |
|                                                            | • 0 0                       | ઙ⊕€€↗∥◙똤⊪▾□▾                             |  |  |
| Problem Setup                                              |                             | Run Calculation                          |  |  |
| General<br>Models                                          |                             | Check Case Preview Mesh Motion           |  |  |
| Materials<br>Phases<br>Cell Zone Co<br>Boundary Co         | onditions                   | Number of Iterations Reporting Interval  |  |  |
| Mesh Interfa<br>Dynamic Mes<br>Reference V                 | aces<br>sh<br>'alues        | Profile Update Interval                  |  |  |
| Solution                                                   |                             | Data File Quantities Acoustic Signals    |  |  |
| Solution Met<br>Solution Con<br>Monitors<br>Solution Initi | hods<br>atrols<br>alization | Calculate                                |  |  |
| Calculation A<br>Run Calculat                              | Activities<br>tion          | Help                                     |  |  |
| Results                                                    |                             |                                          |  |  |
| Graphics and<br>Plots<br>Reports                           | d Animations                |                                          |  |  |

Рис. 1.56

- 5) Невязки на каждой итерации будут выводиться в окно консоли и строиться в виде зависимостей от номера итерации в графическом окне.
- 6) Значение коэффициента трения Cd-1 будет выведено в окно консоли и построено во втором графическом окне, рис. 1.57.
- 7) Coxpanute проект, File  $\rightarrow$  Save Project.

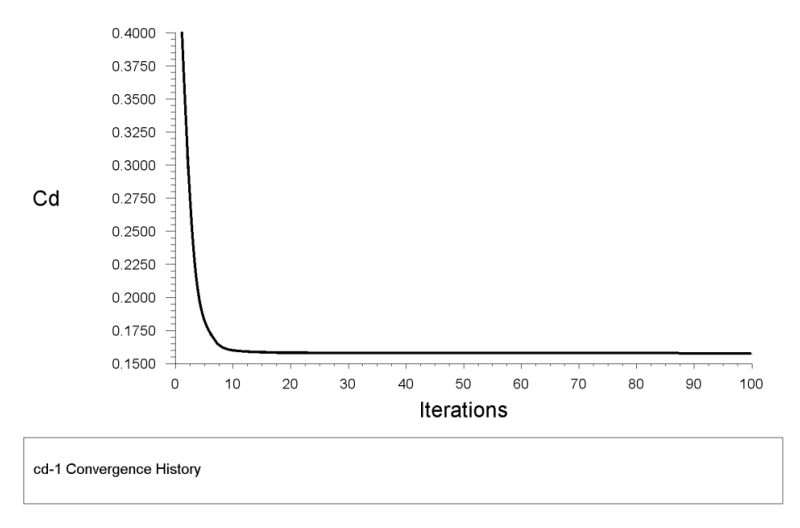

Рис. 1.57

## 1.6. Обработка результатов расчета с помощью средств FLUENTa

Результаты расчетов можно обработать либо с помощью средств встроенных FLUENT, либо с помощью ANSYS постпроцессора CFD-Post.

### 1.6.1. Построение поля векторов скоростей

- 1) В разделе Results выбираем подраздел Graphics and Animations.
- 2) В окне Graphics выбираем Vectors и жмем кнопку Set Up, рис. 1.58.
- 3) В появившемся окне Vectors, рис. 1.59. жмем кнопку Display. В графическом окне будет показано поле векторов скоростей.
- 4) Приблизить или увеличить изображение можно путем выделения прямоугольной области, зажав среднюю кнопку мыши, и проводя курсором из левого верхнего угла в нижний правый угол, рис. 1.60. Обратная операция позволяет отдалить или уменьшить изображение.
- 5) Длина векторов регулируется коэффициентом, стоящим в поле

Scale окна Vectors. После изменения значения коэффициента следует нажать кнопку Display.

6) Закройте окно Vectors, нажав на кнопку Close.

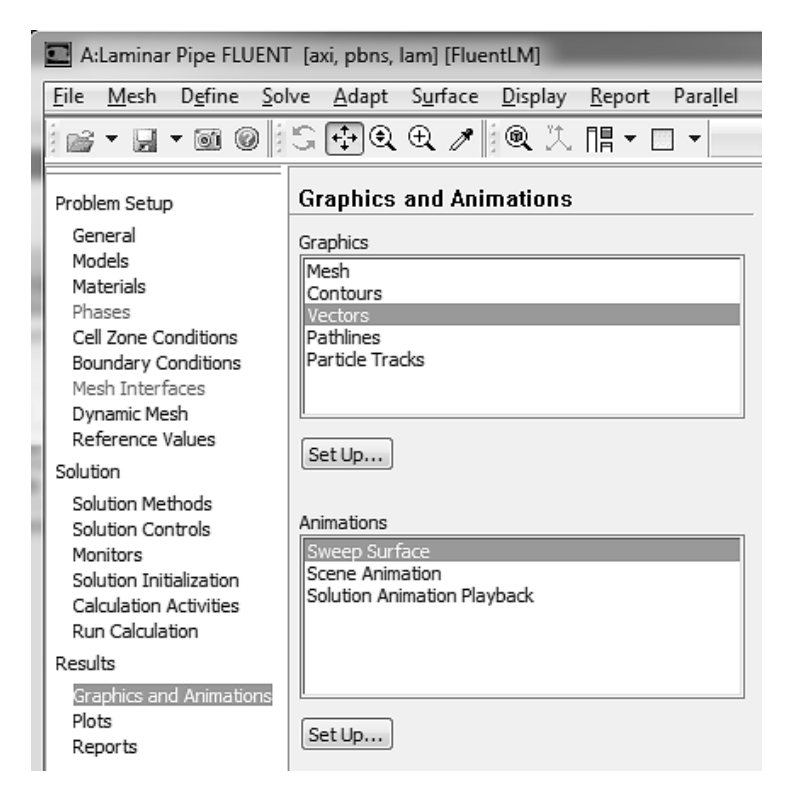

Рис. 1.58

| Vectors              |                                | X         |
|----------------------|--------------------------------|-----------|
| Options              | Vectors of                     |           |
| 🕼 Global Range       | Velocity                       | •         |
| Auto Range           | Color by                       |           |
| Auto Scale           | Velocity                       | •         |
| Draw Mesh            | Velocity Magnitude             | •         |
| Style                | Min (m/s)                      | Max (m/s) |
| arrow                | 0.3842909                      | 1.923145  |
| Scale Skip           | Surfaces                       |           |
|                      | axis                           |           |
| Vector Options       | inlet<br>interior-surface body |           |
| Custom Vestore       | outlet                         |           |
| Custom vectors       | wai                            |           |
| Surface Name Dattern |                                |           |
| Match                | New Surface 🕶                  |           |
|                      | Surface Types                  |           |
|                      | axis                           | *         |
|                      | dip-surf<br>exhaust-fan        |           |
|                      | fan                            | -         |
|                      |                                |           |
| [Display] [C         | Compute Close                  | Help      |

Рис. 1.59

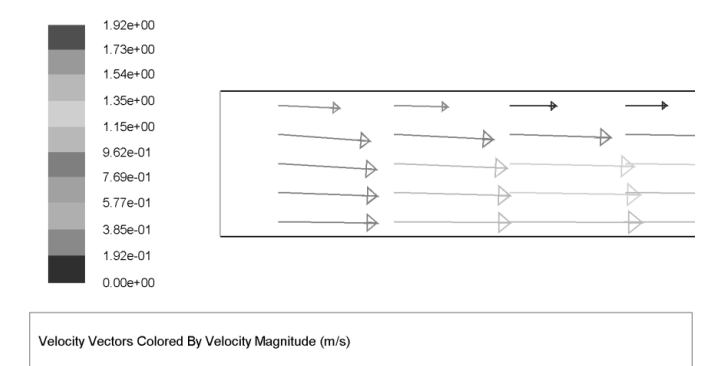

Рис. 1.60

### 1.6.2. Построение изолиний модуля скорости

Для построения изолиний модуля скорости следует выполнить такие действия:

- 1) В разделе Results выбираем подраздел Graphics and Animations.
- В окне Graphics выбираем Contours и жмем кнопку Set Up, рис. 1.61.
- 3) В появившемся окне Contours в разделе Contours of выбираем Velocity и Velocity Magnitude. Жмем кнопку Display, рис. 1.62.
- В графическом окне будут изображены изолинии модуля скорости, рис. 1.63.

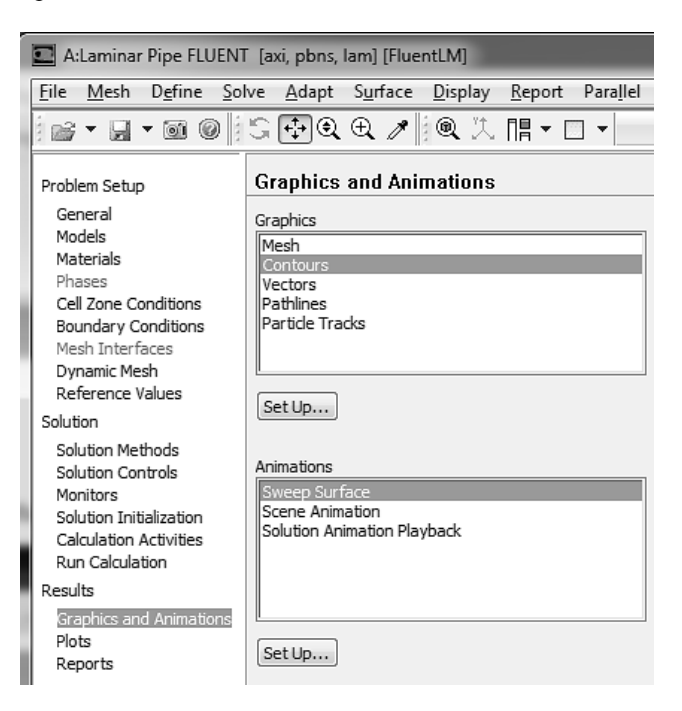

Рис. 1.61

| Contours             |                    | 1.0       | x |
|----------------------|--------------------|-----------|---|
| Options              | Contours of        |           |   |
| Filled               | Velocity           |           | • |
| ✓ Node Values        | Velocity Magnitude | ]         | • |
| Auto Range           | Min (m/s)          | Max (m/s) |   |
| Clip to Range        | 0                  | 1.923104  |   |
| Draw Profiles        | Eurfacea           |           |   |
|                      | axis               |           |   |
| Levels Setup         | inlet              |           |   |
| 20 1                 | outlet             |           |   |
|                      | wall               |           |   |
| Surface Name Pattern | New Surface 💌      |           |   |
| Match                |                    |           |   |
|                      | Surface Types      |           |   |
|                      | clip-surf          |           | I |
|                      | exhaust-fan        |           |   |
|                      | Itan               |           | Ŧ |
|                      |                    |           |   |
| Display              | Compute Close      | Help      |   |
|                      |                    |           |   |

Рис. 1.62

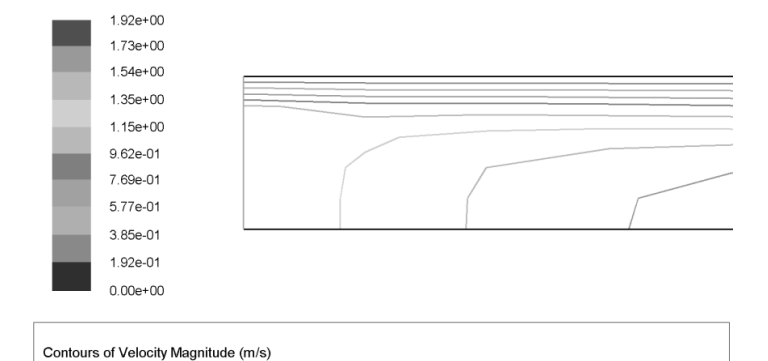

Рис. 1.63

- Количество построенных изолиний можно изменить, указав требуемое число (не более 100) в поле Levels, после чего нажать кнопку Display.
- 6) Поле модуля скорости можно представить в виде зон, в которых пространство между изолиниями окрашено в определенный цвет, соответствующий значению модулю скорости, указанному на шкале, расположенной в левой части графического окна. Для этого в окне Contours в разделе Options следует установить галочку рядом с Filled и нажать на кнопку Display, рис. 1.64. В графическом окне появится окрашенное поле контуров модуля скорости, рис. 1.65.

| Contours                                                                                                    |                                                                                                    | x |
|----------------------------------------------------------------------------------------------------|----------------------------------------------------------------------------------------------------|---|
| Options          Image: The second second s | Contours of           Velocity           Velocity Magnitude           Min (m/s)           0           1.923104           Surfaces | • |
| Levels Setup<br>20 • 1 •                                                                                                    | axis<br>inlet<br>interior-surface_body<br>outlet<br>wall                                                                          |   |
| Surface Name Pattern Match                                                                                                    | New Surface  Surface Types axis dip-surf exhaust-fan fan                                                                          |   |
| Display                                                                                                    | Compute Close Help                                                                                                    |   |

Рис. 1.64

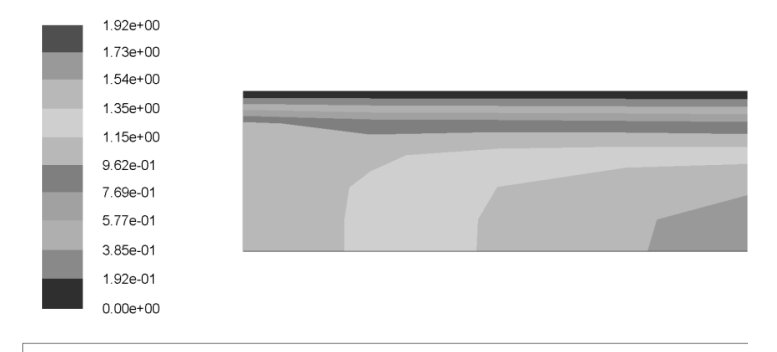

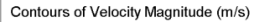

Рис. 1.65

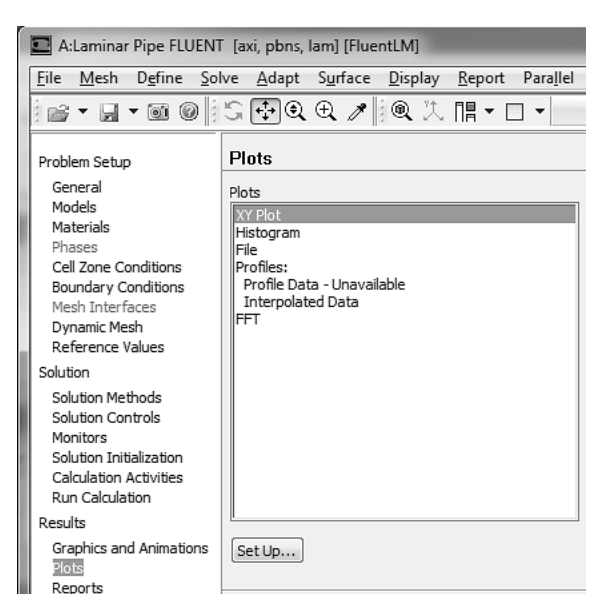

Рис. 1.66

## 1.6.3. Построение профиля скорости на выходе из канала

- В разделе Results выбираем Plots. В поле Plots выбираем XY Plot, рис. 1.66.
- 2) Жмем кнопку Set Up Появиться окно Solution XY Plot.
- В окне Solution XY Plot настраиваем опции, как показано на рис. 1.67.

| Solution XY Plot                                                                                                    | -                                                             | X                                                                                                    |
|----------------------------------------------------------------------------------------------------|---------------------------------------------------------------|----------------------------------------------------------------------------------------------------|
| Options          Ølione       Values         Position on X Axis       Position on Y Axis         Ølione       Ølione         Order Points       File         File Data       E | Plot Direction<br>X 0<br>Y 1<br>Z 0<br>Load File<br>Free Data | Y Axis Function<br>Direction Vector<br>X Axis Function<br>Velocity<br>Axial Velocity<br>Surfaces<br>axis<br>inlet<br>interior-surface body<br>outlet<br>wall<br>New Surface |
| Plot                                                                                                    | Axes                                                          | Curves Close Help                                                                                                    |

Рис. 1.67

- Нажимаем кнопку Plot, в графическом окне будет изображен профиль осевой скорости. По оси абсцисс будет отложена продольная скорость, а по оси ординат – радиальная координата, рис. 1.68.
- 5) Для более наглядного представления полученного профиля скорости можно соединить точки линиями. Для этого в окне Solution XY Plot, рис. 1.67, следует нажать кнопку Curves .
- 6) В появившемся окне Curves Solution XY Plot выбрать значение Pattern раздела Line Style, как показано на рис. 1.69.

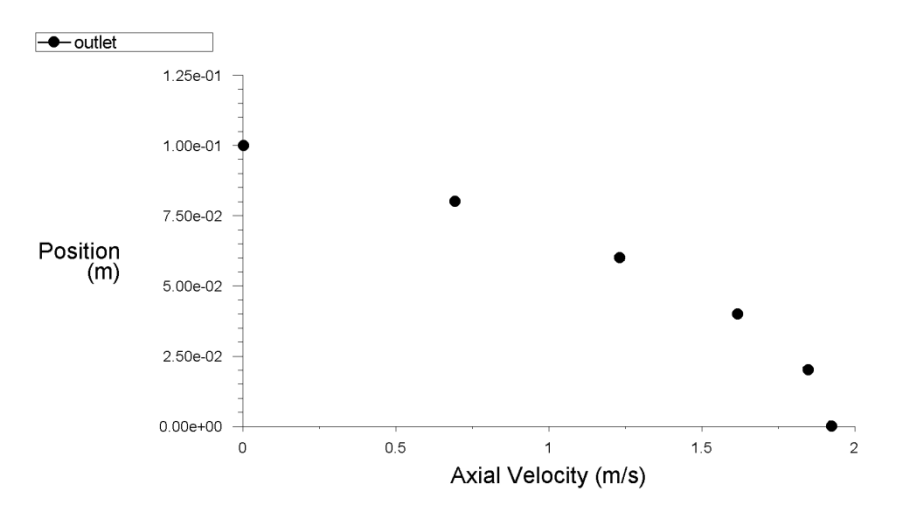

Рис. 1.68

| Curves - Solution XY Plot |                                             |                                               |  |  |
|---------------------------|---------------------------------------------|-----------------------------------------------|--|--|
| Curve #                   | ine Style Pattern Color foreground Weight 1 | Marker Style Symbol Color foreground Size 0.3 |  |  |
| Apply Close Help          |                                             |                                               |  |  |

Рис. 1.69

 Нажать кнопку Apply. После чего нажать кнопку Plot в окне Solution XY Plot. В графическом окне будет изображен профиль продольной скорости на выходе из канала, рис. 1.70.

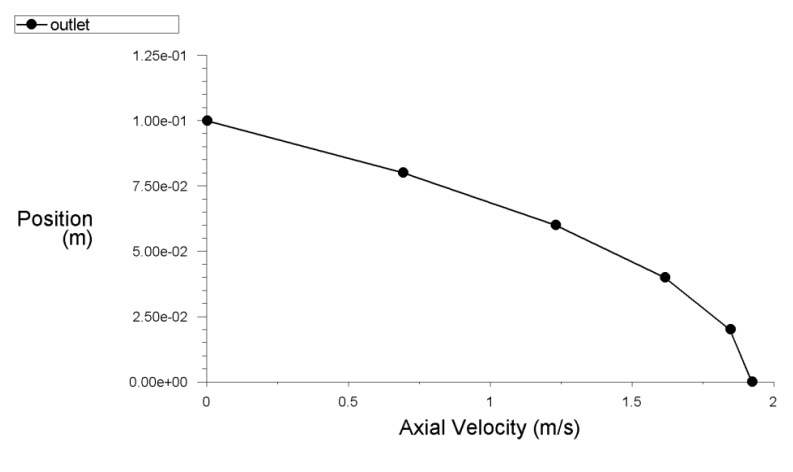

Рис. 1.70

### 1.6.4. Построение изменения давления вдоль оси канала

Для построения графика изменения давления вдоль оси канала поступаем аналогично предыдущему пункту.

- 1) Results $\rightarrow$ Plots $\rightarrow$ XY Plots $\rightarrow$ Set Up
- 2) Настраиваем опции окна Solution XY Plot так, как показано на рис. 1.71.
- Жмем кнопку Plot. В графическом окне будет показан требуемый график, рис. 1.72.

| Solution XY Plot                                                                                             |                                                               | X                                                                                  |
|----------------------------------------------------------------------------------------------------|---------------------------------------------------------------|------------------------------------------------------------------------------------|
| Options  Options  Option X Axis Position on X Axis Position on Y Axis Virite to File Order Points  File Data | Plot Direction<br>X 1<br>Y 0<br>Z 0<br>Load File<br>Free Data | Y Axis Function Pressure Static Pressure X Axis Function Direction Vector Surfaces |
| Plot                                                                                                    | Axes                                                          | Curves Close Help                                                                  |

Рис. 1.71

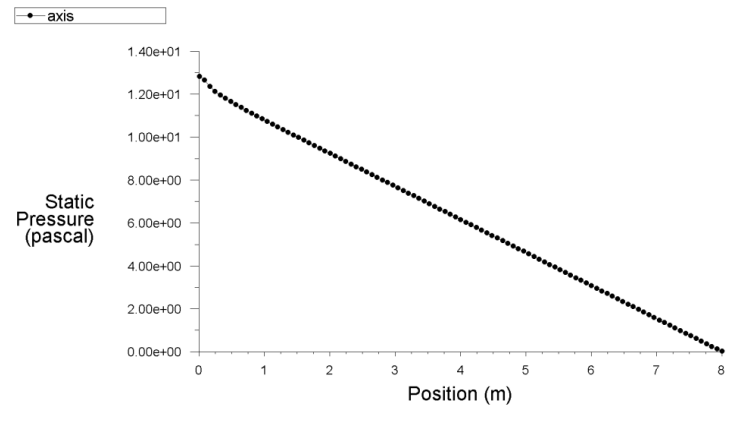

Рис. 1.72

#### 1.6.5. Контроль и проверка решения

При проведении расчета мы контролировали значение невязок для каждого из уравнений. По достижении всех невязок значения меньшего, чем  $10^{-6}$ , мы полагаем, что итерационный процесс сошелся, и мы получили численное решение. Невязка, в данном случае, является косвенной характеристикой. Мы можем убедиться в правильности решения исходной системы уравнений Навье Стокса, если проверим интегральное выполнение законов сохранения массы и импульса.

Уравнение неразрывности, которое отражает закон сохранения массы, имеет вид:

$$\frac{\partial r \rho U}{\partial x} + \frac{\partial r \rho V}{\partial r} = 0.$$

Умножим уравнение на  $2\pi$ , проинтегрируем его по *r* от 0 до *R* и по *x* от 0 до *L*. Применим формулу Грина:

$$\int_{0}^{L} \int_{0}^{R} 2\pi \left( \frac{\partial r \rho U}{\partial x} + \frac{\partial r \rho V}{\partial r} \right) dx dr = \oint 2\pi \left( -r \rho V dx + r \rho U dr \right) = 0.$$

Расписывая контурный интеграл по границе области, получим

$$-\int_{0}^{L} 2\pi r \rho V \Big|_{r=0} dx - \int_{L}^{0} 2\pi r \rho V \Big|_{r=R} dx + \int_{0}^{R} 2\pi r \rho U \Big|_{x=L} dr + \int_{R}^{0} 2\pi r \rho U \Big|_{x=0} dr = 0.$$

Первые два слагаемых обращаются в 0, т.к. и на оси симметрии, и на стенке, радиальная скорость жидкости равна 0, тогда получим:

$$\int_{0}^{R} 2\pi r \rho U \Big|_{x=L} dr - \int_{0}^{R} 2\pi r \rho U \Big|_{x=0} dr = 0.$$

Это означает, что для проверки закона сохранения массы мы должны убедиться в том что, сколько жидкости в область втекло, столько же должно из нее и вытечь. Для этого выполним следующую последовательность действий: Reports—Fluxes—Set Up, рис. 1.73. Появится окно Flux Reports, в котором выделяем границы inlet и outlet и жмем кнопку Compute, рис. 1.74. В поле Results появятся значения потоков массы (кг/сек) для каждой границы, а в поле Net Results – сумма этих потоков. Обратите внимание на то, что поток массы на выходной границе отрицательный, что говорит о вытекании жидкости из области. Интегральную ошибку расчета по массе в процентах можно определить как отношение суммы потоков на границах области к потоку на входной границе, умноженное на 100.

|   | A:Laminar Pipe FLUENT [axi, pbns, lam] [FluentLM]                                                                                                    |                                                                                                    |  |  |
|---|----------------------------------------------------------------------------------------------------|----------------------------------------------------------------------------------------------------|--|--|
|   | <u>F</u> ile <u>M</u> esh D <u>e</u> fine <u>S</u> ol                                                                                                    | ve <u>A</u> dapt S <u>u</u> rface <u>D</u> isplay <u>R</u> eport Para <u>l</u> lel                                                                                                    |  |  |
| ì | i 🚅 🕶 🚽 🖬 🔘 🧯                                                                                                    | ऽॎॖ€€€↗∥◙次⊪▾□▾                                                                                                    |  |  |
| 1 | Problem Setup                                                                                                    | Reports                                                                                                    |  |  |
|   | General<br>Models<br>Materials<br>Phases<br>Cell Zone Conditions<br>Boundary Conditions<br>Mesh Interfaces<br>Dynamic Mesh<br>Reference Values<br>Solution<br>Solution<br>Solution Methods<br>Solution Controls<br>Monitors<br>Solution Initialization<br>Calculation Activities<br>Run Calculation | Reports<br>Forces<br>Projected Areas - Unavailable<br>Surface Integrals<br>Volume Integrals<br>Discrete Phase:<br>Sample<br>Histogram<br>Summary - Unavailable<br>Heat Exchanger - Unavailable |  |  |
|   | Results                                                                                                    |                                                                                                    |  |  |
|   | Plots<br>Reports                                                                                                    | Set Up   Parameters                                                                                                    |  |  |
|   |                                                                                                    |                                                                                                    |  |  |

Рис. 1.73

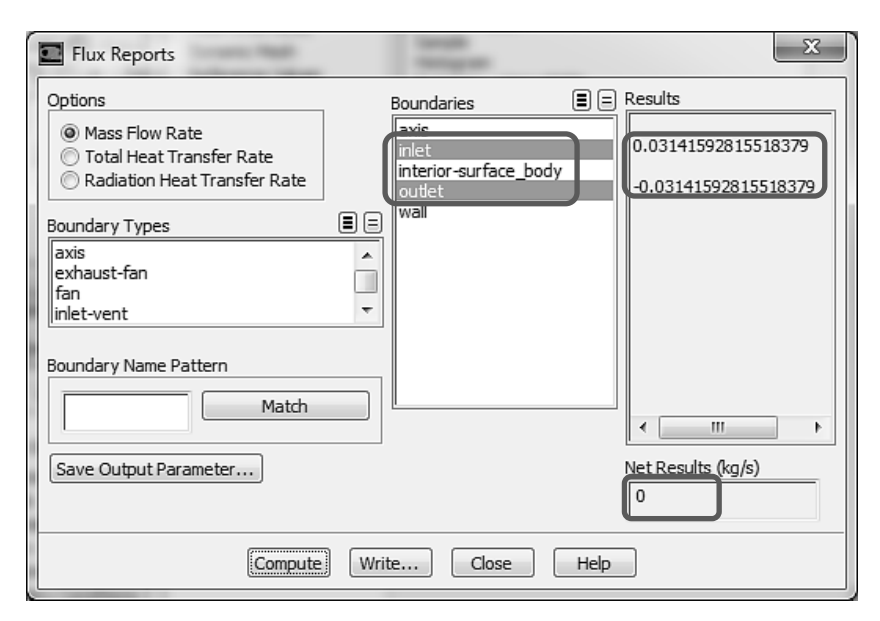

Рис. 1.74

Проверим теперь выполнение закона сохранения импульса для продольной компоненты вектора скорости. Уравнение импульса в продольном направлении можно записать в виде:

$$\frac{\partial}{\partial x} \left[ r \left( \rho U^2 + P - \mu \frac{\partial U}{\partial x} \right) \right] + \frac{\partial}{\partial r} \left[ r \left( \rho U V - \mu \frac{\partial U}{\partial r} \right) \right] = 0.$$

Повторяя те же самые действия, что мы делали с уравнение неразрывности, получим:

$$-\int_{0}^{L} 2\pi r \left(\rho UV - \mu \frac{\partial U}{\partial r}\right) \bigg|_{r=0} dx - \int_{L}^{0} 2\pi r \left(\rho UV - \mu \frac{\partial U}{\partial r}\right) \bigg|_{r=R} dx + \int_{0}^{R} 2\pi r \left(\rho U^{2} + P - \mu \frac{\partial U}{\partial x}\right) \bigg|_{x=L} dr + \int_{R}^{0} 2\pi r \left(\rho U^{2} + P - \mu \frac{\partial U}{\partial x}\right) \bigg|_{x=0} dr = 0$$

Учитывая, что на входе в канал и на выходе из канала  $\frac{\partial U}{\partial x} = 0$ , и на поверхности канала V=0, получим:

$$\int_{L}^{0} 2\pi r \left( \mu \frac{\partial U}{\partial r} \right) \bigg|_{r=R} dx + \int_{0}^{R} 2\pi r \left( \rho U^2 + P \right) \bigg|_{x=L} dr - \int_{0}^{R} 2\pi r \left( \rho U^2 + P \right) \bigg|_{x=0} dr = 0$$

Первое слагаемое полученного соотношения представляет собой не что иное, как силу трения жидкости о боковую цилиндрическую поверхность канала, а другие два – разность потоков импульса жидкости на выходе и входе в канал.

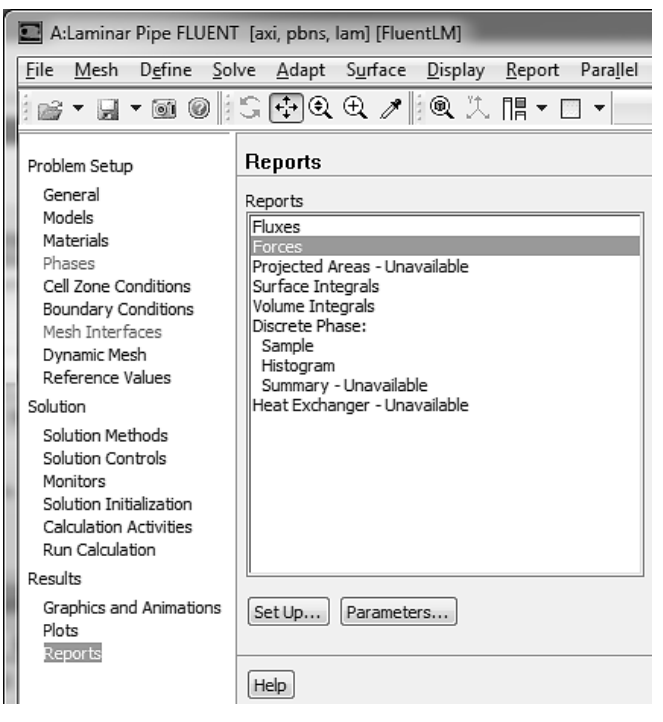

Рис. 1.75

Для нахождения силы трения следует выполнить Reports—Forces—Set Up, рис. 1.75. В появившемся окне Force Reports настроить опции, как показано на рис. 1.76, и нажать кнопку Print. В окне консоли будет выведена информация о силе трения на боковой поверхности, которой мы дали имя wall, рис. 1.77.

Для нахождения потоков импульса через входную и выходную границы создадим новую переменную под названием *impulse*. Для этого через строку меню выполним Define  $\rightarrow$ Custom Field Functions, puc. 1.78.

| Force Reports                                            | (martistary)                                               | X              |
|----------------------------------------------------------|------------------------------------------------------------|----------------|
| Options<br>© Forces<br>© Moments<br>© Center of Pressure | Direction Vector       X     1       Y     0       Z     0 | Wall Zones 🖹 🚍 |
| Wall Name Pattern Matu Save Output Parameter. Print W    | h<br><br>rite) Close                                       | Help           |

Рис. 1.76

Forces

| Zone<br>wall              | Forces (n)<br>Pressure<br>(000) |            | (          | Viscous<br>(0.39561415 0 0) |
|---------------------------|---------------------------------|------------|------------|-----------------------------|
| Net                       | (000)                           |            |            | (0.39561415 0 0)            |
| Forces - Direction Vector | (1 0 0)<br>Forces (n)           |            |            | Coefficients                |
| Zone                      | Pressure                        | Viscous    | Total      | Pressure                    |
| wall                      | 9                               | 0.39561415 | 0.39561415 | 0                           |
| Net                       | 0                               | 0.39561415 | 0.39561415 | 0                           |
|                           |                                 |            |            |                             |

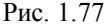

| D:FLUENT                                                                                                    | FLUENT [axi, dp, pbns, lam] [FluentLN                                                                                                    | /I]    |
|----------------------------------------------------------------------------------------------------|----------------------------------------------------------------------------------------------------|--------|
| File Mesh                                                                                                    | Define Solve Adapt Surface D                                                                                                    | isplay |
| Problem Setur<br>General<br>Models<br>Materials<br>Phases<br>Cell Zone Co<br>Boundary C<br>Mesh Interfi<br>Dynamic Me<br>Reference V<br>Solution<br>Solution Me<br>Solution Cor<br>Monitors<br>Solution Init<br>Calculation A<br>Run Calcula | General<br>Models<br>Materials<br>Phases<br>Cell Zone Conditions<br>Boundary Conditions<br>Operating Conditions<br>Operating Conditions<br>Mesh Interfaces<br>Dynamic Mesh<br>Mesh Morpher/Optimizer<br>Mixing Planes<br>Turbo Topology<br>Injections<br>DTRM Rays<br>Shell Conduction Walls | -      |
| Plots                                                                                                    | Custom Field Functions                                                                                                    |        |
| Reports                                                                                                    | Darameters                                                                                                    |        |
|                                                                                                    | Parameters<br>Profiles                                                                                                    |        |
|                                                                                                    | Units                                                                                                    |        |
|                                                                                                    | User-Defined                                                                                                    | •      |

Рис. 1.78

| 1 | Custom Field Function Calculator                                                                                                    | × |  |  |  |
|---|----------------------------------------------------------------------------------------------------|---|--|--|--|
|   | Definition<br>density * axial-velocity ^ 2 + p                                                                                                    | _ |  |  |  |
|   | +       -       X       /       y^x       ABS       Select Operand Field Functions from         INV       sin       cos       tan       In       log10       Field Functions         0       1       2       3       4       SQRT       Field Functions         5       6       7       8       9       CE/C       Static Pressure       Select         (       )       PI       e       DEL       Select       Select | ] |  |  |  |
|   | New Function Name impulse                                                                                                    |   |  |  |  |
|   | Define Manage Close Help                                                                                                    |   |  |  |  |

Рис. 1.79

Откроется окно Custom Field Functions Calculator, рис. 1.79. В этом окне с помощью значений поля Field Functions, кнопки Select и кнопок калькулятора и создаем выражение density\*axial-velocity^2+p, которое появится в поле Definition, и этому выражению в поле New Function Name даем имя *impulse*. Жмем кнопку Define. Далее выполняем действия: Results—Reports—Surface Integrals—Set Up появится окно Surface Integrals. В этом окне в поле Reports Туре выбираем Integrals. В поле Field Variable выбираем Custom Field Functions и затем имя созданной нами переменной impulse. В поле Surfaces выбираем inlet и outlet. Жмем кнопку Compute, рис. 1.80.

В окне консоли появятся значения потока импульса на входе и выходе из канала, рис. 1.81.

Находим разность между потоками импульса на выходе и входе в канал: 0.395444201. Сравним полученное изменение потоков импульса с силой, действующей на боковую поверхность 0.39561415. Видим, что погрешность не превосходит 0.04%.

Закройте FLUENT: File→Close FLUENT.

| Surface Integrals     | x                        |
|-----------------------|--------------------------|
| Report Type           | Field Variable           |
| Integral 🔻            | Custom Field Functions 🔻 |
| Surface Types         | mpulse -                 |
| axis                  | Phase                    |
| exhaust-fan           | mixture 👻                |
| fan 🔻                 | Surfaces                 |
| Surface Name Pattern  | axis                     |
|                       | interior-surface_body    |
| Match                 | outlet                   |
|                       |                          |
|                       |                          |
|                       |                          |
|                       |                          |
|                       |                          |
|                       | Integral (pascal)(m2)    |
| Save Output Parameter | 0                        |
| Compute Write         | . Close Help             |

Рис. 1.80

# Integral

|                           | Tuhaze          |
|---------------------------|-----------------|
| 0.43578309<br>0.040338889 | inlet<br>outlet |
| 0.47612199                | Net             |

Рис. 1.81

# 1.7. Измельчение сетки

Получим решение на более мелкой сетке, для чего увеличим число разбиений в радиальном направлении с 5 до 10.

- 1) Для этого надо кликнуть правой кнопкой мыши на схеме проекта по Mesh и выбрать Dublicate, рис. 1.82.
- 2) Появиться новая страница проекта. Переименуем ее в Laminar Pipe (mesh2), рис. 1.83.
- 3) Кликаем по Mesh в странице Laminar Pipe (mesh2).
- На панели Details of "Mesh" в разделе Sizing значение строки Use Advanced Size Function изменяем на Off.
- 5) Увеличиваем число разбиений в радиальном направлении.
- 6) Число ячеек должно равняться 1000. Это можно увидеть на панели Details of "Mesh" в разделе Statistics в правой части строки Elements.
- 7) Закрываем программу Meshing.

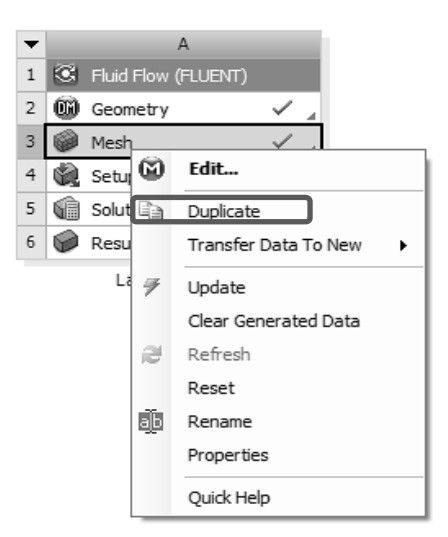

Рис. 1.82

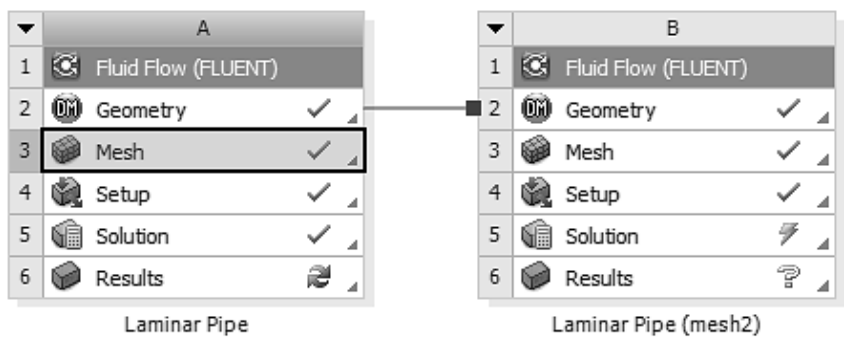

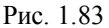

# 1.8. Просмотр результатов

- 1) На схеме проекта Laminar Pipe (mesh2) выполняем правый клик по строке Fluid Flow (FLUENT) и в контекстном меню выбираем Update.
- 2) Ждем некоторое время, пока FLUENT проведет весь расчет. Запускаем FLUENT снова. Анализируем результаты.

### 1.9. Задание для самостоятельной работы

Решите задачу о развитии течения несжимаемой жидкости в трубе длиной 8 метров, диаметром 0.2 метра. Плотность жидкости 1 кг/м<sup>3</sup>, вязкость жидкости 0.002 Па·с, скорость жидкости на входе в трубу 1 м/с.

Для решения используйте FLUENT, схему второго порядка аппроксимации для уравнения сохранения импульса. Решение требуется получить на разностных сетках  $100 \times 5$ ,  $100 \times 10$  и  $100 \times 20$ , (осевое разбиение × радиальное разбиение).

1. Постройте профили осевой скорости на выходе из трубы, полученные на трех различных сетках. Также постройте профиль скорости, полученный из решения задачи о развитом течении несжимаемой жидкости в трубе постоянного сечения. На одном графике должно быть 4 кривых. Осевая скорость должна быть отложена на оси абсцисс, а радиальная координата – по оси ординат.

2. Рассчитайте сдвиговое напряжение  $\tau_{xy}$  на стенке в области полностью развитого течения на трех сетках. Рассчитайте это значение из теории полностью развитого течения жидкости в трубе. Для каждой сетки рассчитайте ошибку относительно аналитического решения. Поместите результаты расчетов в таблицу:

| Сетка | $	au_{_{xy}}$ | % ошибка |
|-------|---------------|----------|
|       |               |          |

3. На выходе из трубы, где течение полностью развитое, ошибку в осевой скорости на оси симметрии можно определить как

$$arepsilon = rac{\left| u_{_{calc}} - u_{_{exact}} 
ight|}{u_{_{eract}}}$$

Ожидается, что ошибка будет иметь вид:  $\varepsilon = K\Delta r^p$ ,  $\Delta r$  – размер ячейки в радиальном направлении, K и p – постоянные, значение которых будет зависеть от выбранной разностной схемы. Используя метод наименьших квадратов, предварительно прологарифмировав зависимость  $\ln \varepsilon = \ln K + p \cdot \ln \Delta r$ , найти постоянные K и p.

4. Посмотрите, как изменится значение p при смене разностной схемы с "second-order upwind" на "first-order upwind". На графике должно быть изображено четыре кривые. По две для каждой разностной схемы. Сравните значения p и дайте объяснение полученным результатам. Следует помнить, что схемы второго и первого порядка точности применяются только для инерционных членов уравнения сохранения импульса, а дискретизация вязких членов всегда имеет второй порядок точности.

### Справочная информация

Профиль скорости полностью развитого ламинарного течения вязкой несжимаемой жидкости в круглой трубе радиуса *R* определяется по формуле:

$$u(y) = 2u_{av}\left(1 - \frac{y^2}{R^2}\right),$$

где  $u_{av}$  – средняя по сечению трубы скорость течения жидкости. В рассматриваемой задаче эта скорость равна скорости жидкости на входе в трубу.

Сдвиговое напряжение жидкости на стенке трубы находится из выражения:

Сила трения, действующая со стороны жидкости на стенку трубы, определяется по формуле:

$$F_{\rm fric} = -\int_{S} \tau_{w} ds = -\int_{0}^{L} 2\pi R \tau_{w} dx = 8 \cdot \pi \cdot u_{av} \cdot L \cdot \mu \,.$$

Коэффициент трения жидкости о поверхность трубы определяется по формуле:

$$c_{D} = \frac{F_{fric}}{\frac{1}{2}\rho u_{av}^{2}S} = \frac{8\cdot\pi\cdot u_{av}\cdot L\cdot\mu}{\frac{1}{2}\rho u_{av}^{2}\cdot\pi\cdot D\cdot L} = \frac{16}{\text{Re}},$$

где  $\operatorname{Re} = \rho u_{av} D / \mu$  .

# 2. ТУРБУЛЕНТНОЕ ТЕЧЕНИЕ ВЯЗКОЙ НЕСЖИМАЕМОЙ ЖИДКОСТИ В КРУГЛОЙ ТРУБЕ

### 2.1. Описание задачи

Рассмотрим задачу о турбулентном течении жидкости в круглой трубе постоянного сечения, рис. 2.1. Диаметр трубы D = 0.2 м, длина трубы L = 8 м. Скорость жидкости на входе в трубу  $U_z = 1$  м/сек является постоянной по всему входному сечению. Жидкость вытекает в окружающую среду, давление которой равно 1 атм. Примем плотность среды  $\rho = 1$  кг/м<sup>3</sup>, а коэффициент вязкости  $\mu = 2 \times 10^{-5}$  Па·с. Число Рейнольдса, построенного на основе диаметра трубы равно:

$$\operatorname{Re} = \frac{\rho U_z D}{\mu} = 10000$$

При таких значениях числа Рейнольдса течение в трубе будет полностью турбулентным.

Решим эту задачу, используя FLUENT с помощью ANSYS Workbench. Построим поля скорости и давления внутри трубы, и проверим результаты.

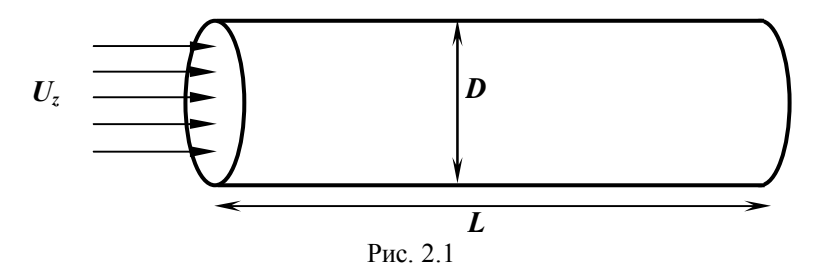

### 2.2. Предварительные замечания

При турбулентном течении возникают мелко-масштабные по времени пульсации. Обычно, эти пульсации не удается разрешить, применяя средства вычислительной гидродинамики. Поэтому такие переменные потока, как скорость, давление и т.д., усредняются по времени. К сожалению, усредненные по времени определяющие уравнения не замыкаются. (Т.е. они содержат пульсационные величины, которые нужно определить с помощью каких либо моделей турбулентности). До сих пор не существует единой модели турбулентности, которая бы была справедлива для всех типов течений, и поэтому необходимо выбирать и настраивать модель для конкретного класса течений.

В данном задании рассматриваются только, так называемая, k-є модель турбулентности. При решении же практических задач необходимо проводить тщательный анализ вида течения, чтобы обосновано выбрать ту или иную модель турбулентности. k-є модель турбулентности включает в себя два уравнения – для турбулентной кинетической энергии k, и для скорости диссипации турбулентной энергии є. Эти два уравнения решаются совместно с осредненными по времени уравнениями неразрывности, импульса и энергии. Расчеты турбулентных течений занимают гораздо больше времени, чем расчеты ламинарных течений.

### 2.3. Создание проекта в ANSYS Workbench

1) Запускаем ANSYS Workbench:

### Start> All Programs> ANSYS 14.0> Workbench 14.0.

На рис. 2.2 показано окно Workbench:

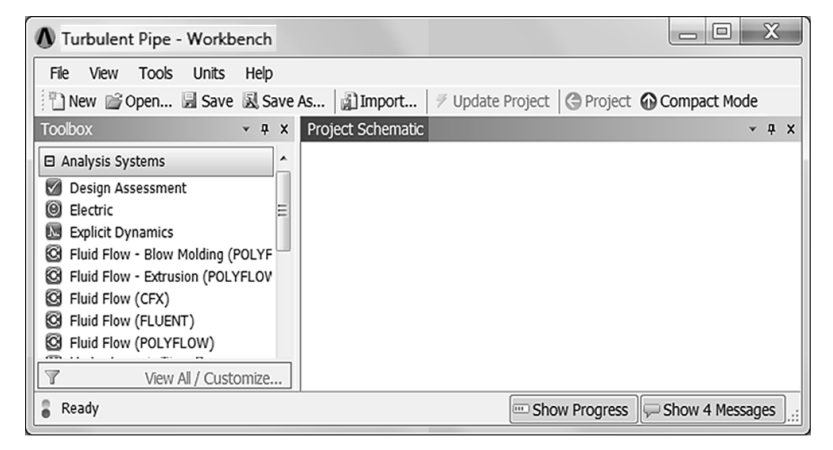

Рис. 2.2

В левой стороне окна Workbench будет находиться панель инструментов, заполненная системами для решения различных физических задач. Посредине будет организован создаваемый проект. В окне Analysis Systems дважды щелкаем по строке Fluid Flow (FLUENT). Окно Workbench будет выглядеть как на рис. 2.3.

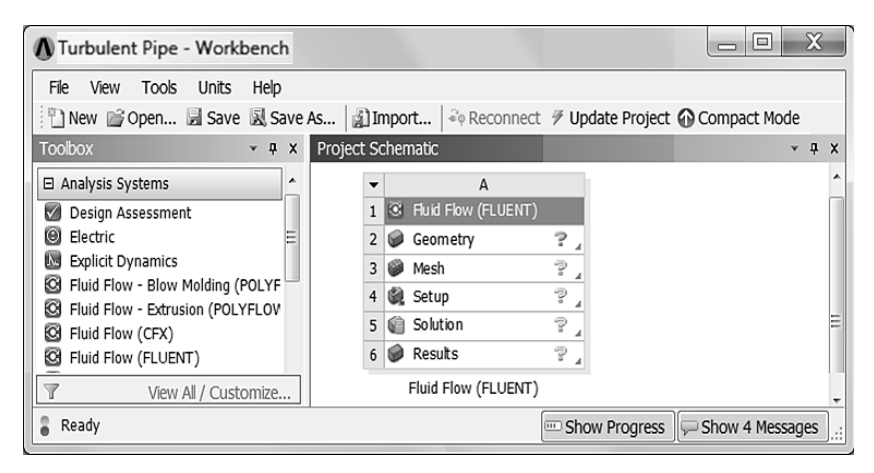

Рис. 2.3

- 2) В окне Property of Schematic, в разделе Advance Geometry Options измените значение Analysis Туре на 2D, поскольку далее мы будем использовать двумерную модель.
- 3) Сохраните проект под именем Turbulent Pipe.
- В окне Project Schematic (окна Workbench) кликните правой кнопкой мышки на Geometry и выберите Properties, как показано на рис.
   В правой части окна Workbench появится окно Property of Schematic.
- 5) Импортируем геометрию из задачи о ламинарном течении жидкости в трубе. В окне Project Schematic кликаем правой кнопкой мыши по Geometry и в появившемся окне выбираем Import Geometry, затем выбираем Browse, рис. 2.5:
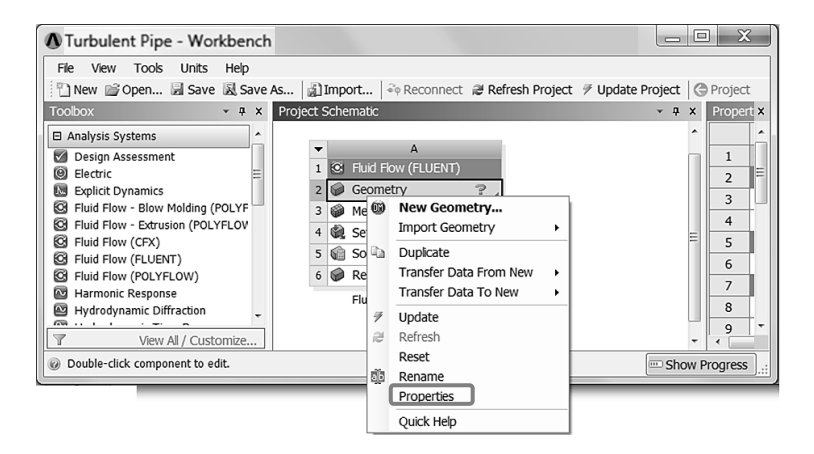

Рис. 2.4

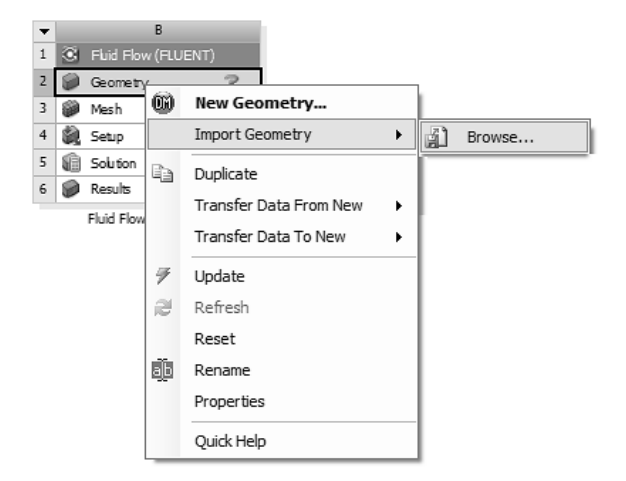

Рис. 2.5

6) В появившемся окне выбираем файл, в котором хранится геометрия трубы, созданная нами в предыдущей задаче, рис. 2.6.

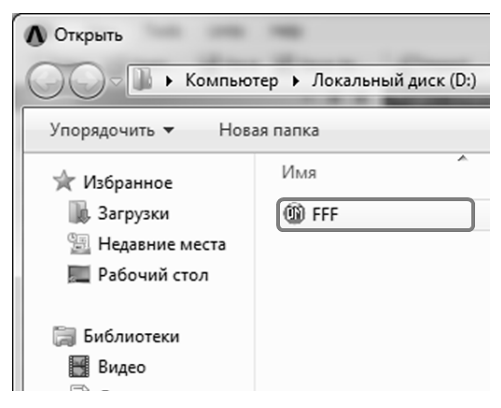

Рис. 2.6

7) В окне проекта кликаем правой кнопкой мыши по строке Mesh и далее Edit, рис. 2.7. После этого откроется окно Meshing.

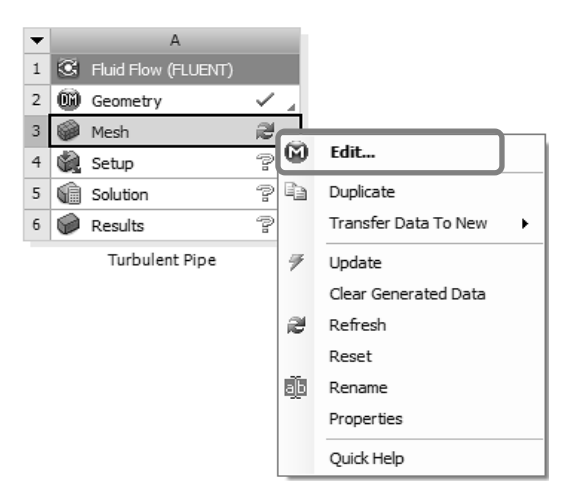

Рис. 2.7

# 2.4. Построение сетки

Сетка будет состоять из 3000 элементов, в продольном направлении выбираем 100 элементов, а в поперечном 30 элементов. Сетку построим так, чтобы она сгущалась к стенке.

1) Генерируем сетку: Generate Mesh.

- 2) Применяем стиль Mapped Face Meshing. Чтобы включить этот стиль выполняют последовательность Mesh Control→ Mapped Face Meshing, рис. 2.8.
- Кликаем по геометрической области, после чего она окрашивается в зеленый цвет. После этого кликаем Apply на панели Details of "Mapped Face Meshing", рис. 2.9.

| 🕅 A : Fluid Flow (FLUENT) - Mes                                                                                                    | shing [ANSYS ICEM CFD]                                                                                                    |
|----------------------------------------------------------------------------------------------------|----------------------------------------------------------------------------------------------------|
| J File Edit View Units Tools                                                                                                    | Help    ∮Generate Mesh 🗇 🔤                                                                                                    |
| 」 দ Show Vertices 🛱 Wirefram                                                                                                    | e 🛛 🖩 Edge Coloring 👻 🔏 🗸 🗸                                                                                                    |
| Mesh 🖸 Update   🎕 Mesh 🗸                                                                                                    | 🔍 Mesh Control 🔻 💷 III Metric Grap                                                                                                    |
| Outline                                                                                                    | Method<br>Mesh Group                                                                                                    |
| <ul> <li>Model (A3)</li> <li>→ M Geometry</li> <li>→ M Geometry</li> <li>→ M Surface Body</li> <li>⊕ → Coordinate Systems</li> <li>→ M Mesh</li> </ul> | <ul> <li>Sizing</li> <li>Contact Sizing</li> <li>Refinement</li> <li>Mapped Face Meshing</li> <li>Match Control</li> <li>Pinch</li> <li>Inflation</li> <li>Sharp Angle</li> <li>Gap Tool</li> </ul> |

Рис. 2.8

| D | etails of "Mapped Face Mesh | ning" - Mapped Fac | e Meshing | ņ |
|---|-----------------------------|--------------------|-----------|---|
| - | Scope                       |                    |           |   |
|   | Scoping Method              | Geometry Selection |           |   |
|   |                             | Apply              | Cancel    |   |
| Ξ | Definition                  |                    |           |   |
|   | Suppressed                  | No                 |           |   |
|   | Method                      | Quadrilaterals     |           |   |
|   | Radial Number of Divisions  | Default            |           |   |
|   | Constrain Boundary          | No                 |           |   |

Рис. 2.9

#### 2.4.1. Задание узлов сетки на границе области

- Сначала зададим число разбиений вдоль осевого направления. Для этого кликаем Mesh Control > Sizing.
- 2) Кликаем по фильтру Edge . Затем подвдим курсор к нижней границе прямоугольника, (она при этом окрасится в зелены йцвет), нажимаем левую кнопку мыши, и не опуская ее переводим курсор к верхней границе прямоугольника. После этой процедуры обе границы должны быть окрашены в зеленый цвет. После этого кликаем Apply на панели Details of "Sizing".
- На панели Details of "Sizing" в поле Туре выбираем Number of Divisions и устанавливаем значение 100.
- 4) Значение поля Behavior меняем на Hard.
- Проделываем аналогичную процедуру с п.1 по п.2 для левой границы. На панели Details of "Sizing" в строке Туре выбираем Number of Divisions и устанавливаем значение 30.
- 6) Значение поля Behavior меняем на Hard.
- 7) Значение поля Bias Туре меняем на - --- , а значение поля Bias Factor устанавливаем равным 10.
- Проделываем те же операции, что и в п.5-7 для правой границы, с той лишь разницей, что значение поля Bias Type выбираем:
- 9) Поле этого в строке меню кликаем Generate Mesh. После всех выполненных сетка будет иметь вид:
- 10)В разделе статистика панели Details of "Mesh" можно видеть, что число элементов получилось 3000.

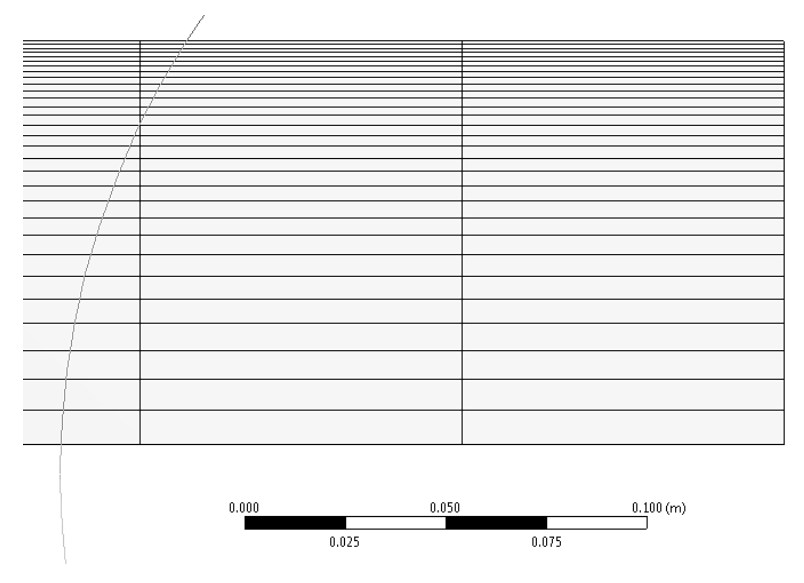

Рис. 2.10

#### 2.4.2. Присвоение имен границам области

Левую границу области назовем Inlet, правую – Outlet, нижнюю – Axis, верхнюю Wall. Эти имена пригодятся на последующих шагах при построении модели с помощью программы Fluent.

- Выполнить клик правой кнопкой мыши по свободному полю, где нарисована область с построенной сеткой. Из строки Cursor Mode выбрать фильтр Edge . Подвести курсор к левой границе, когда она окрасится в зеленый цвет, выполнить левый клик мышкой, после этого выполнить правый клик мышкой. В появившемся контекстном меню выбрать Create Named Selection, рис. 2.11.
- Появится окно Selection Name, рис. 2.12, в которое следует ввести Inlet. Нажать ОК. Подобную операцию проделать со всеми границами, вводя соответствующие имена.

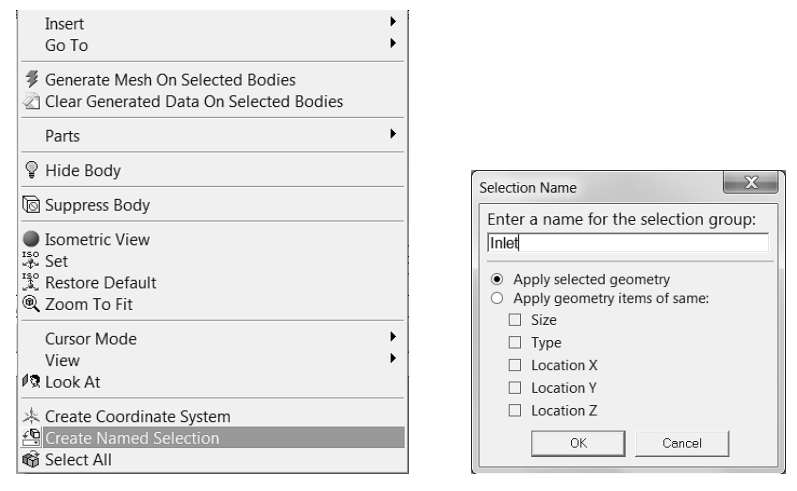

Рис. 2.11

Рис. 2.12

# 2.4.3. Сохранение, выход, обновление

- 1) Сохраните проект. File→Save project
- 2) Закройте окно Meshing. File→ Close Meshing.
- Перейдите в окно Workbench и обновите проект, нажав на кнопку Update Project, *У Update Project*, которая находится под строкой меню.
- 4) Окно проекта примет вид, рис. 2.13:

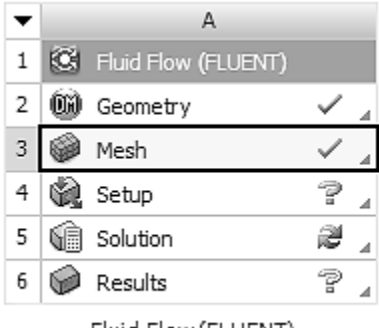

Fluid Flow (FLUENT)

Рис. 2.13

# 2.5. Запуск ANSYS FLUENT

- 1) Чтобы считать геометрию и сетку во FLUENT кликните правой кнопкой мыши по Setup и в контекстном меню выберите Refresh
- После чего, следует кликнуть на Update. В правой части ячейки Setup должен появиться знак вопроса, который означает, что процесс еще не завершен.
- 3) Дважды кликните на Setup. Загрузится FLUENT Launcher.
- 4) В разделе Options поставьте галочку рядом Double Precision
- 5) Нажмите на ОК. FLUENT будет запущен.
- 6) Проверяем информацию о разностной сетке Mesh→Info→Size.
- 7) Проверяем сетку на наличие ошибок Mesh→Check,

# 2.5.1. Внесение данных в решатель

- 1) Задаем осесимметричную геометрию области. В разделе General-Solver->2D Space выбираем Axisymmetric.
- Отключаем уравнение энергии: Problem Setup → Models→ Energy→Off.
- 3) Устанавливаем модель турбулентного течения: Problem Setup  $\rightarrow$  Models $\rightarrow$ Viscous-Laminar $\rightarrow$ Edit. Откроется окно Viscous Model, в котором выбираем значение k-epsilon (2 eqn), рис. 2.14.

- 4) В группе Near Wall Treatment выбираем модель неравновесных пристеночных функций: Enhanced Wall Function. В этом случае выбор пристеночных функций будет происходить в зависимости от того какова величина y<sub>+</sub> Будут использованы либо стандартные пристеночные функции (30<y<sub>+</sub><100), либо функции, соответствующие двухслойной модели (y<sub>+</sub><30).</p>
  - 5) Кликаем ОК.

## 2.5.2. Задание свойств жидкости

Свойства жидкости были указаны при постановке задачи.

- 4) Для создания жидкости с такими свойствами выполняем следующие действия: Problem Setup → Materials → Fluid → Create/Edit.
- 5) В появившемся окне устанавливаем плотность 1 кг/м<sup>3</sup> и вязкость 2·10<sup>-5</sup> кг/(м·сек).
- 6) Кликаем кнопку Change/Create, затем Close.

| Viscous Model                                                                                                    | x                                                                                                    |
|----------------------------------------------------------------------------------------------------|----------------------------------------------------------------------------------------------------|
| Model         Invisid         Laminar         Spalart-Allmaras (1 eqn)         & k-onega (2 eqn)         Transition K-M-onega (3 eqn)         Transition K-M-onega (3 eqn)         Transition SST (4 eqn)         Reynolds Stress (5 eqn)         Scale-Adaptive Simulation (SAS)         k-epsilon Model         @ Standard         RNG         Realizable         Near-Wall Treatment         Standard Wall Functions         © Standard Wall Functions         © Standard Wall Functions         © Enhanced Wall Treatment         User-Defined Wall Treatment         Enhanced Wall Treatment Options         Pressure Gradient Effects | Model Constants  Cmu [0.09 C1-Epsilon [1.44 [2-Epsilon [1.92 [1.92 [TKE Prandtl Number [1 User-Defined Functions  Turbulent Viscosity none Prandtl Numbers  TKE Prandtl Number [ none [ TKE Prandtl Number [ [ [ [ [ [ [ [ [ [ [ [ [ [ [ [ [ [ [ |
| OK                                                                                                    | Cancel Help                                                                                                    |

Рис. 2.14

### 2.5.3. Задание граничных условий

По условию задачи необходимо задать условия на четырех границах.

- Задаем условия на входной границе: Problem Setup→Boundary Conditions→Zone (Inlet)→Edit, как показано на рис. 2.15. Задание скорости на входе 1 м/сек обеспечивает Re=10000.
- В разделе Turbulence в строке Specification Method выбираем значение Intensity and Hydraulic Diameter. Устанавливаем значение Turbulent Intensity равным 1%, а Hydraulic Diameter 0.2 м.

| ſ | Velocity Inlet                                              |
|---|-------------------------------------------------------------|
|   | Zone Name                                                   |
|   | inlet                                                       |
|   | Momentum Thermal Radiation Species DPM Multiphase UDS       |
|   | Velocity Specification Method Magnitude, Normal to Boundary |
|   | Reference Frame Absolute                                    |
|   | Velocity Magnitude (m/s)                                    |
|   | Supersonic/Initial Gauge Pressure (pascal) 0 constant       |
|   | Turbulence                                                  |
|   | Specification Method Intensity and Hydraulic Diameter       |
|   | Turbulent Intensity (%)                                     |
|   | Hydraulic Diameter (m) 0.2                                  |
|   | OK Cancel Help                                              |

Рис. 2.15

- 3) Кликаем на ОК.
- На всех других границах устанавливаем те же значения, что и в предыдущей задаче.
- 5) После задания настроек, сохраните проект через строку меню File→Save Project.

### 2.5.4. Выбор разностной схемы

Для решения поставленной задачи мы будем использовать алгоритм SIMPLE метода Патанкара, с привлечением противопоточной схемы второго порядка точности для конвективных членов в уравнении сохранения импульса, для уравнения кинетической турбулентной энергии и уравнения диссипации турбулентной энергии.

В разделе Solution выбираем Solution Methods. Значения соответствующих полей должны быть выбраны так, как показано на рис. 2.16.

| A:Fluid Flow (FLUENT)                                                                                                    | FLUENT [axi, dp, pbns, ske] [FluentLM]                                                                          |
|----------------------------------------------------------------------------------------------------|----------------------------------------------------------------------------------------------------|
| <u>File M</u> esh D <u>e</u> fine <u>S</u> o                                                                                                    | lve <u>A</u> dapt S <u>u</u> rface <u>D</u> isplay <u>R</u> eport Para <u>l</u> lel <u>V</u> i                  |
|                                                                                                    | ⋸Ҿ€€∥®潗╟▾□▾                                                                                                    |
| Problem Setup<br>General<br>Models<br>Materials<br>Phases<br>Cell Zone Conditions<br>Boundary Conditions<br>Boundary Conditions<br>Mesh Interfaces<br>Dynamic Mesh<br>Reference Values<br>Solution<br>Solution Methods<br>Solution Controls<br>Monitors<br>Solution Controls<br>Monitors<br>Solution Controls<br>Monitors<br>Solution Controls<br>Monitors<br>Solution Controls<br>Monitors<br>Solution Activities<br>Run Calculation<br>Results<br>Graphics and Animations<br>Plots<br>Reports | Solution Methods                                                                                                |
| 1                                                                                                    | I contract of the second second second second second second second second second second second second second se |

Рис. 2.16

### 2.5.5. Настройка критерия сходимости

Мы будем итерировать каждое уравнение до тех пор, пока невязка не упадет ниже  $10^{-6}$ . Для задания критерия невязки выполняем следующие действия.

- Solution → Monitors → Residuals, Statistic and Force Monitors → Residuals→ Edit.
- 2) В появившемся окне Residual Monitors изменяем значения Absolute Criteria, расположенные напротив строк Residual для continuity, x-velocity, y-velocity, k и epsilon на  $10^{-6}$  рис. 2.17.
- 3) В разделе Options ставим галочки напротив Print to Console и Plot.
- 4) Жмем на ОК.

| Residual Monitors   |                 |              |                   |                   | x        |
|---------------------|-----------------|--------------|-------------------|-------------------|----------|
| Options             | Equations       |              |                   |                   |          |
| Print to Console    | Residual        | Monitor C    | Check Convergence | Absolute Criteria | <u>^</u> |
| V Plot              | continuity      | V            | V                 | 1e-6              |          |
| Window              | x-velocity      | V            | V                 | 1e-6              | E        |
| Iterations to Plot  | y-velocity      | V            | V                 | 1e-6              |          |
| 1000                | k               | $\checkmark$ | V                 | 1e-6              | Ŧ        |
|                     | Residual Values |              |                   | Convergence C     | iterion  |
| Iterations to Store | Normalize       |              | Iterations        | absolute          | <b>_</b> |
|                     | 🔽 Scale         |              |                   |                   |          |
|                     | Compute Loca    | al Scale     |                   |                   |          |
| OK Plot             | Renormaliz      | e Ca         | ancel He          | lp                |          |

Рис. 2.17

### 2.5.6. Задание начальных условий

- 1) В разделе Solution выбираем Solution Initialization.
- 2) Меняем метод инициализации на Standard Initialization.
- 3) Кликаем на Compute from и выбираем inlet.

4) Кликаем Initialize.

## 2.5.7. Сохранение проекта

File  $\rightarrow$  Save Project

### 2.5.8. Выполнение расчетов

Задаем число итераций равное 700

- 1) Solution  $\rightarrow$  Run Calculation.
- 2) В строке Number Iterations задайте число итераций 700.
- 3) Нажмите кнопку Calculate.
- 4) Невязки на каждой итерации будут выводиться в окно консоли и строиться в виде зависимостей от номера итерации в графическом окне, рис. 2.18. Решение сойдется за 220 итераций. Здесь понадобилось больше итераций, чем при решении задачи о ламинарном течении, т.к. здесь была использована более мелкая разностная сетка.

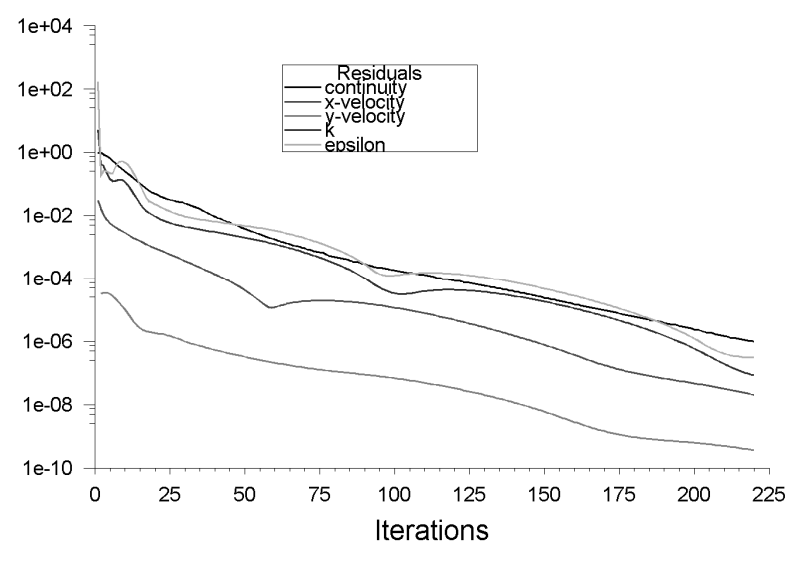

Рис. 2.18

## 2.6. Обработка результатов расчета

Обработаем результаты расчетов с помощью средств встроенных во FLUENT

# 2.6.1. Расчет местного коэффициента трения

В примере о ламинарном течении в трубе мы показывали, как можно строить распределения каких либо параметров вдоль трубы или поперек трубы. По умолчанию FLUENT содержит определенный (стандартный) набор параметров, распределение которых можно посмотреть, например, давление, скорость, сдвиговое напряжение на стенке трубы и т.д. Другой набор параметров (дополнительный) требуется подключать. Например, если мы хотим вывести распределение местного коэффициента трения на поверхности трубы, то через меню выполняем следующие действия:

- 1) File→Data File Quantities, как показано на рис. 2.19. Откроется окно Data File Quantities.
- В разделе Additional Quantities этого окна выбираем Skin Friction Coefficient, рис. 2.20.
- 3) Кликаем ОК.

| <b>•</b> | A:Fluid Flo | ow (FLUE  | NT) FLU | ENT [a |
|----------|-------------|-----------|---------|--------|
| File     | ) Mesh      | Define    | Solve   | Adap   |
|          | Refresh     | Input Da  | ta      |        |
|          | Save Pr     | oject     |         |        |
|          | Read        |           |         | •      |
|          | Write       |           |         | •      |
|          | Import      |           |         | •      |
|          | Export      |           |         | +      |
|          | Solution    | n Files   |         |        |
|          | Interpo     | late      |         |        |
|          | EM Ma       | pping     |         | •      |
|          | FSI Map     | pping     |         | •      |
|          | Save Pi     | cture     |         |        |
|          | Data Fil    | e Quantit | ies     |        |
|          | Close F     | LUENT     |         |        |

Рис. 2.19

| Data File Quantities                                                                                                    |                  |                                                                                                    | x              |
|----------------------------------------------------------------------------------------------------|------------------|----------------------------------------------------------------------------------------------------|----------------|
| Many quantities are available for postpro<br>data file. To include additional quantities<br>applications, select them below.                                                                                                    | cessii<br>in the | ng in external applications through the<br>data file for postprocessing in externa                                                                                                    | standard<br>al |
| Standard Quantities                                                                                                    |                  | Additional Quantities                                                                                                    |                |
| Pressure<br>X Velocity<br>Y Velocity<br>Mass Flux<br>Body Force<br>Wall Velocity<br>Original Wall Velocity<br>Wall Shear<br>Mach Number<br>Boundary Heat Flux<br>Boundary Heat Flux<br>Boundary Heat F | E                | Turbulent Viscosity<br>Effective Viscosity<br>Turbulent Viscosity Ratio<br>Wall Ystar<br>Wall Yplus<br>Turbulent Reynolds Number (Re_y)<br>Molecular Viscosity<br>Wall Shear Stress<br>Radial-Wall Shear Stress<br>Radial-Wall Shear Stress<br>Skin Friction Coefficient<br>Cell Partition<br>Cell Partition<br>Cell Zone Type<br>Cell Zone Type<br>Cell Zone Index<br>Partition Neighbors<br>Cell Weight<br>X-Coordinate<br>Axial Coordinate<br>Radial Coordinate<br>Radial Coordinate<br>Fare Area Magnitude<br>< |                |
| ОК                                                                                                    | Ca               | Incel Help                                                                                                    |                |

Рис. 2.20

Теперь коэффициент поверхностного трения будет доступен в разделе Results

Для построения этого параметра вдоль стенки трубы выполним действия:

- 1) Results $\rightarrow$ Plots $\rightarrow$ XYPlot $\rightarrow$ SetUp
- 2) В качестве Y Axis Function выбираем Wall Fluxes и Skin Friction Coefficient, рис.21.
- 3) Остальные настройки показаны на рис. 2.21.
- 4) Жмем кнопку Plot. В графическом окне, рис. 2.22, появится распределение местного коэффициента трения вдоль стенки трубы.

| Solution XY Plot                                                                                      |                                                                       | x                                                                                                    |
|----------------------------------------------------------------------------------------------------|-----------------------------------------------------------------------|----------------------------------------------------------------------------------------------------|
| Options Option Node Values Position on X Axis Position on Y Axis Write to File Order Points File Data | Plot Direction          X       1         Y       0         Z       0 | Y Axis Function<br>Wall Fluxes<br>Skin Friction Coefficient<br>X Axis Function<br>Direction Vector<br>Surfaces<br>axis<br>inlet<br>interior-surface_body<br>outet<br>Wall<br>New Surface ▼ |
| Plot                                                                                                  | Axes                                                                  | Curves Close Help                                                                                                    |

Рис. 2.21

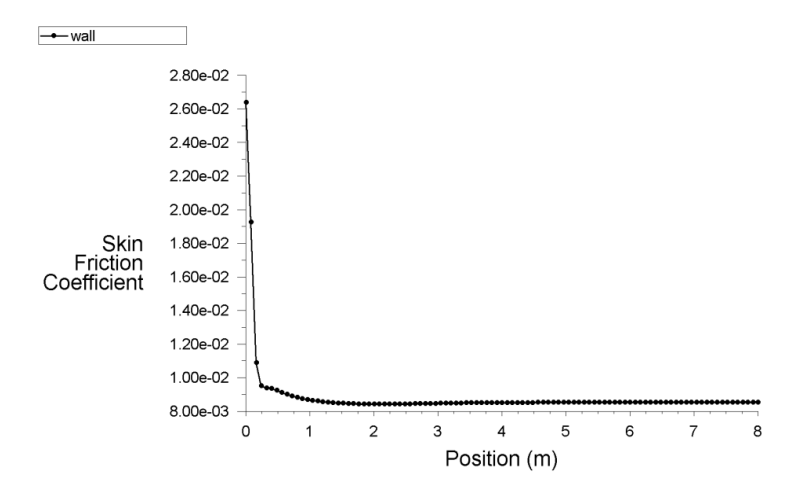

Рис. 2.22

Коэффициент сопротивления по всей боковой поверхности можно определить двумя способами.

Первый способ: Найти средне интегральное значение от местного коэффициента трения по боковой поверхности трубы.

- 1) Results $\rightarrow$ Reports $\rightarrow$ Surface Integrals $\rightarrow$ SetUp
- В появившемся окне Surface Integrals в разделе Report Type выбрать Area–Weighted Average, в разделе Field Variable выбрать Wall Fluxes и Skin Friction Coefficient, в разделе Surfaces выбрать wall.
- Нажать кнопку Compute. В окно консоли будет выведено число 0.0087826382.

Второй способ: Используя возможности раздела Force.

- 1) Results $\rightarrow$ Reports $\rightarrow$  Force $\rightarrow$ SetUp.
- В появившемся окне Force Reports в разделе Options выбрать Forces, в разделе Wall Zones выбрать wall.
- 3) Нажать Print.
- В окно консоли будет выведена информация о силах, действующих на боковую поверхность канала, и коэффициентах. Смотрим число, стоящее под coefficients и Viscous: 0.0087826389.

#### 2.6.2. Контроль и проверка решения

Для проверки выполнения интегральных законов сохранения (сохранение массы и импульса) можно поступить аналогично тому, как было описано в задаче о ламинарном течении в трубе.

Сравнение можно провести и с имеющимися экспериментальными данными по коэффициенту сопротивления λ для трубы, который определяется из формулы:

$$\lambda = \frac{\Delta P}{\frac{1}{2} \rho u_{av}^2} \frac{D}{L},$$

где  $\Delta P$  – перепад давления вдоль трубы.

Коэффициент сопротивления λ связан с коэффициентом трения C<sub>D</sub> зависимостью:

$$\lambda = 4C_{D}$$

Известна формула Г. Блазиуса для коэффициента сопротивления турбулентному течению в гладких трубах с поперечным сечением

круглой формы, которая справедлива для чисел Re от  $4\cdot 10^3$  до  $10^5$ , где Re  $= \rho u_{av} D/\mu$ :

$$\lambda = \frac{0.3164}{\operatorname{Re}^{0.25}}.$$

Для чисел Re>10<sup>5</sup>, более точной является экспериментальная формула Никурадзе

$$\lambda = 0.0032 + \frac{0.221}{\mathrm{Re}^{0.237}}.$$

Тогда касательное напряжение на боковой стенке трубы будет вычисляться по формуле:

$$au_w = rac{\lambda}{8} 
ho u_{av}^2 \, .$$

Для Re=10<sup>4</sup> и исходных данных  $\rho$ =1 кг/м<sup>3</sup>,  $u_{cp}$ =1 м/сек, получаем величину касательного напряжения 0.003955 Па.

Определим эту величину с помощью FLUENTa. Выполним действия:

- 1) Results $\rightarrow$ Reports $\rightarrow$ Surface Integrals $\rightarrow$ SetUp
- В появившемся окне Surface Integrals в разделе Report Type выбрать Area–Weighted Average, в разделе Field Variable выбрать Wall Fluxes и Wall Shear Stress, в разделе Surfaces выбрать wall.
- Нажать кнопку Compute. В окно консоли будет выведено число 0.0043913191

Как видим, расхождение между экспериментальным значением и расчетным составляет 11%.

Другой способ проверки – нахождение отношения максимальной скорости жидкости (на оси)  $u_m$  к средней скорости  $u_{cp}$ . Известно, что профиль скорости развитого турбулентного течения жидкости в трубе для чисел Re от  $10^4$  до  $10^6$  с достаточной степенью точности аппроксимируется следующей формулой:

$$u(y) = u_{_m} \left(1 - rac{y}{R}
ight)^{\!\!1/7},$$

где *R* – радиус трубы.

Тогда выражение для средней скорости имеет вид:

$$u_{\mathbb{A}} = \frac{2}{R^2} \int_0^n u(y) y dy = \frac{49}{60} u_m$$

Согласно проведенным расчетам отношение  $u_m/u_{av}$  составляет 1.195, что на 2.4% меньше «точного» значения 60/49=1.224.

Результаты расчетов также можно проверить, используя тот факт, что в теории турбулентного движения профиль скорости жидкости вблизи стенки (в турбулентном погранслое) является логарифмическим. Для определения местного коэффициента трения  $c_{_D} = \tau_w / (0.5 \rho u_{_{\rm A}}^2)$  имеет место уравнение:

$$\sqrt{rac{2}{c_{_D}}} = 2.5 \ln \left( rac{1}{2} \operatorname{Re} \sqrt{rac{c_{_D}}{2}} 
ight) + 1.75$$
 .

Решение этого нелинейного уравнения для  $Re=10^4$  дает величину  $c_D = 0.007719$ , которая меньше рассчитанного значения 0.0087826389 на 13.8%.

Логарифмический профиль скоростей в турбулентном погранслое позволяет определить отношение осевой скорости к средней скорости потока  $u_m/u_{av}$ :

$$\frac{u_{_{m}}}{u_{_{av}}} = \frac{2.5 \ln\left(\frac{1}{2} \operatorname{Re} \sqrt{\frac{c_{_{D}}}{2}}\right) + 5.5}{2.5 \ln\left(\frac{1}{2} \operatorname{Re} \sqrt{\frac{c_{_{D}}}{2}}\right) + 1.75},$$

которое равно 1.233, что на 3.1% выше полученного из расчетов.

### 2.7. Задание для самостоятельной работы

Решите задачу о развитии турбулентного течения несжимаемой жидкости в трубе длиной 8 метров, диаметром 0.2 метра. Плотность

жидкости 1 кг/м<sup>3</sup>, вязкость жидкости 0.00002 Па·с, скорость жидкости на входе в трубу 1 м/с.

Для решения используйте FLUENT, схему второго порядка аппроксимации для уравнения сохранения импульса. Решение требуется получить на разностных сетках  $100 \times 15$ ,  $100 \times 30$ ,  $100 \times 60$  (осевое разбиение × радиальное разбиение).

Для получения правильного решения задачи о турбулентном течении в трубе, необходимо помнить, что первый пристенный узел разностной сетки должен лежать либо в вязком подслое, либо находится в области, где имеет место логарифмический профиль скоростей. Т.е. должно выполняться какое-либо из двух неравенств:  $u^+ < 5$ . либо

$$y^+ > 70$$
, где  $y^+ = \sqrt{rac{ au_w}{
ho}} rac{y}{
u}; 
u$  – кинематическая вязкость жидкости,

м²/с. Для определения величины  $y^+$  необходимо выполнить следующие действия: Display—Contours. Далее в окне Contours of выбрать поле Turbulence и поле Wall YPlus. Далее кликнуть на кнопку Compute.

В окне Мах появится значение величины  $y^+$ . Убедитесь, что оно меньше 5.

1. Постройте профили осевой скорости на выходе из трубы, полученные на трех различных сетках. Также постройте профиль скорости, полученный из решения задачи о развитом течении несжимаемой жидкости в трубе постоянного сечения. На одном графике должно быть 4 кривых. Осевая скорость должна быть отложена на оси абсцисс, а радиальная координата – по оси ординат.

2. Рассчитайте сдвиговое напряжение  $\tau_w$  на стенке в области полностью развитого течения на трех сетках. Рассчитайте это значение из

теории полностью развитого течения жидкости в трубе. Для каждой сетки рассчитайте ошибку относительно аналитического решения. Поместите результаты расчетов в таблицу:

| Сетка | $	au_{_{xy}}$ | % ошибка |
|-------|---------------|----------|
|       |               |          |

3. На выходе из трубы, где течение полностью развитое, ошибку в осевой скорости на оси симметрии можно определить как

$$arepsilon = rac{\left|u_{_{cale}} - u_{_{exzet}}
ight|}{u_{_{exzet}}}$$

Ожидается, что ошибка будет иметь вид:  $\varepsilon = K\Delta r^p$ ,  $\Delta r$  – размер ячейки в радиальном направлении, K и p – постоянные, значение которых будет зависеть от выбранной разностной схемы. Используя метод наименьших квадратов, предварительно прологарифмировав зависимость  $\ln \varepsilon = \ln K + p \cdot \ln \Delta r$ , найти постоянные K и p.

4. Посмотрите, как изменится значение p при смене разностной схемы с "second-order upwind" на "first-order upwind". На графике должно быть изображено четыре кривые. По две для каждой разностной схемы. Сравните значения p и дайте объяснение полученным результатам. Следует помнить, что схемы второго и первого порядка точности применяются только для инерционных членов уравнения сохранения импульса, а дискретизация вязких членов всегда имеет второй порядок точности.

### 3. ЗАДАЧА О КОСОМ СКАЧКЕ УПЛОТНЕНИЯ

### 3.1. Описание задачи

Рассматривается задача о течении сжимаемого газа, набегающего со сверхзвуковой скоростью на бесконечный клин с углом при вершине 20. На рис. 3.1 приведена схема картины течения, ось *x* соответствует линии симметрии клина. Начальная скорость потока *U* больше скорости звука, U > c. В зависимости от величины угла  $\theta$  и числа Маха, соответствующего начальной скорости потока, возможно возникновение косого скачка уплотнения с углом между линией скачка и направлением набегающего потока  $\beta$ .

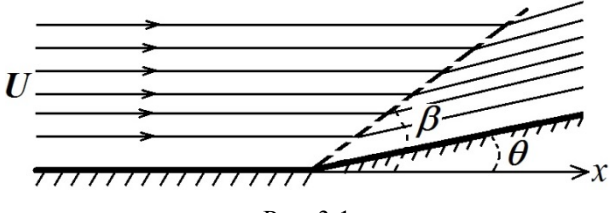

Рис. 3.1

Будем рассматривать течение газа в области со следующими размерами: AB = 10 м, BC = 5 м,  $\theta$  = 30°, AA<sub>1</sub> = 10 м (см. рис. 3.2). Считаем, что на клин (BC) набегает поток воздуха с плотностью  $\rho$  = 1.225 кг/м<sup>3</sup>, вязкостью  $\mu$  = 2·10<sup>-5</sup> Па·с, давлением p = 101325 Па. Скорость набегающего потока характеризуется числом Maxa M = 3.

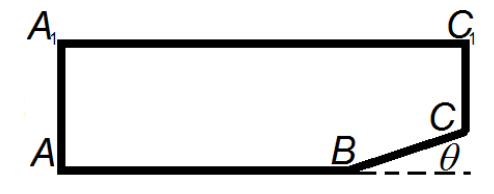

Рис. 3.2

Решение задачи выполним, используя FLUENT с помощью ANSYS Workbench.

### 3.2. Создание проекта в ANSYS Workbench

1) Запустите ANSYS Workbench: Start> All Programs> ANSYS 14.0> Workbench 14.0. Окно Workbench показано на рис. 3.3.

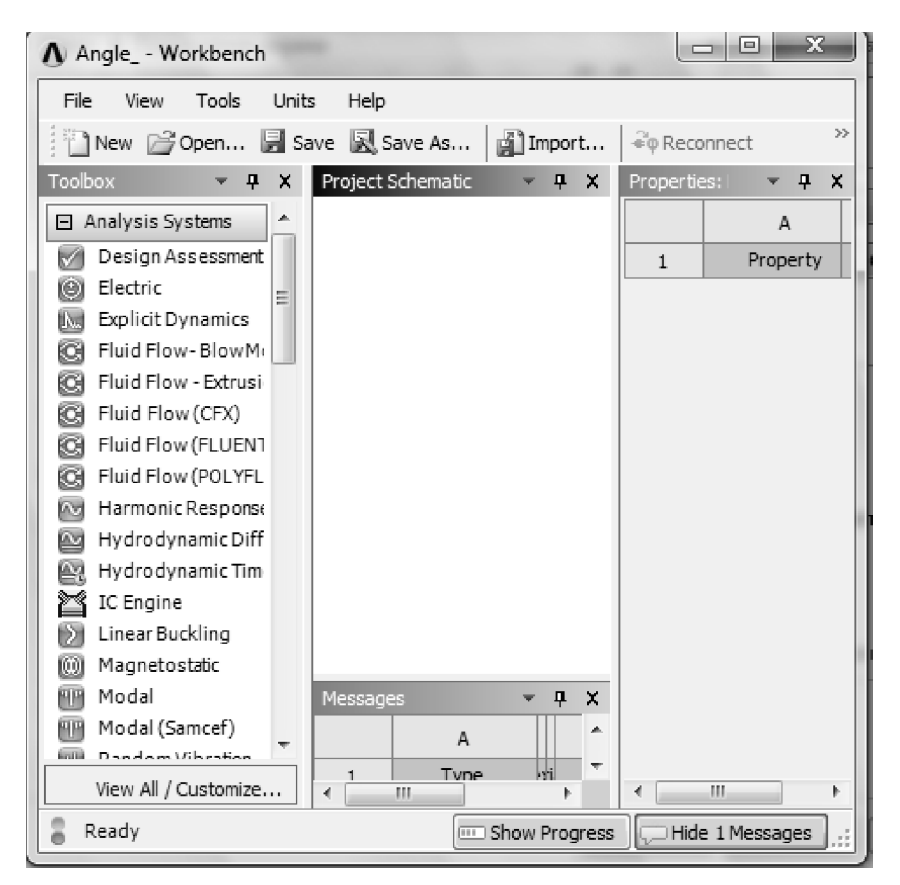

Рис. 3.3

В левой стороне окна Workbench будет находиться панель инструментов, заполненная системами для решения различных физических задач. Посредине будет организован создаваемый проект. В окне Analysis Systems дважды кликните левой клавишей мыши по строке Fluid Flow (FLUENT). После этого окно Workbench будет выглядеть как на рис. 3.4.

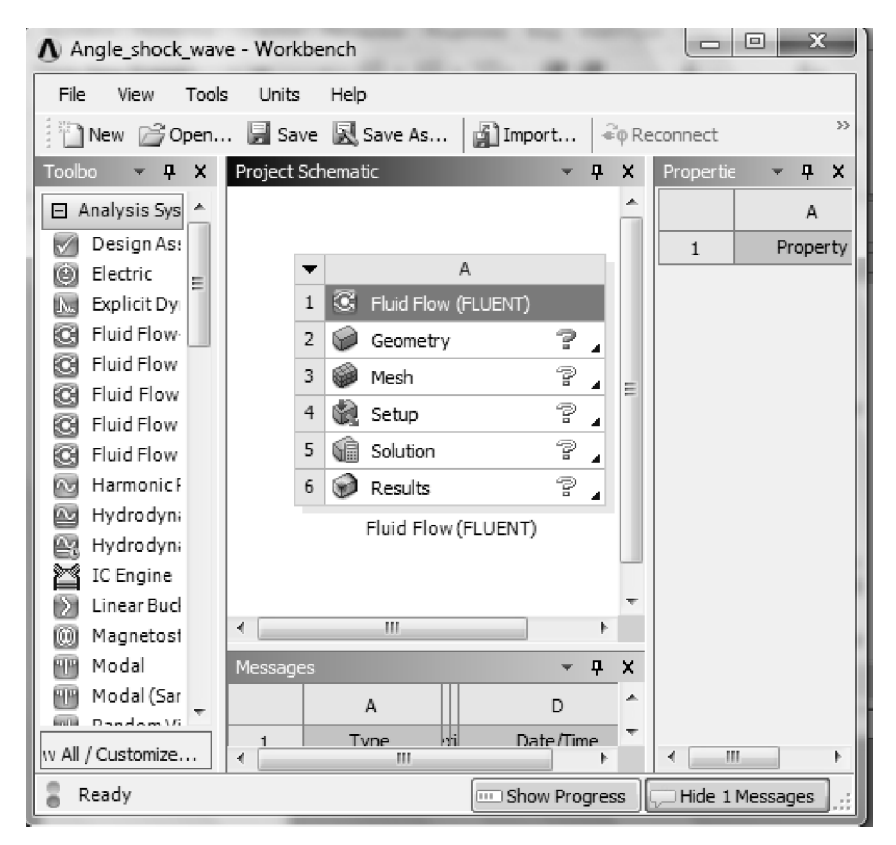

Рис. 3.4

2) Coxpaните проект под именем Angle\_shock\_wave.

3) В окне Project Schematic (окна Workbench) кликните правой кнопкой мышки на Geometry и выберите Properties, как показано на

рис. 3.5. В правой части окна Workbench появится окно Property of Schematic.

4) В окне Property of Schematic, в разделе Advance Geometry Options измените значение Analysis Туре на 2D, поскольку далее мы будем использовать двумерную модель течения газа.

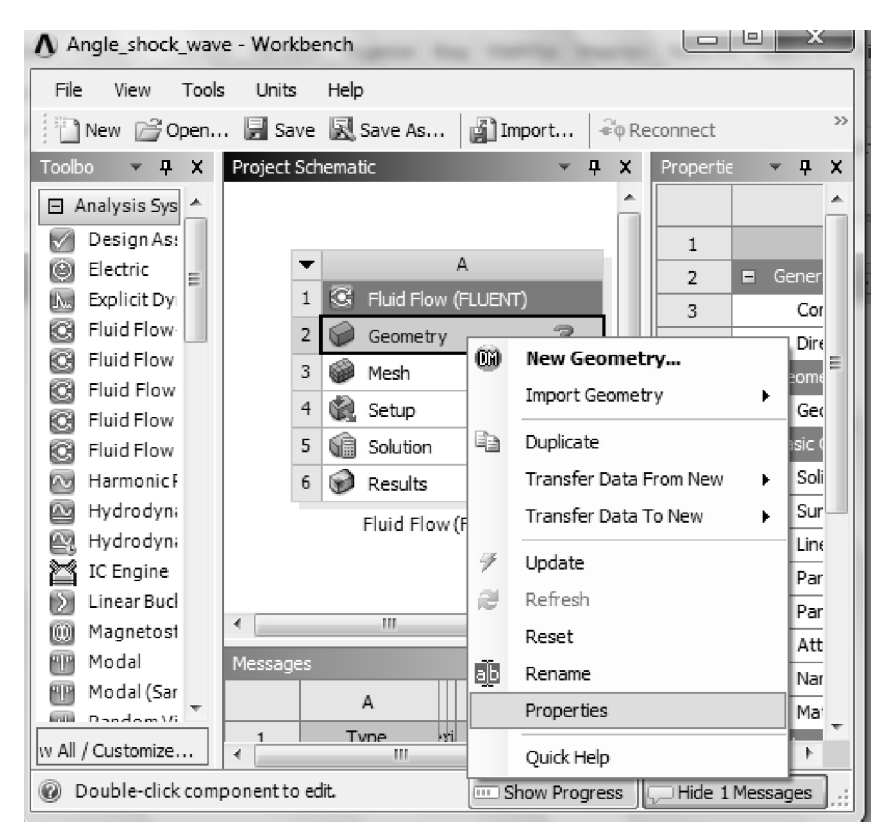

Рис. 3.5

5) В окне Project Schematic дважды кликните левой клавишей мыши на Geometry чтобы начать подготовку построения геометрической области. При этом произойдет запуск программы ANSYS Design Modeler. Вам будет предложено выбрать желаемую единицу измерения длины, рис. 3.6. Выберите метры и нажмите OK.

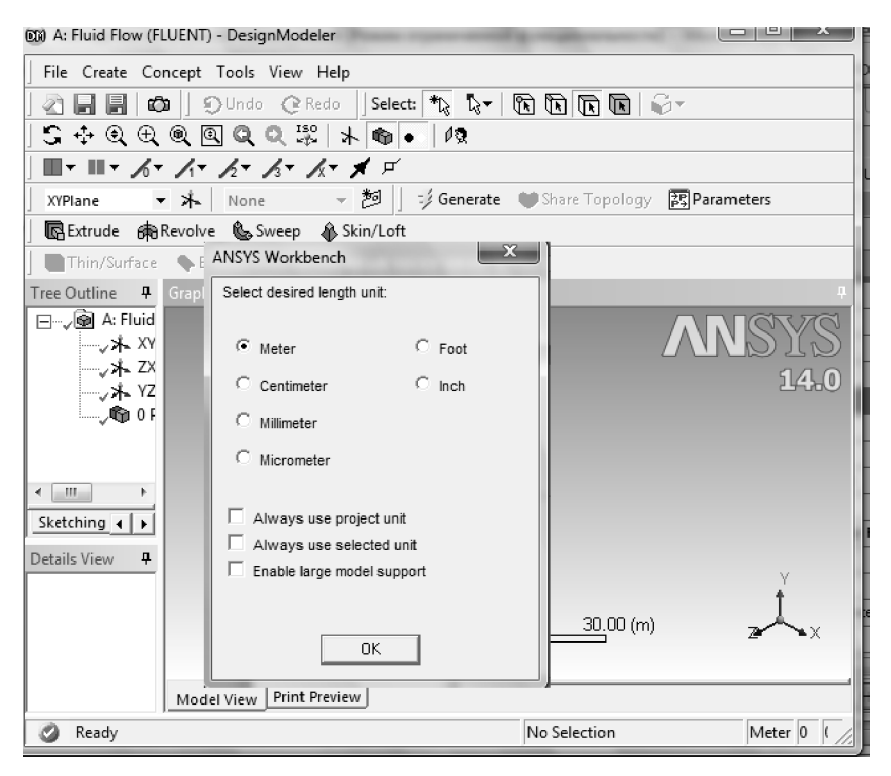

Рис. 3.6

#### 3.2.1. Создание эскиза

1) В панели Graphics в нижнем правом углу кликните левой кнопкой мыши по оси +Z. После этого плоскость XY совпадет с плоскостью экрана. (Ось +Z будет смотреть на вас), рис. 3.7.

Чтобы приблизить или отдалить изображение на панели Graphics, следует кликнуть левой кнопкой мыши по панели и, вращая колесико мышки, можно добиться желаемого результата. Если возникает необходимость переместить изображение влево, вправо, вверх, вниз, то следует кликнуть правой кнопкой мыши и в контекстном меню выполнить следующую последовательность действий: Cursor Mode—Pan.

После этого курсор примет форму ••. Кликнув по панели Graphics левой кнопкой мыши и удерживая ее, можно перемещать изображение в любом направлении.

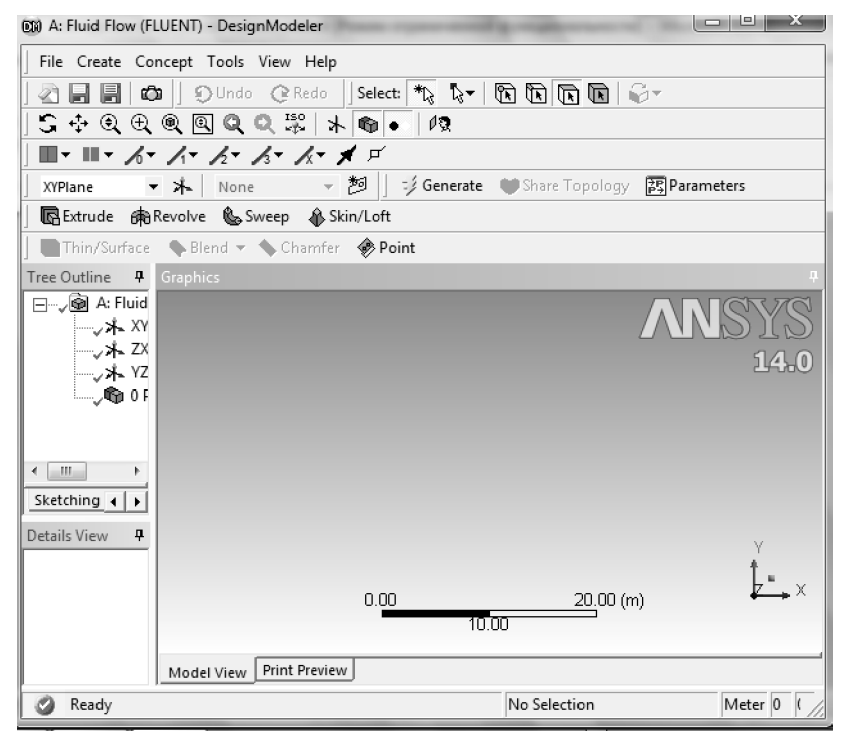

Рис. 3.7

2) Эскиз будем создавать в плоскости ХҮ. Для этого на панели Tree Outline кликните по XYPlane (рис. 3.7). В левом нижнем углу панели Tree Outline выберите закладку Sketching. Вместо панели Tree Outline появится панель Sketching Toolboxes – панель инструментальных средств для построения эскиза, рис. 3.8. По умолчанию открывается набор инструментов Draw.

3) Перед построением области покажем координатную сетку. Для этого на панели Sketching Toolboxes кликните по табулятору Settings, находящемуся внизу панели, затем – по инструменту Grid и напротив Show in 2D установите галочку, рис. 3.9. После этого на панели Graphics будет показана координатная сетка, расстояние между координатными линиями по умолчанию равно 5 м. Перейдите в набор инструментов Draw.

| Sketching Toolboxes                  | 4 |
|--------------------------------------|---|
| Draw                                 |   |
| 🔨 Line                               |   |
| 🖒 Tangent Line                       |   |
| 🖒 Line by 2 Tangents                 |   |
| ∧ Polyline                           |   |
| 🕞 Polygon                            |   |
| 🗖 Rectangle                          |   |
| 🟳 Rectangle by 3 Points              |   |
| 🔗 Oval                               |   |
| 🕓 Circle                             |   |
| 付 Circle by 3 Tangents               |   |
| - Arc by Tangent                     |   |
| 🗥 Arc by 3 Points                    |   |
| 🙃 Arc by Center                      |   |
| 🕒 Ellipse                            |   |
| 🧈 Spline                             |   |
| * Construction Point                 |   |
| 🕸 Construction Point at Intersection |   |
|                                      |   |
| Modify                               |   |
| Dimensions                           |   |
| Constraints                          |   |
| Settings                             |   |
| Sketching Modeling                   |   |

Рис. 3.8

| Sketching Too | olboxes        |         |   |
|---------------|----------------|---------|---|
|               | Draw           |         |   |
|               | Modify         |         |   |
|               | Dimensions     |         |   |
|               | Constraints    |         |   |
|               | Settings       |         |   |
| Grid          | Show in 2D     | 🔽 Snap: | Γ |
| 😝 Major Gr    | rid Spacing    |         |   |
| 🗰 Minor-St    | teps per Major |         |   |
|               |                |         |   |
| Sketching     | Modeling       |         | _ |

Рис. 3.9

4) На панели Draw в Sketching Toolboxes выберите Line и постройте 5 линий, ограничивающих область расчета, рис. 3.10. Для построения первой линии кликните левой кнопкой мыши в начале координат, затем проведите прямую в направлении оси *x*. Вторую линию постройте из конца первой линии под углом к оси *x*. Из конца второй линии строится третья линия и так далее до получения пятиугольника, качественно соответствующего рис. 3.2. Если курсор вести вдоль оси *x*, то рядом с курсором появляется буква H, вдоль оси *y* – буква V, если курсор поместить в начало координат, то рядом с ним появляется буква P.

5) Нанесем размеры на пятиугольник. На панели Sketching Toolboxes выбираем табулятор Dimensions -> Generals. На панели Graphics подводя курсор к левой стороне пятиугольника, нажимая и удерживая левую кнопку мыши, отводим курсор влево. При этом появятся линии разметки. Такие же действия проделываем с нижней стороной и с наклонной стороной пятиугольника, только курсор отводим вниз. Для нанесения угла выбираем в табуляторе Dimensions опцию Angle, выделяем наклонную и нижнюю горизонтальную линии и ведем курсор вверх до появления разметки. На панели Details View, которая находится под панелью Sketching Toolboxes, в группе Dimensions: 4 устанавливаем размеры пятиугольника соответствующие входным данным задачи. Для того, чтобы вместо названий линий нанести на рисунок размеры фигуры выбираем на панели Sketching Toolboxes вкладку Dimensions, далее выбираем опцию Display и устанавливаем флажок на поле Value. В результате мы получили фигуру с нанесенными размерами, представленную на рис. 3.10.

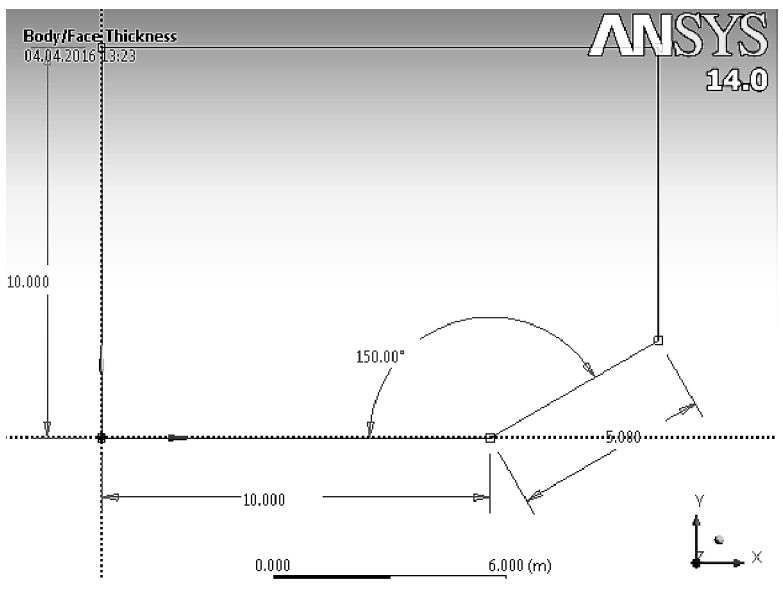

Рис. 3.10

# 3.2.2. Создание поверхности

1) Для создания поверхностей выбираем в меню Concept, а затем Surface From Sketches, как показано на рис. 3.11.

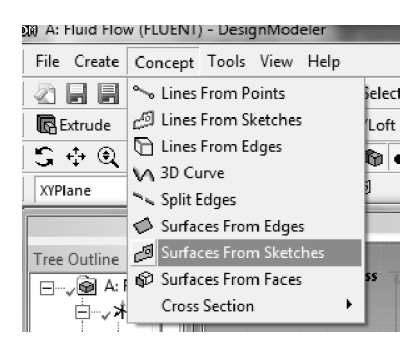

Рис. 3.11

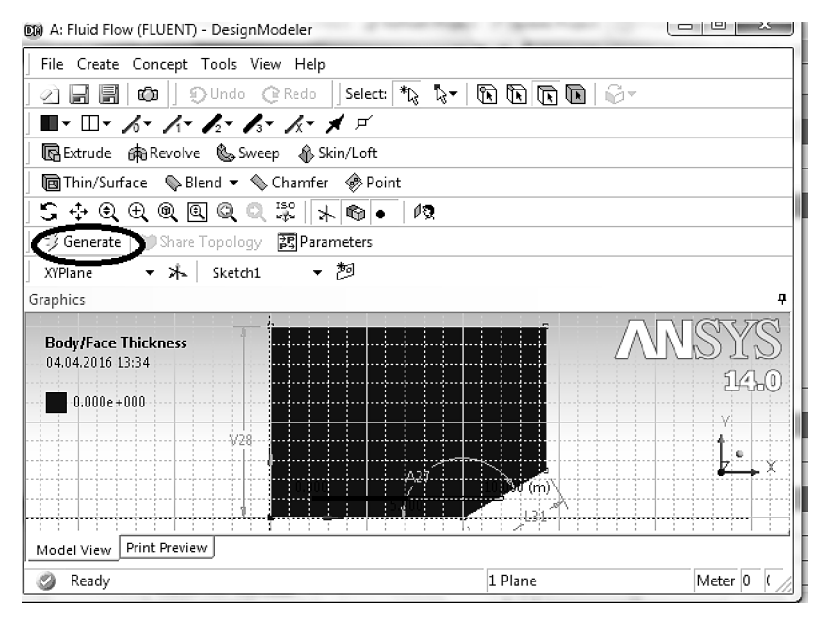

Рис. 3.12

2) На панели Tree Outline, выберите Sketch1, затем на панели Details View, напротив Thickness (>=0), выберите толщину 0.1m. Напротив Base Objects кликните Apply. Окончательно кликните Generate, чтобы сгенерировать поверхность, рис. 3.12.

3) На этом можно закрыть Design Modeler и вернуться в Workbench Project Schematic для построения разностной сетки.

#### 3.2.3. Построение сетки

Будем решать задачу на равномерной сетке с фиксированным размером ячеек. Заходим в меню Mesh (рис. 3.13)

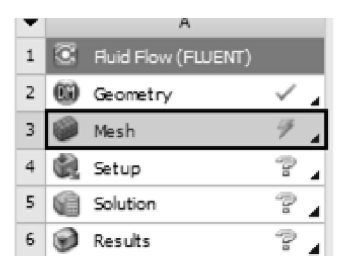

Рис. 3.13

1) Генерируем сетку: Generate Mesh (рис. 3.14).

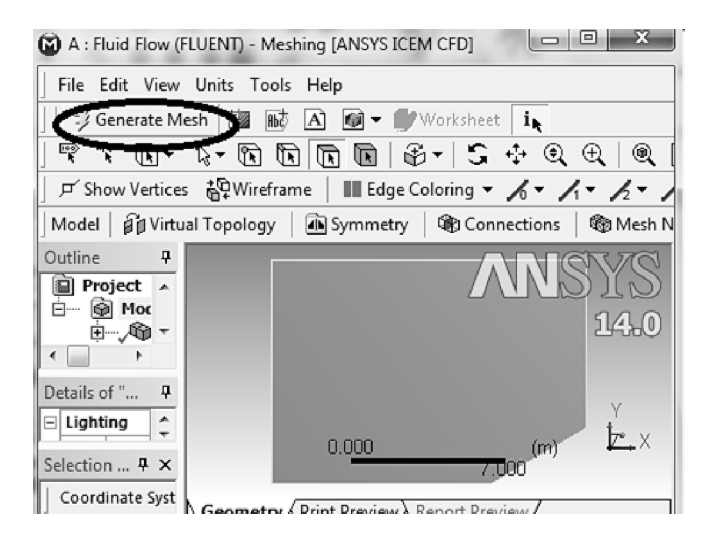

Рис. 3.14

2) Применяем стиль Mapped Face Meshing. Для этого на панели Outline кликаем Mesh. Затем на панели инструментов выполняют последовательность Mesh Control $\rightarrow$  Mapped Face Meshing, рис. 3.15.

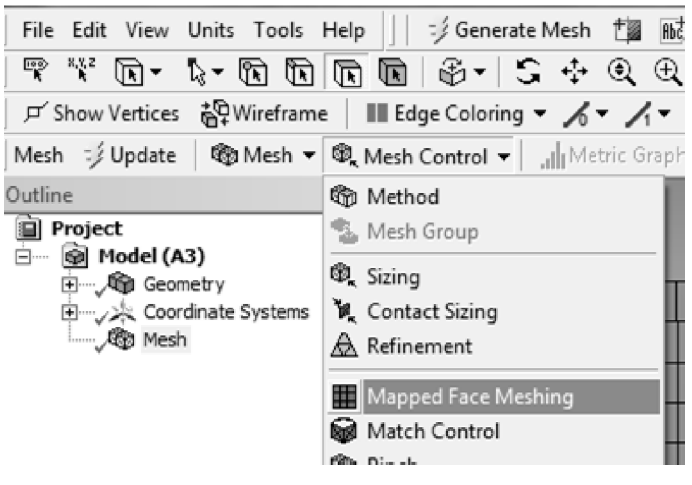

Рис. 3.15

3) Кликаем по геометрической области, после чего она окрашивается в зеленый цвет. После этого кликаем Apply на панели Details of "Mapped Face Meshing", рис. 3.16.

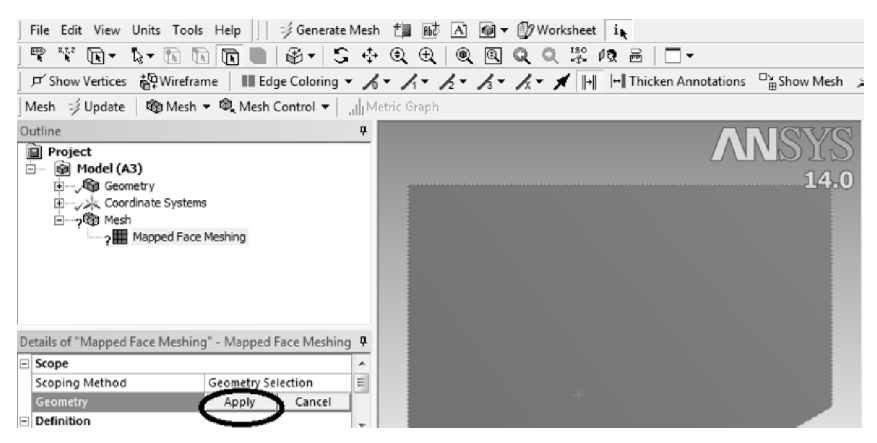

Рис. 3.16

### 3.2.4. Задание узлов сетки на границах

1) Сначала зададим число разбиений вдоль левой вертикальной границы (линия AA<sub>1</sub>, рис. 3.2). Для этого кликаем Mesh Control > Sizing (рис. 3.17).

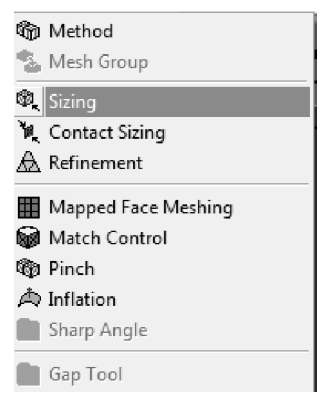

Рис. 3.17

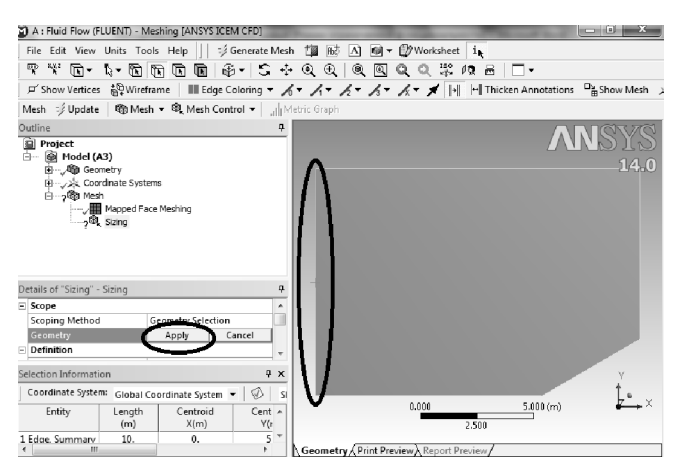

Рис. 3.18

2) Кликаем по фильтру Edge 1. Затем подводим курсор к линии AA<sub>1</sub>, рис.3.2 (она при этом окрасится в зеленый цвет), нажимаем левую кнопку мыши. После этого кликаем Apply на панели Details of "Sizing" (рис. 3.18).

3) На панели Details of "Sizing" в поле Туре выбираем Element Size и устанавливаем значение 0.2 (рис. 3.19)

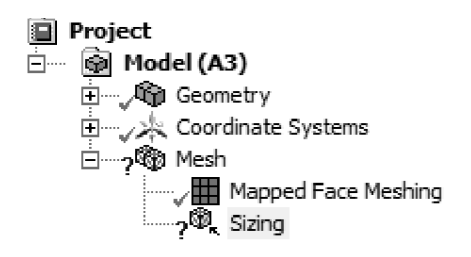

| Details of "Sizing" -        | Sizina |              |                 |          |  |
|------------------------------|--------|--------------|-----------------|----------|--|
| Suppressed                   |        | No           |                 |          |  |
| Туре                         |        | Element Size |                 |          |  |
| Element Size                 |        | 0.2          |                 |          |  |
| Behavior                     |        | Sc           | Soft            |          |  |
|                              |        |              |                 |          |  |
| Selection Informati          | on     |              |                 | <u>ዋ</u> |  |
| Coordinate System: Global Co |        | Co           | ordinate System | -   🖉    |  |
| Entity                       | Length |              | Centroid        | Cent     |  |
|                              | (m)    |              | X(m)            | t)Y      |  |
| 1 Edge. Summarv              | 10.    |              | 0.              | 5        |  |
| 4 III                        |        |              |                 | - F      |  |

Рис. 3.19

4) Значение поля Behavior оставляем Soft (рис. 3.19).

5) Проделываем аналогичную процедуру с п.1 по п.4 для других границ.

6) После этого в строке меню кликаем Generate Mesh (рис. 3.20). Чтобы увидеть созданную сетку следует кликнуть на Mesh панели Outline. В разделе статистика панели Details of "Mesh" можно видеть, что число элементов получилось 3256.

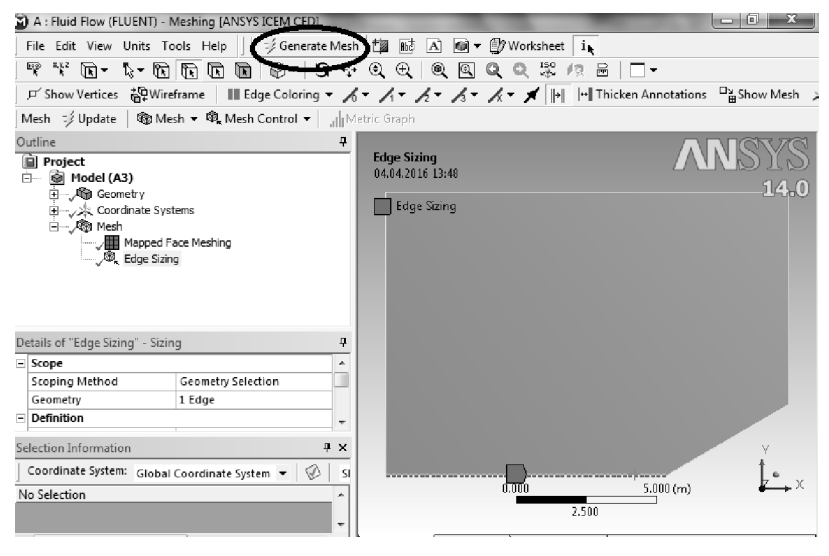

Рис. 3.20

7) Можно поступить по-другому и задать на границах фиксированное количество разбиений. Для этого в пункте 3 в поле Туре нужно выбрать Number of Division. Построим сетку, задав значения разбиений согласно геометрическим пропорциям области расчета. Так, для линии AA<sub>1</sub> зададим 50 разбиений, линии BC – 25 разбиений, линии AB – 50, тогда линии A<sub>1</sub>C<sub>1</sub> соответствует 75 разбиений, линии CC<sub>1</sub> – 25. Количество элементов равно 2625.

8) Будем решать задачу на сетке, содержащей 2625 элементов.

#### 3.2.5. Присвоение имен границам области

Левую границу области (линия AA<sub>1</sub>, рис. 3.2) назовем Inlet, правую (линия CC<sub>1</sub>, рис. 3.2) – Outlet, нижнюю прямую (линия AB, рис. 3.2) – Symmetry, нижнюю линию, направленную под углом (линия BC, рис. 3.2) – Wall\_Conus, верхнюю (линия A<sub>1</sub>C<sub>1</sub>, рис. 3.2) Wall. Эти имена пригодятся на последующих шагах при построении модели с помощью программы Fluent.

2) Выполните клик правой кнопкой мыши по свободному полю, где нарисована область с построенной сеткой. Из строки Cursor Mode выберите фильтр Edge **1**. Подведите курсор к левой границе, когда она окрасится в зеленый цвет, выполните левый клик мышкой, после этого выполните правый клик мышкой. В появившемся контекстном меню выберите Create Named Selection, рис. 3.21.

 Появится окно Selection Name, рис. 3.22, в которое следует ввести Inlet. Нажать ОК. Подобную операцию проделать со всеми границами, вводя соответствующие имена.

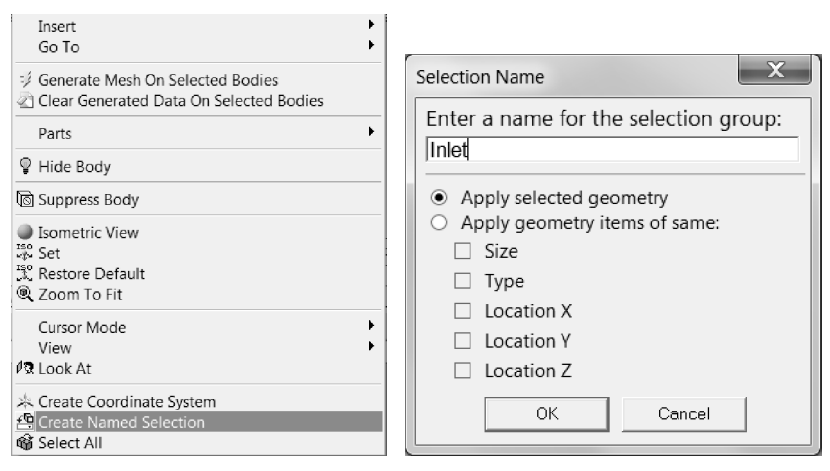

Рис. 3.21

Рис. 3.22
### 3.2.6. Сохранение, выход, обновление

1) Сохраните проект. File→Save project

2) Закройте окно Meshing. File→ Close Meshing.

3) Перейдите в окно Workbench и обновите проект, нажав на кноп-

ку Update Project, 🦻 Update Project, которая находится под строкой меню.

4) Окно проекта примет вид, рис. 3.23:

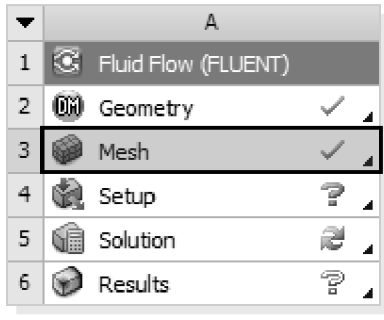

Fluid Flow (FLUENT)

Рис. 3.23

### 3.3. **Запуск ANSYS FLUENT**

1) Чтобы считать геометрию и сетку во FLUENT кликните правой кнопкой мыши по Setup и в контекстном меню выберите Refresh

 После этого следует кликнуть на Update. В правой части ячейки Setup должен появиться знак вопроса, который означает, что процесс еще не завершен. Эти же действия можно выполнить с помощи панели инструментов, находящейся под строкой меню.

3) Дважды кликните на Setup. Загрузится FLUENT Launcher.

4) В разделе Options поставьте галочку рядом Double Precision.

5) Нажмите на ОК. FLUENT будет запущен.

6) Проверяем информацию о разностной сетке Mesh→Info→Size.

7) Проверяем сетку на наличие ошибок Mesh -> Check.

### 3.3.1. Установки Problem Setup

1) Для получения решения выберем установки, соответствующие нашей задаче. Рассмотрим по пунктам, что мы задаем в разделе Problem Setup (рис. 3.24).

2) Выбираем тип решателя. В разделе General ставим галочку возле Density-Based Type.

3) Выбираем модель, в рамках которой будем проводить решение. Включаем уравнение энергии: Problem Setup  $\rightarrow$  Models $\rightarrow$  Energy $\rightarrow$ On.

4) Устанавливаем модель невязкого течения: Problem Setup  $\rightarrow$  Models $\rightarrow$ Viscous $\rightarrow$ Inviscid $\rightarrow$ Ok.

5) Получившаяся окно Models показано на рис. 3.25

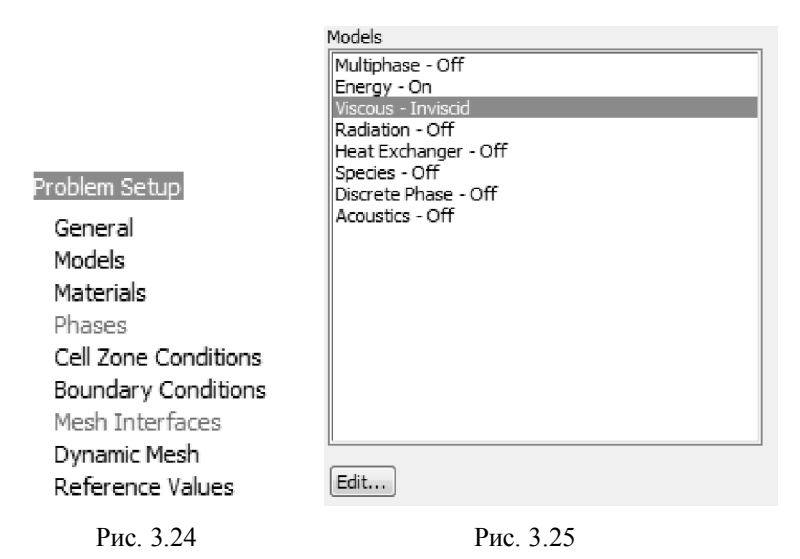

6) Задаем свойства газа. В разделе Materials выбираем Fluid – air (стоит по умолчанию) и задаем свойства воздуха. Для этого нажимаем Create/Edit, в поле Density задаем идеальный газ – ideal gas, в поле Cp (теплоемкость) выбираем constant со значением 1006.43 Дж/кг/К, в поле Molecular Weight (Молярная масса) выбираем constant со значением 28.966 кг/кмоль. Получившиеся свойства газа показаны на рис. 3.26. Нажимаем Change/create и закрываем окно Create/Edit Materials.

7) Задаем граничные условия. В поле Boundary Condition выбираем для границ *inlet*, *outlet*, *wall* тип (Туре) Pressure-Far-Field. Для каждого из полей кликаем edit и выставляем свойства. Задаем Gauge Pressure – 101325, Mach Number – 3, X-Component of Flow Direction – 1, Y-Component of Flow Direction – 0. Во вкладке Thermal задаем температуру газа 300 К. Для границы *wall\_conus* выставляем тип wall, для границы *symmetry* ставим тип symmetry.

8) Для проведения расчета задаем масштабные величины. Для этого во вкладке Reference Values выставляем значения, показанные на рис. 3.27.

| Create/Edit Materials       | the second second second second second second second second second second second second second second second se | x                     |
|-----------------------------|----------------------------------------------------------------------------------------------------|-----------------------|
| Name<br>air                 | Material Type                                                                                                   | Order Materials by    |
| Chemical Formula            | FLUENT Fluid Materials                                                                                          | FLUENT Database       |
| Properties                  | Mixture none v                                                                                                  | User-Defined Database |
| Density (kg/m3)             | ideal-gas                                                                                                    |                       |
| Cp (Specific Heat) (j/kg-k) | constant   Edit 1006.43                                                                                         |                       |
| Molecular Weight (kg/kgmol) | constant   Edit Edit                                                                                            |                       |
|                             | •                                                                                                    |                       |
| ,                           | Change/Create Delete Close Help                                                                                 |                       |

Рис. 3.26

| Reference Values        |          |  |  |
|-------------------------|----------|--|--|
| Compute from            |          |  |  |
|                         | •        |  |  |
| Reference Values        |          |  |  |
| Area (m2)               | 1        |  |  |
| Density (kg/m3)         | 1.225    |  |  |
| Depth (m)               | 1        |  |  |
| Enthalpy (j/kg)         | 844043.4 |  |  |
| Length (m)              | 1        |  |  |
| Pressure (pascal)       | 0        |  |  |
| Temperature (k)         | 300      |  |  |
| Velocity (m/s)          | 1        |  |  |
| Ratio of Specific Heats | 1.4      |  |  |

Рис. 3.27

# 3.3.2. Установки Solution

Рассмотрим теперь установки решателя (рис. 3.28), для которых будем проводить решение задачи. Для решения поставленной задачи будем использовать алгоритм SIMPLE метода Патанкара, с привлечением противопоточной схемы второго порядка точности для конвективных членов.

#### Solution

Solution Methods Solution Controls Monitors Solution Initialization Calculation Activities Run Calculation

Рис. 3.28

1) Выберем метод расчета. Во вкладке Solution Method задаем явный метод (Formulation-Implicit) и второй порядок точности (Flow-Second Order Upwind).

2) Во вкладке Solution Controls задаем значение числа Куранта, равное 5.

3) Во вкладке Monitors кликаем по Residuals-Print, Plot, откроется окно, в котором мы можем регулировать величину «невязок», задаем во всех полях значение  $10^{-6}$  (см. рис. 3.29).

| Residual Monitors                     |            | -            | -                       | +                 | x        |
|---------------------------------------|------------|--------------|-------------------------|-------------------|----------|
| Options                               | Equations  |              |                         |                   |          |
| Print to Console                      | Residual   | Monitor C    | heck Convergence        | Absolute Criteria | <b>^</b> |
| V Plot                                | continuity | $\checkmark$ | $\overline{\mathbf{v}}$ | 1e-06             |          |
| Window                                | x-velocity | V            | $\overline{\mathbf{v}}$ | 1e-06             |          |
| Iterations to Plot                    | y-velocity | V            | $\bigtriangledown$      | 1e-06             |          |
| 1000                                  | energy     | V            | $\mathbf{V}$            | 1e-06             | Ŧ        |
| Residual Values Convergence Criterion |            |              |                         | riterion          |          |
| Iterations to Store                   | Normalize  |              | Iterations              | absolute          | <b></b>  |
|                                       | 🔽 Scale    |              |                         |                   |          |
| Compute Local Scale                   |            |              |                         |                   |          |
| OK Plot Renormalize Cancel Help       |            |              |                         |                   |          |

Рис. 3.29

4) Во вкладке Solution Initialization задаем начальные данные. Выбираем Initialization Method – Standard Initialization. Во вкладке Compute from выбираем поле inlet и жмем Initialize.

5) Во вкладке Calculation Activities можно задать автосохранение расчетов (Autosave), которое имеет смысл делать при проведении длительных расчетов, и при аварийной остановке можно возобновлять расчет с последней точки сохранения. Мы не будем устанавливать автосохранение, так как расчеты не предполагаются долгими. 6) Во вкладке Run Calculatoion выставляем число итераций - 10000. Если величина невязок будет меньше значения  $10^{-6}$ , то расчет прекратится автоматически. Иначе, расчет будет идти до тех пор, пока не пройдет 10000 итераций. Перед началом расчетов сохраняем проект – Save Project. Кликаем Calculate и смотрим на окно результатов. В окне результатов выдаются графики, соответствующие величинам «невязок».

#### 3.4. Результаты расчета

Величина «невязок» в зависимости от номера итерации представлена на рис. 3.30. Решение сошлось за 167 итераций.

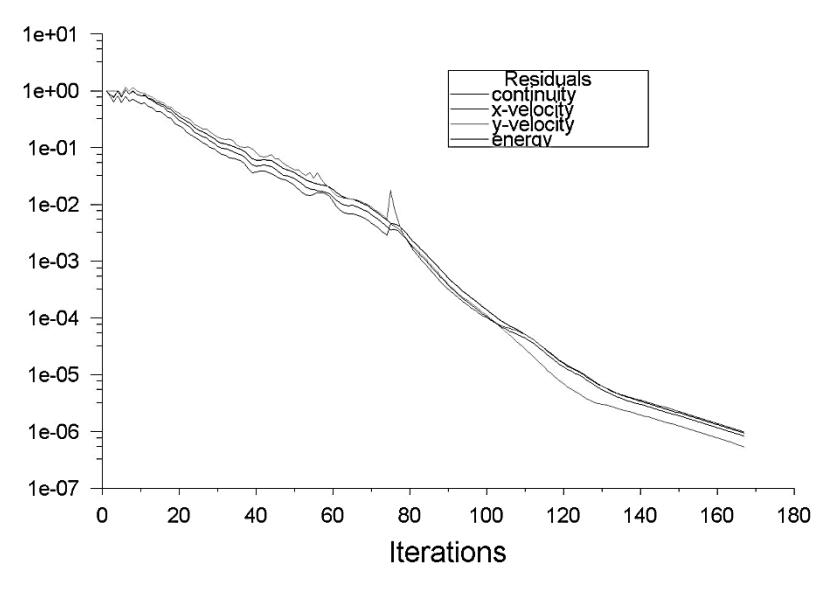

Рис. 3.30

Ниже представлены распределения скорости (рис. 3.31), давления (рис. 3.32) и температуры газа (рис. 3.33), получившиеся при расчете. Результаты расчета соответствуют косой ударной волне.

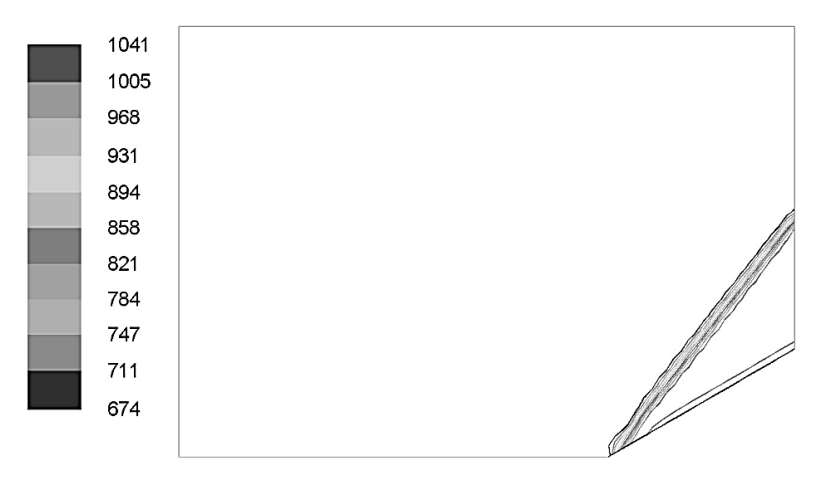

Рис. 3.31. Распределение скорости газа

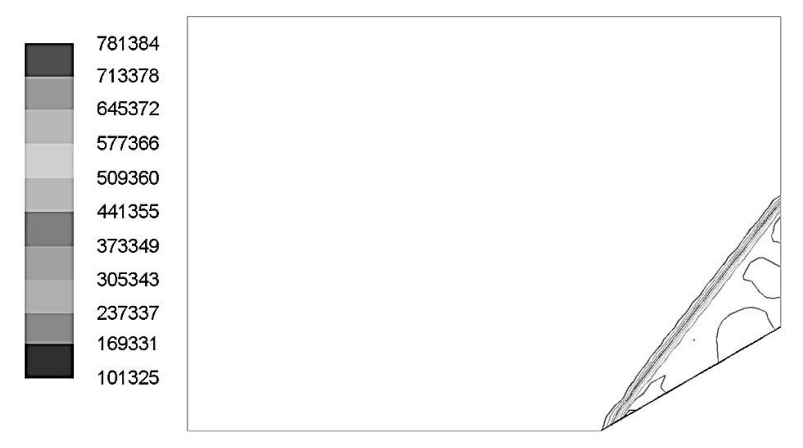

Рис. 3.32. Распределение давления

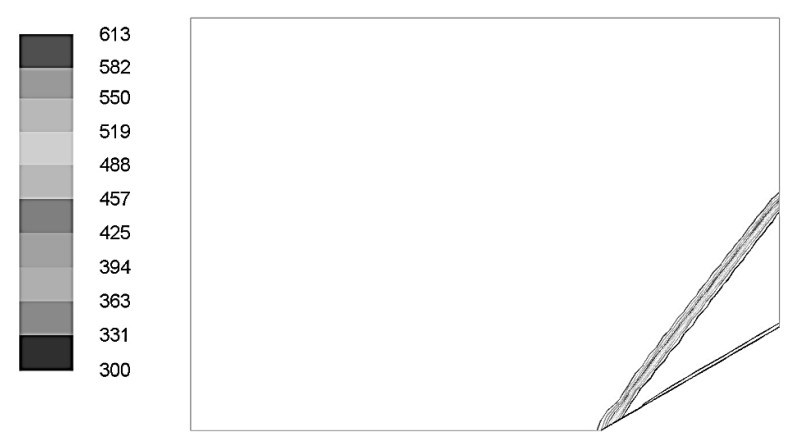

Рис. 3.33. Распределение температуры газа

Для того, чтобы как можно точнее рассчитать область течения в окрестности ударной волны, загустим разностную сетку в этой области.

1) Сначала покажем исходную сетку. Для этого выберем вкладку Results – Graphics and Animations– Mesh, в появившемся окне отметим все поверхности (Surfaces) и нажмем кнопку Display.

2) Приступим к загущению сетки. Выберем вкладку Adapt – Gradient Adaption. На экране появится окно, показанное на рис. 3.34.

3) В столбце Options отмечаем галочками пункты Refine и Coarsen. В столбце Method помечаем Gradient. Выбираем Gradients of Pressure – Static Pressure и нажимаем кнопку Compute. На экране отобразятся минимальное (min) и максимальное (max) значения градиента статического давления. Переходной области соответствует область резкого изменения градиента давления.

4) Откроем вкладку Results – Graphics and Animations–Contours. Выберем Contours of Adaption – Existing Value и нажмем кнопку Compute. В графах min и max автоматически появятся значения, вычисленные в предыдущем пункте. Снимем галочку с вкладки Node Value и нажмем кнопку Display. На экране отобразится картина без размывания. Вы можете видеть, что зона резкого изменения градиента давления показана «квадратиками».

| Gradient Adaption                                                                          |                                                                                                 |                                                                 |                                       | <u> </u> |
|--------------------------------------------------------------------------------------------|-------------------------------------------------------------------------------------------------|-----------------------------------------------------------------|---------------------------------------|----------|
| Options<br>© Refine<br>© Coarsen<br>© Normalize per Zone<br>Contours<br>Manage<br>Controls | Method<br>Curvature<br>Gradient<br>Iso-Value<br>Normalization<br>Standard<br>Scale<br>Normalize | Gradients of Pressure Static Pressure Min 0 Coarsen Threshold 0 | Max<br>0<br>Refine Threshold<br>10000 | -        |
| Adapt                                                                                      | Dynamic<br>Dynamic<br>Interval<br>100<br>Mark                                                   | Compute Apply                                                   | Close Help                            |          |

Рис. 3.34

5) Вернемся в окошко Gradient Adaption из пункта 3. В строке Refine Threshold введем значение 10000 и нажмем кнопку Mark. Это действие дает возможность отметить все точки, где градиент статического давления больше 10000. Эти точки задают границу переходной области. Количество точек можно увидеть в окне консоли. Далее, в окне Gradient Adaption кликаем кнопку Adapt, в окне Results – Graphics and Animations– Mesh строим получившуюся сетку. На рис. 3.35 видно, что сетка изменила свой вид и имеет загущение в окрестности косой ударной волны.

6) Проводим расчет задачи на новой сетке, для этого повторяем пункты 4 – 6 предыдущего раздела «Установки Solution». Скорость сходимости решения отличается от скорости сходимости для равномерной сетки, что объясняется резким изломом сетки. Ограничим расчет 200 итерациями и посмотрим на полученные результаты. Построив поле давления (рис. 3.36), можно убедиться в том, что область перехода стала более узкой.

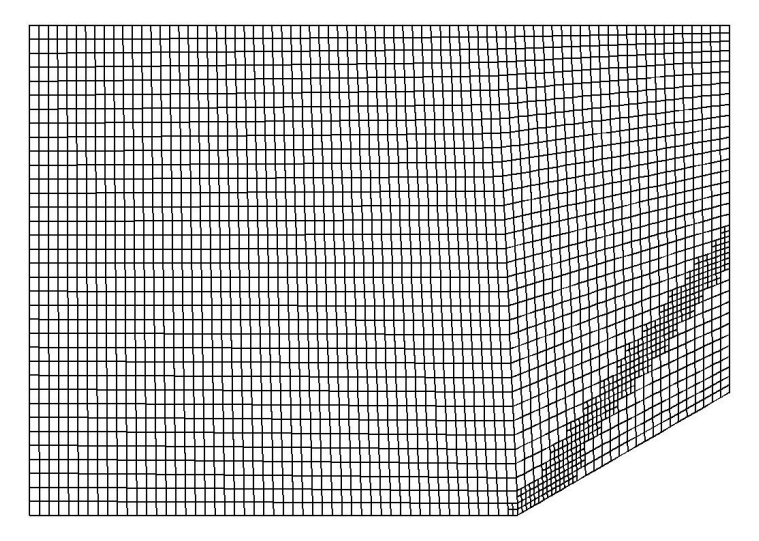

Рис. 3.35

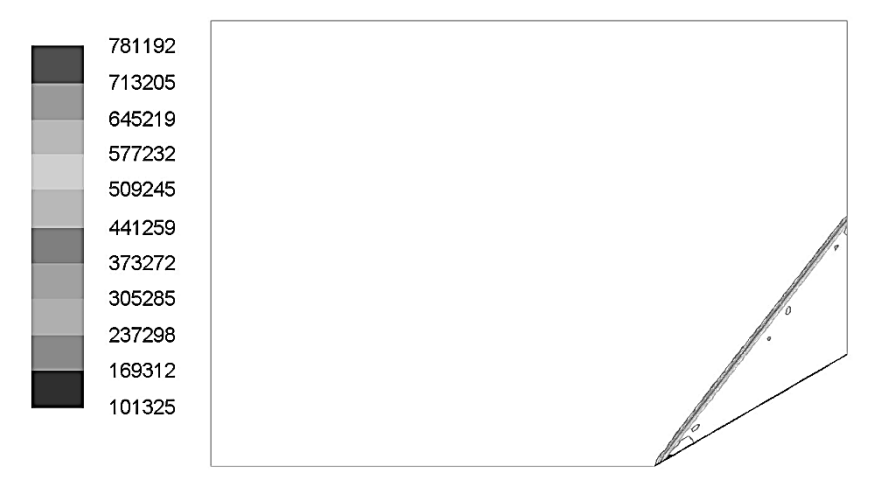

Рис. 3.36

#### 3.5. Задание для самостоятельной работы

Решите задачу о течении газа, набегающего со сверхзвуковой скоростью на бесконечный клин с углом при вершине 20. Характеристики области расчета и значения углов даны в таблице. Клин обтекает поток воздуха со следующими параметрами:  $\rho = 1.225 \text{ кг/m}^3$ ,  $\mu = 2 \cdot 10^5 \text{ Га} \cdot \text{с.}$  Статическое давление набегающего потока P = 101325 Па, температура T = 300 K, число Маха M = 3.

Решение проведите на двух сетках с размером ячейки 0.2 и 0.1. Сравните полученные решения. Проведите адаптацию (измельчение) каждой сетки в окрестности косой ударной волны.

| N⁰ | θ, град | <i>АВ</i> , м | <i>ВС</i> , м | <i>АА</i> <sub>1</sub> , м |
|----|---------|---------------|---------------|----------------------------|
| 1  | 40      | 15            | 7             | 10                         |
| 2  | 30      | 15            | 7             | 10                         |
| 3  | 20      | 15            | 7             | 10                         |
| 4  | 40      | 14            | 5             | 10                         |
| 5  | 35      | 14            | 5             | 10                         |
| 6  | 25      | 14            | 5             | 10                         |
| 7  | 40      | 14            | 5             | 12                         |
| 8  | 42      | 14            | 5             | 12                         |
| 9  | 38      | 14            | 5             | 12                         |

Сравните полученные численные решения с точным решением этой задачи. Для получения точного решения выполните следующие расчеты:

 Определите угол наклона косой ударной волны к направлению набегающего потока β, который находится из следующего нелинейного уравнения:

$$\operatorname{ctg}(\theta) = \operatorname{tg}(\beta) \Biggl[ rac{\left(\gamma + 1
ight) M^2}{2\left(M^2 \sin^2(\beta) - 1
ight)} - 1 \Biggr]$$

где  $\gamma$  – отношение теплоемкостей,  $c_p/c_v$ ; M – число Маха набегающего потока; В качестве решения этого уравнения следует брать первый положительный корень.

2) Найдите число Маха потока за косой ударной волной  $M_1$  из формулы:

$$M_{1}^{2}\sin^{2}(\beta - \theta) = \frac{(\gamma - 1)M^{2}\sin^{2}(\beta) + 2}{2\gamma M^{2}\sin^{2}(\beta) - (\gamma - 1)}$$

3) Найдите статическое давление воздуха за косой ударной волной *P*<sub>1</sub> из формулы:

$$\frac{P_1}{P} = \frac{2\gamma M^2 \sin^2(\beta) - (\gamma - 1)}{\gamma + 1}$$

4) Найдите температуру воздуха за косой ударной волной  $T_1$  из формулы:

$$\frac{T_{_{1}}}{T} = \frac{P_{_{1}}}{P} \Biggl[ \frac{(\gamma - 1)M^{2} \sin^{2}(\beta) + 2}{(\gamma + 1)M^{2} \sin^{2}(\beta)} \Biggr]$$

5) Сравните результаты для  $M_1$ ,  $P_1$ ,  $T_1$  с результатами, полученными с помощью Ansys-Fluent.

#### ЛИТЕРАТУРА

- Лойцянский Л.Г. Механика жидкости и газа : учеб. для вузов. – М. : Дрофа, 2003. – 840 с.
- Абрамович Г.Н. Прикладная газовая динамика. М. : Наука, 1976. – 888 с.
- Ansys Fluent Tutorial Guide / ANSYS Inc. Southpointe, 2011. 1146 p.
- FLUENT Laminar Pipe Flow [Электронный ресурс]. URL: https://confluence.cornell.edu/display/SIMULATION/FLUENT+-+Laminar+Pipe+Flow (дата обращения: 18.02.2016).
- FLUENT Turbulent Pipe Flow [Электронный ресурс]. URL: https://confluence.cornell.edu/display/SIMULATION/FLUENT+-+Turbulent+Pipe+Flow (дата обращения: 18.02.2016)
- FLUENT Supersonic Flow Over a Wedge [Электронный реcypc]. – URL: https://confluence.cornell.edu/display/ SIMULATION/FLUENT+-+Supersonic+Flow+Over+a+Wedge (дата обращения: 18.02.2016).

Учебное издание

Леонид Леонидович Миньков Ксения Михайловна Моисеева

## ЧИСЛЕННОЕ РЕШЕНИЕ ЗАДАЧ ГИДРОДИНАМИКИ С ПОМОЩЬЮ ВЫЧИСЛИТЕЛЬНОГО ПАКЕТА ANSYS FLUENT

Учебное пособие

Опубликовано в авторской редакции

Издательство "STT" Россия, 634028, г. Томск, проспект Ленина, 15Б–1 Тел.: (3822)421-455 E-mail: stt@sttonline.com

Усл. печ. лист 7,2. Уч.-изд. л. 1,79. Бумага для офсетной техники. Гарнитура Times, Подписано к печати 02.07.2017 г. Формат 60х84/16 Тираж 100 экз. Заказ № 594.